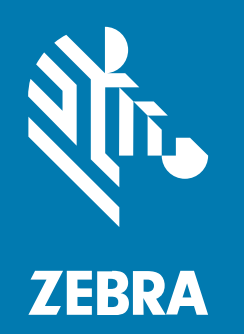

## ユーザー ガイド

## **ZT211** 工業用プリンタ

#### 2022/10/10

ZEBRA および図案化された Zebra ヘッドは、Zebra Technologies Corporation の商標であり、世界各 地の多数の法域で登録されています。その他のすべての商標は、該当する各所有者が権利を有していま す。©2022 Zebra Technologies Corporation および/またはその関連会社。無断複写、転載を禁じます。

本書の内容は、予告なしに変更される場合があります。本書で説明するソフトウェアは、使用許諾契約 または秘密保持契約に基づいて提供されます。本ソフトウェアの使用またはコピーは、これらの契約の 条件に従ってのみ行うことができます。

法的事項および所有権に関する表明の詳細については、以下を参照してください。

ソフトウェア:zebra.com/linkoslegal. 著作権および商標: zebra.com/copyright. 特許: ip.zebra.com. 保証: zebra.com/warranty. エンド ユーザー ソフトウェア使用許諾契約: zebra.com/eula.

## 使用の条件

### 所有権の表明

本書には、Zebra Technologies Corporation およびその子会社 (「Zebra Technologies」) に所有権が属 している情報が含まれています。本書は、本書に記載されている機器の操作および保守を行うユーザー に限り、情報の閲覧とその利用を目的として提供するものです。当社に所有権が属している当該情報に 関しては、Zebra Technologies の書面による明示的な許可がない限り、他の目的で利用、複製、または 第三者へ開示することは認められません。

#### 製品の改善

Zebra Technologies は、会社の方針として、製品の継続的な改善を行っています。すべての仕様や設計 は、予告なしに変更される場合があります。

### 免責条項

Zebra Technologies では、公開されているエンジニアリング仕様およびマニュアルに誤りがないよう に、万全の対策を講じていますが、まれに誤りが発生することがあります。Zebra Technologies は、か かる誤りを修正する権利を留保し、その誤りに起因する責任は負わないものとします。

#### 責任の限定

業務の逸失利益、業務の中断、業務情報の損失などを含めて、またはこれらに限定することなく、当 該製品の使用、使用の結果、またはその使用不能により派生した損害に関しては、いかなる場合で も、Zebra Technologies、あるいは同梱製品 (ハードウェアおよびソフトウェアを含む)の開発、製造、 または納入に関与したあらゆる当事者は、損害賠償責任を一切負わないものとします。さらにこれらの 損害の可能性を事前に指摘されていた場合でも、損害賠償責任を一切負わないものとします。一部の法 域では、付随的または派生的損害の除外または制限が認められないため、上記の制限または除外はお客 様に適用されないことがあります。

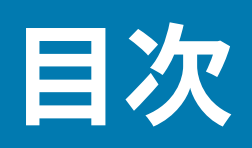

| はじめに    |                                     | 6  |
|---------|-------------------------------------|----|
| プ       | リンタのコンポーネント                         | 6  |
| の       | コントロール パネル                          | 8  |
| プリンタのセッ | トアップ                                | 9  |
| プ       | リンタの設置場所の選択                         | 9  |
| 消       | 耗品および付属品の注文                         | 10 |
|         | 用紙                                  | 10 |
|         | リボン                                 | 10 |
| 製       | 品ボックスの内容物の点検                        | 12 |
| ラ       | ベル デザイン ソフトウェアのインストール               | 14 |
| プ       | リンタをデバイスに接続                         | 15 |
|         | 携帯電話またはタブレットへの接続                    | 15 |
|         | ドライバのインストールと Windows ベースのコンピュータとの接続 | 15 |
| 用       | 紙処理方法の決定                            |    |
| 用       | 紙の装着                                | 32 |
|         | プリンタへの用紙の挿入                         | 33 |
|         | 切り取りモードの使用                          |    |
|         | 剥離モードの使用                            | 41 |
|         | カッター モードまたは遅延カット モードの使用             | 45 |
| IJ      | ボンのセット                              | 49 |
| テ       | スト ラベルの印刷と調整                        |    |
|         |                                     |    |

| プリンタの設定と調整 | 56 |
|------------|----|
| プリンタ設定の変更  | 56 |

## 目次

| Windowsドライバによるプリンタ設定の変更 |    |
|-------------------------|----|
| プリンタ設定を変更するその他の方法       | 57 |
| リボン センサーと用紙センサーのキャリブレート | 74 |
| 自動キャリブレートの実行            | 74 |
| マニュアル キャリブレートの実行        | 74 |
| 印字ヘッド圧力の調整              | 78 |
| リボン テンションの調整            |    |

| 定期的なメンテナンス                   | 83 |
|------------------------------|----|
| クリーニングのスケジュールと手順             | 83 |
| 外装、用紙コンパートメント、およびセンサーのクリーニング |    |
| 印字ヘッドとプラテン ローラーのクリーニング       | 84 |
| 剥離アセンブリのクリーニング               | 87 |
| カッター モジュールのクリーニングおよび潤滑油の塗布   |    |
| 使用済みリボンの取り外し                 |    |
| プリンタ コンポーネントの交換              |    |
| 交換部品の注文                      | 97 |
| プリンタ コンポーネントのリサイクル           | 97 |
| 潤滑油                          | 97 |
|                              |    |

| 診断とトラブルシューティング          |     |
|-------------------------|-----|
| バーコード品質の評価              |     |
| 設定ラベル                   |     |
| PAUSE (一時停止) セルフ テスト    |     |
| センサー プロフィール             |     |
| 通信診断テスト                 | 105 |
| デフォルトの読み込みまたは最終保存値の読み込み |     |
| トラブルシューティング             | 107 |
| インジケータ ライト              |     |
| 印刷または印刷品質の問題            |     |
| リボンの問題                  | 114 |
| 通信の問題                   | 118 |
| その他の問題                  | 119 |

|   | _ <b>∖</b> _ | -  |
|---|--------------|----|
|   |              |    |
| - | _//          | ١. |
|   | ~            | ~  |
|   |              |    |

| プリンタの修理12 | 2 |
|-----------|---|
| プリンタの輸送12 | 2 |

| 仕様           |     |
|--------------|-----|
| 一般仕様         |     |
| 電源仕様         | 123 |
| 電源コードの仕様     |     |
| 通信インタフェースの仕様 | 127 |
| 標準接続         |     |
| オプションの接続     | 129 |
| ワイヤレス仕様      |     |
| 印刷仕様         |     |
| 用紙仕様         |     |
| リボン仕様        |     |
|              |     |

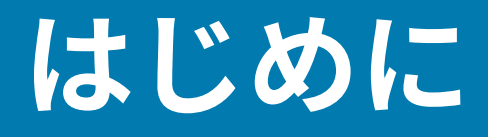

このセクションでは、プリンタとプリンタのコンポーネントについて概説します。

## プリンタのコンポーネント

プリンタ内のコンポーネントは、色分けされています。操作上、手で触る必要のある箇所は、金色に なっており、本書の図解でも金色でハイライトされています。

プリンタの用紙コンパートメント内には、さまざまなコンポーネントがあります。プリンタ モデルおよ びインストール済みオプションによって、プリンタの外観は多少異なる場合があります。ラベルの付い ているコンポーネントは、本書の手順で言及されています。

図1 プリンタのコンポーネント

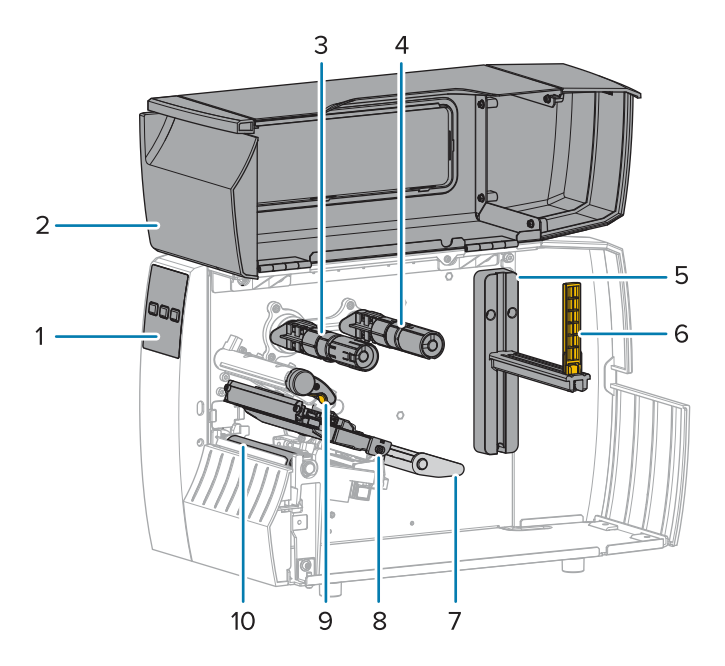

| 1 | コントロール パネル      |
|---|-----------------|
| 2 | 用紙アクセス用ドア       |
| 3 | リボン巻き取りスピンドル*   |
| 4 | リボン サプライ スピンドル* |

## はじめに

| 5  | 用紙サプライ ハンガー    |
|----|----------------|
| 6  | 用紙サプライ ガイド     |
| 7  | 用紙ダンサー アセンブリ   |
| 8  | 印字ヘッド アセンブリ    |
| 9  | 印字ヘッド オープン レバー |
| 10 | プラテン ローラー      |

\* このコンポーネントは、熱転写オプションがインストールされているプリンタにのみ存在します。

トグル バーの 2 つのトグルには、印字ヘッドの圧力を調整するために使用するダイヤルがあります。詳細については、印字ヘッド圧力の調整(78ページ)を参照してください。

図2 印字ヘッド圧力調整ダイヤル

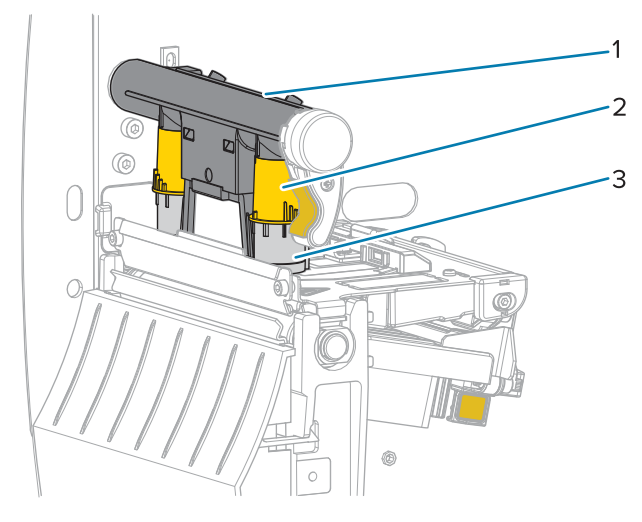

| 1 | トグル バー        |
|---|---------------|
| 2 | 印字ヘッド圧力調整ダイヤル |
| 3 | トグル           |

#### はじめに

## のコントロール パネル

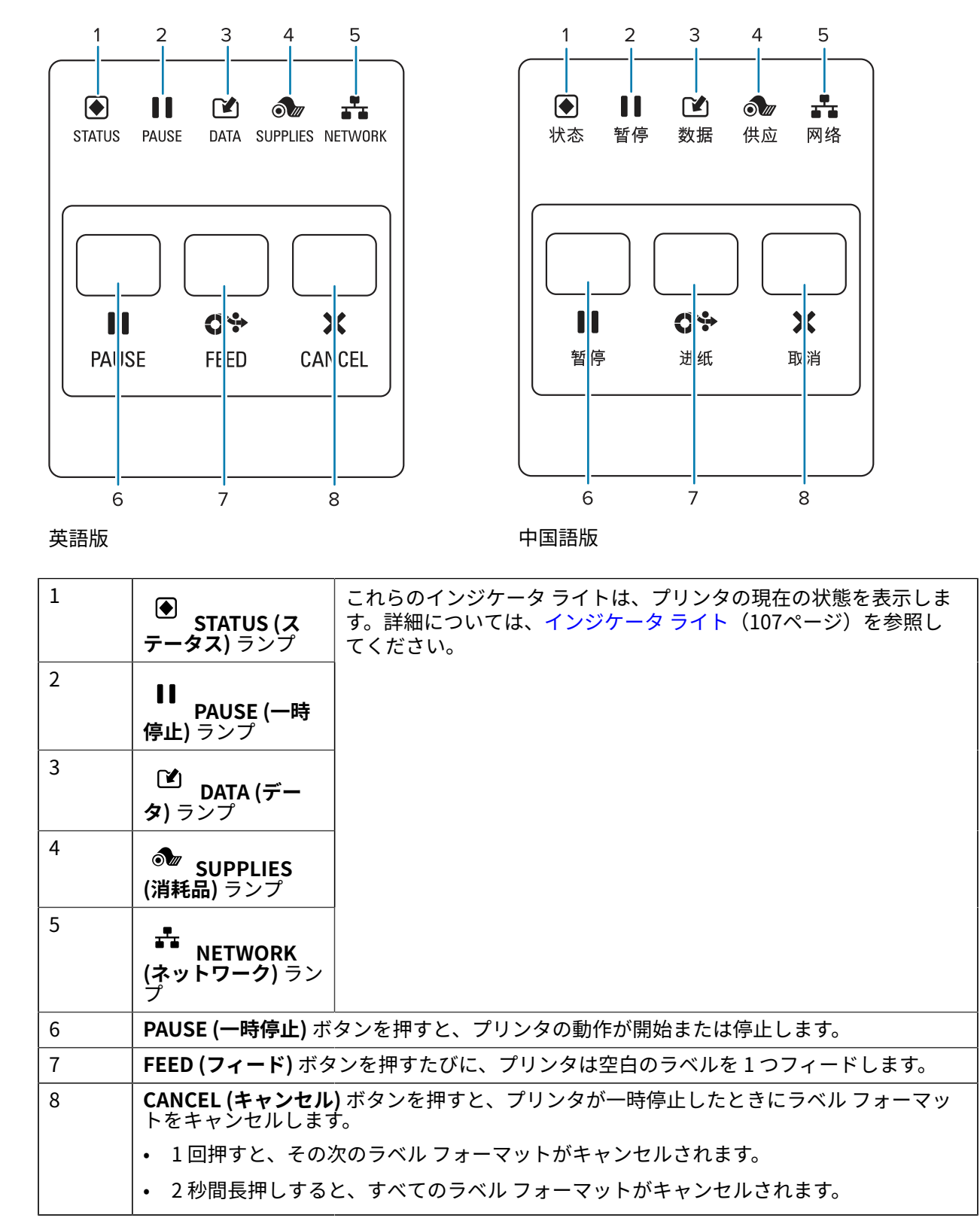

# プリンタのセットアップ

このセクションでは、プリンタの初期設定と操作についてユーザーに役立つ情報を提供します。

## プリンタの設置場所の選択

以下の条件を満たすようにプリンタの設置位置を決めます。

設置面 - プリンタの設置面はプリンタを保持するのに十分な広さと強度があるしっかりした平らな面であること。

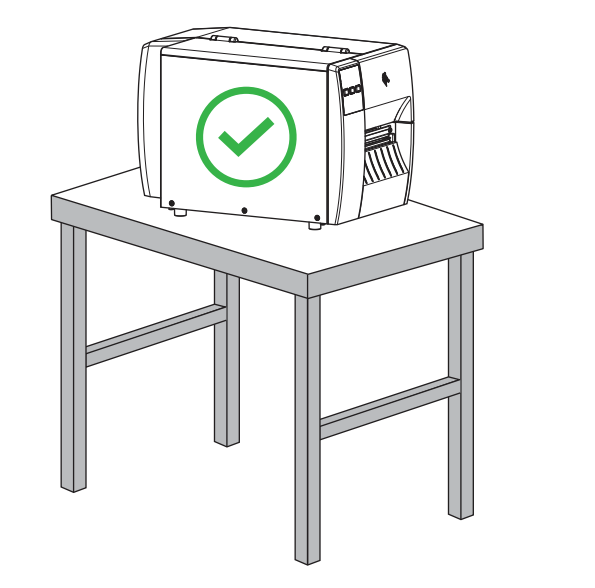

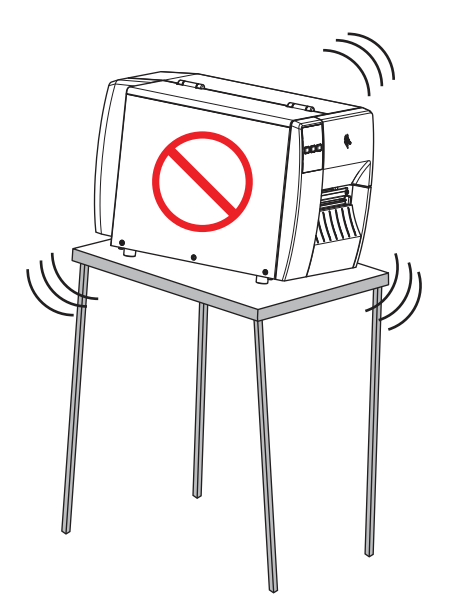

 スペース - プリンタを設置する場所は、十分な換気が可能で、プリンタのコンポーネントやコネクタ を容易に取り扱えるだけのスペースがあること。適切な換気と冷却ができるように、プリンタの周囲 には空間を設けてください。

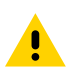

**注意:**プリンタの背後やプリンタの下には詰め物やクッションなどの材料を置かないでくだ さい。それによって空気の流れが遮断され、プリンタが過熱するおそれがあります。

- 電源 プリンタはコードの抜き差しを容易に行える場所にある電源コンセントの近くであること。
- データ通信インタフェース プリンタは WLAN 無線 (該当する場合) の範囲内、または他のコネクタが データ ソース (通常はコンピュータ) にアクセスできる許容可能な範囲内にあること。最大ケーブル長 と設定の詳細については、通信インタフェースの仕様(127ページ)を参照してください。

 動作条件 - ご使用のプリンタは、倉庫や生産現場を含め、幅広い環境および電気条件で動作するよう に設計されています。次の表は、プリンタの動作中に求められる温度と相対湿度の要件を示したもの です。

#### 表1 動作時の温度および湿度

| モード        | 温度                  | 相対湿度            |
|------------|---------------------|-----------------|
| 熱転写        | 5°∼40°C (40°∼104°F) | 20~85% (結露なきこと) |
| ダイレクト サーマル | 0°∼40°C (32°∼104°F) |                 |

## 消耗品および付属品の注文

以下は必要な品目ですが、プリンタには付属していません。

- USB 以外の通信/ネットワーク ケーブル (シリアル、有線イーサネットなど)
- 用紙
- リボン (プリンタに熱転写オプションがある場合)

#### 用紙

選択する用紙の種類とサイズは、プリンタにインストールされているオプションに適している必要があ ります (用紙処理方法の決定(31ページ)を参照)。ラベルの長さの最小値やその他の重要な考慮事項 については、プリンタの用紙仕様を参照してください。

製品ライン全体で最適な印刷品質と適切なプリンタパフォーマンスを得るため、Zebra では Zebra 認 定サプライ品をトータルソリューションの一部として使用することを強くお勧めします。プリンタの印 刷能力を向上させ、印字ヘッドを長持ちさせるために、特別設計の紙製、ポリプロピレン製、ポリエス テル製、およびビニール製の用紙が広範に用意されています。消耗品の購入については、<u>zebra.com/</u> <u>supplies</u>をご覧ください。

用語集(134ページ)には、黒マーク用紙、ギャップ/切れ込み用紙、折り畳み用紙、ロール用紙など、 用紙に関する用語が記載されています。これらの用語を使用すると、ニーズに適した用紙タイプを簡単 に判別できます。

次もご参照ください

ZT211 の仕様

#### リボン

RA

注:このセクションは、熱転写オプションが装着されたプリンタのみに適用されます。

| リボンを使う必要があります<br>か? | リボンを使用する必要があるかどうかは、用紙によって異なりま<br>す。 |
|---------------------|-------------------------------------|
|                     | • 熱転写用紙 - リボンが必要です。                 |
|                     | • 感熱用紙 - リボンは必要ありません。               |

## プリンタのセットアップ

| 感熱用紙か熱転写用紙かを確<br>認するには?<br>(定義については、ダイレクト<br>サーマル(136ページ)およ<br>び熱転写(142ページ)を参<br>照)。 | 確認する最も簡単な方法は用紙の表面を指の爪でさっと擦ってみる<br>ことです。擦ったところに黒いマークが現れれば、用紙は感熱用紙<br>です。リボンを使用する必要はありません。                 |
|--------------------------------------------------------------------------------------|----------------------------------------------------------------------------------------------------|
| 使用できるリボンのタイプは?                                                                       | このプリンタでは、コーティング面が外側になっているリボンのみ<br>を使用できます。                                                               |
| リボンのコーティング面を確認<br>するには?                                                              | 次の2つの方法のいずれかを使用して、コーティングされた側を識<br>別します。                                                                  |
|                                                                                      | <ul> <li>方法 1: 粘着性テスト</li> </ul>                                                                         |
|                                                                                      | 1. ラベルの粘着面の端をリボン ロールの外側の表面に押し付け<br>ます。                                                                   |
|                                                                                      | <b>2.</b> ラベルをリボンから剥がします。                                                                                |
|                                                                                      | インクの粒子がラベルに付着する場合は、ロールの外側がコー<br>ティングされています。どちらの面がコーティングされているか<br>を確認するには、必要に応じて、内側の表面で上記のテストを繰<br>り返します。 |
|                                                                                      | ・ 方法 2: リボンのスクラッチ テスト                                                                                    |
|                                                                                      | 1. リボンをロールから少し引き出し、外側の面を用紙に当てま<br>す。                                                                     |
|                                                                                      | <b>2.</b> リボンの内側を指の爪でこすります。                                                                              |
|                                                                                      | 3. リボンを用紙から外し、用紙のマークを確認します。                                                                              |
|                                                                                      | 用紙にリボンの跡が付いている場合は、外側がコーティングされ<br>ています。                                                                   |

## 製品ボックスの内容物の点検

プリンタの製品ボックスに、設定に必要なすべての項目が含まれていることを確認します。

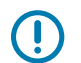

**重要:**Zebra Technologies では、機器の輸送中に発生した損傷に対しては責任を負わず、保証 内での修理も行いません。

1. プリンタを箱から慎重に取り出します。

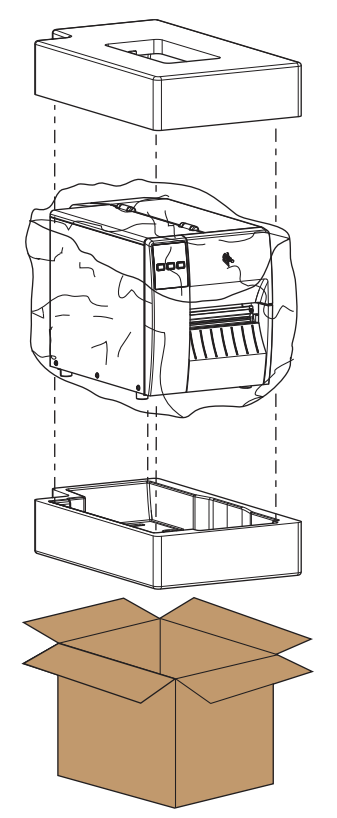

2. 製品ボックスにプリンタとともに以下の付属品が同梱されていることを確認してください。

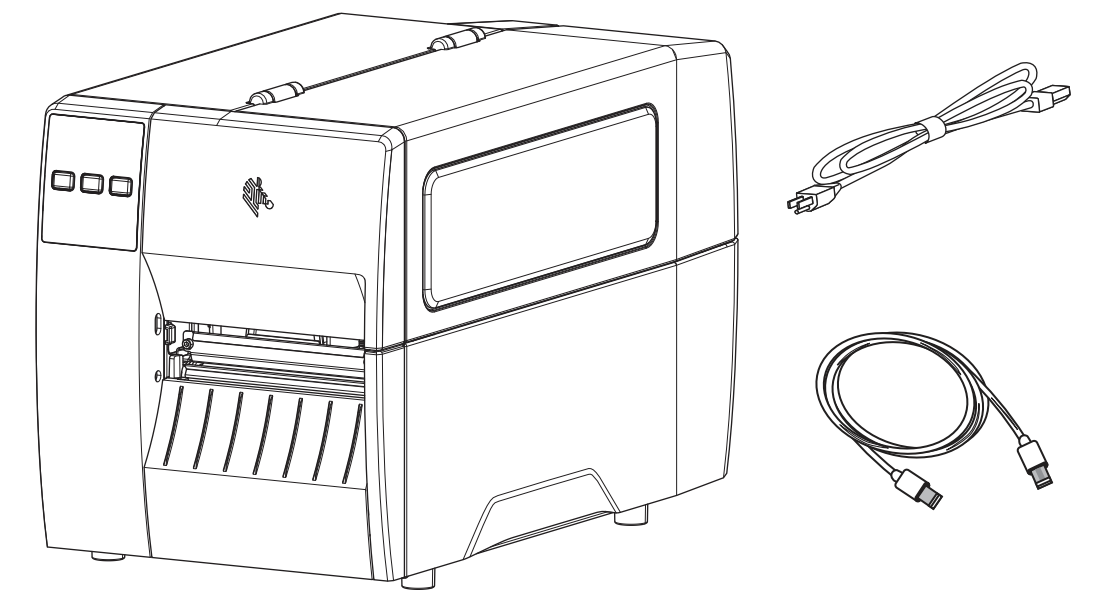

プリンタと一緒に注文されたオプションによっては、別の品目が同梱される場合があります。

- 3. 何らかの品目が不足している場合は、最寄の正規 Zebra 販売代理店にお知らせください。
- 4. すぐにプリンタを開梱し、輸送中の損傷がないか調べます。
  - 梱包材はすべて保管しておきます。
  - すべての外装表面を調べ、損傷がないことを確認します。
  - 用紙アクセス用ドアを上げ、用紙セット部のコンポーネントに損傷がないかどうか点検します。
- 5. 点検を行って、輸送中に発生した損傷が見つかった場合:
  - ただちに運送会社に通知し、損害報告を提出します。
  - 運送会社の調査に備えて、梱包材料はすべて保管しておきます。
  - 最寄りの正規 Zebra 販売代理店に通知します。
- 6. お買い上げのプリンタには、用紙アクセス用ドアの透明なウィンドウを覆うプラスチックフィルムな ど、輸送時用の保護材がいくつか付いています。プリンタを操作する前に、これらの保護材を取り外 してください。

## ラベル デザイン ソフトウェアのインストール

ご使用のプリンタに対応するラベルフォーマットの作成に使用するソフトウェアを選択してインストー ルします。

オプションの1つは ZebraDesigner です。このソフトウェアは <u>zebra.com/zebradesigner</u> からダウン ロードできます。ZebraDesigner Essentials を無料で使用することもできますが、より堅牢なツールセッ トである ZebraDesigner Professional を購入することもできます。

#### 図3 ZebraDesigner Essentials 画面の例

| pM ► 🖶 Ю OH-<br>File Home View Help                              | ZebraDesigner Essentials                                                                                                    | - D ×                                                                                                    |
|------------------------------------------------------------------|----------------------------------------------------------------------------------------------------|----------------------------------------------------------------------------------------------------|
| $\begin{array}{ c c c c } & & & & & & & & & & & & & & & & & & &$ | Print Document<br>Properties Management Align Columna Columna Col | Activate License<br>ons<br>Essentials Edition                                                                        |
| Create a New Label                                               | Cet more from your printer with Print                                                                                                    |                                                                                                    |
|                                                                  | Learning Resources                                                                                                    | Printer Drivers<br>Get optimal performance from your printer with Zebra printer drivers.<br>Download Printer Drivers |
|                                                                  | Software Information<br>You are using ZebraDesigner Essentials Edition w<br>Try Othe                                                                                                    | ith limited functionality and no database support.<br>r Editions                                                     |
|                                                                  | Did yo<br>You can<br>managin                                                                                                    | streamline and simplfy labeling by ng it in the cloud?                                                               |

## プリンタをデバイスに接続

プリンタをセットアップしたら、プリンタをデバイス (コンピュータ、電話、タブレットなど) に接続す る準備ができています。

## 携帯電話またはタブレットへの接続

ご使用のデバイスに無料の Zebra プリンタ セットアップ ユーティリティ アプリをダウンロードします。

- <u>Android デバイス</u>
- <u>Apple デバイス</u>

アプリケーションは、次のタイプの接続をサポートしています。

- Bluetooth Low Energy (Bluetooth LE)
- 有線/イーサネット
- 無線
- USB On-The-Go

これらのプリンタ セットアップ ユーティリティのユーザー ガイドについては、zebra.com/setup にアク セスしてください。

## ドライバのインストールと Windows ベースのコンピュータとの接続

Microsoft Windows ベースのコンピュータでプリンタを使用するには、最初に正しいドライバをインストールする必要があります。

重要:プリンタをコンピュータに接続するには、使用可能な接続のどれでも使用できます。ただし、指示があるまでは、コンピュータからプリンタにケーブルを接続しないでください。接続のタイミングを間違えると、正しいプリンタドライバがインストールされません。誤ったドライバのインストールから回復するには、最初にプリンタドライバをインストールしなかった場合の対処方法(27ページ)を参照してください。

## ドライバのインストール

次の手順に従い、正しいドライバをインストールします。

- 1. zebra.com/drivers に移動します。
- **2.** [プリンタ]をクリックします。
- 3. プリンタ モデルを選択します。
- 4. プリンタの製品ページで、[ドライバ]をクリックします。
- 5. Windows 用の適切なドライバをダウンロードします。

ドライバの実行可能ファイル (zd86423827-certified.exe など) が、[ダウンロード] フォルダに 追加されます。 6. その実行可能ファイルを実行し、プロンプトに従います。

セットアップが完了したら、システムにすべてのドライバを追加するか (**[システムの設定]**)、特定の プリンタを追加/設定するかを選択できます (プリンタのインストール ウィザードの実行(18ペー ジ)を参照)。

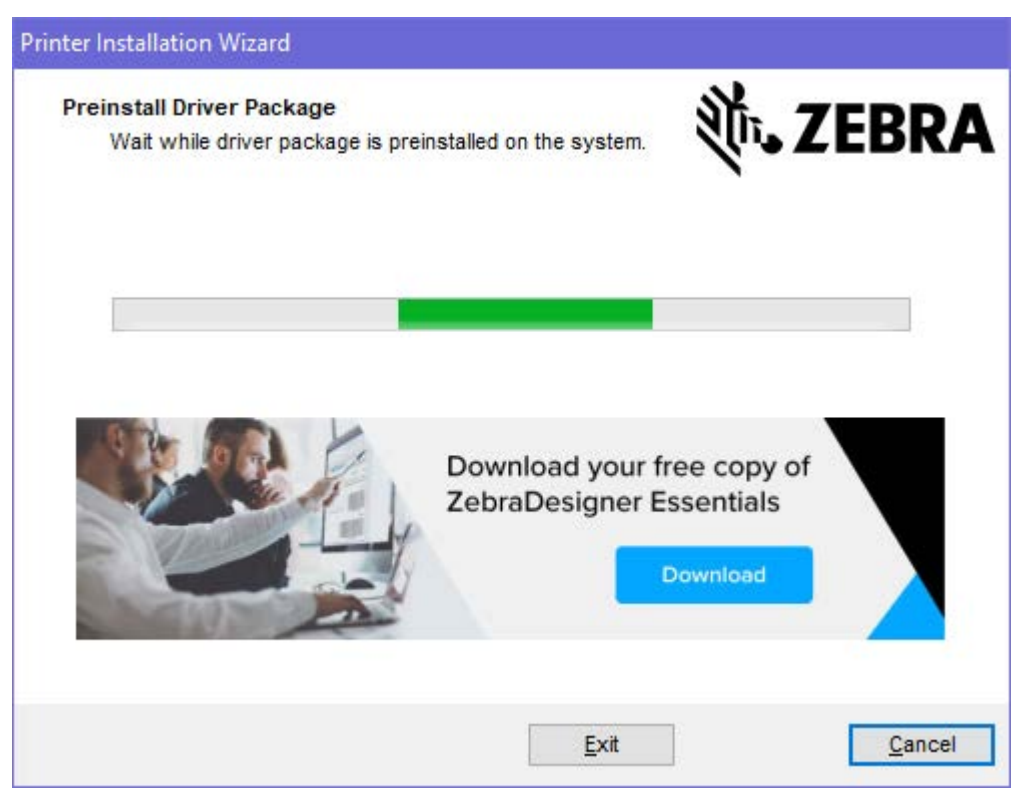

7. [システムの設定] を選択し、[完了] をクリックします。 プリンタのインストール ウィザードによってドライバがインストールされます。

| ZDesigner Windows Printe | r Driver Version 8.6.4.23827 - Install — 🛛 🗙                                                                                                    |
|--------------------------|----------------------------------------------------------------------------------------------------|
| Str.                     | Completing the Zebra<br>Technologies Wizard for<br>ZDesigner Windows Printer Driver<br>Version 8.6.4.23827 Setup<br>You have successfully completed the Zebra Technologies<br>Wizard for ZDesigner Windows Printer Driver Version<br>8.6.4.23827 Setup. |
| ZEBRA                    | <ul> <li>Configure System</li> <li>Bun the printer installation wizard</li> <li>View release notes</li> <li>To close the wizard, click Finish</li> </ul>                                                                                                |
|                          | < <u>B</u> ack <b>Finish</b> Cancel                                                                                                    |

## プリンタのインストール ウィザードの実行

1. ドライバインストーラの最後の画面で、[Run the Printer Installation Wizard] (プリンタのインス トール ウィザードを実行する) チェックボックスをオンのままにして、[Finish] (完了) をクリックし ます。

プリンタのインストール ウィザードが表示されます。

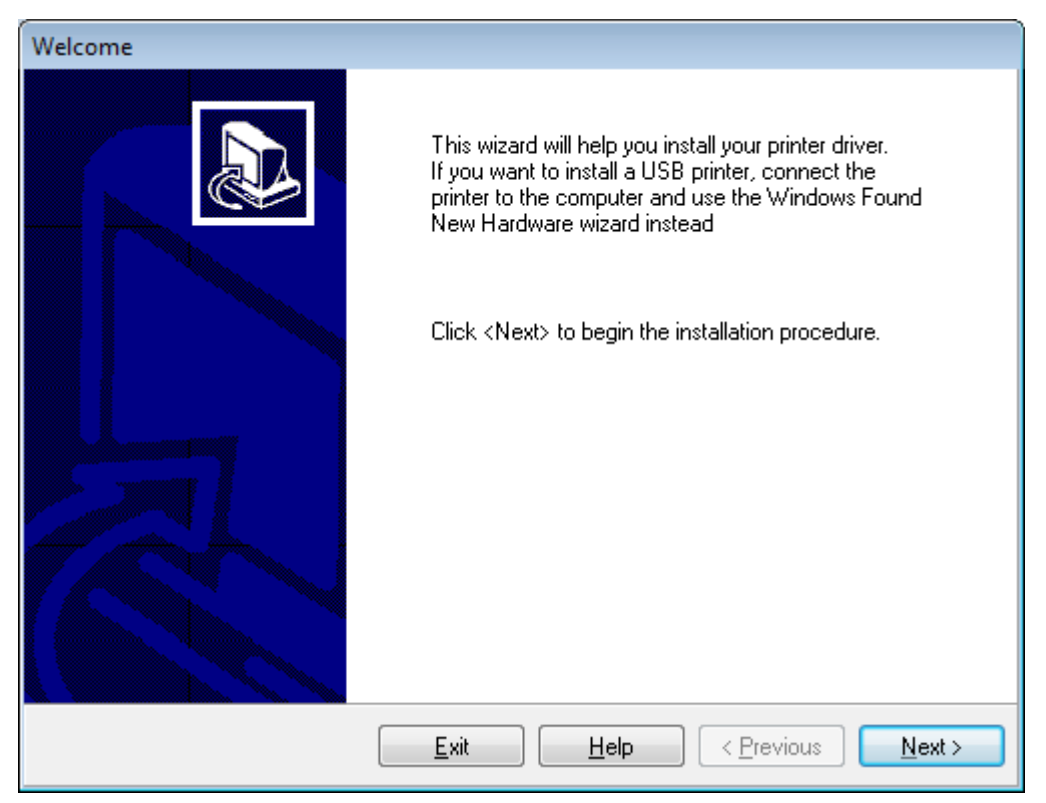

2. [Next] (次へ) をクリックします。

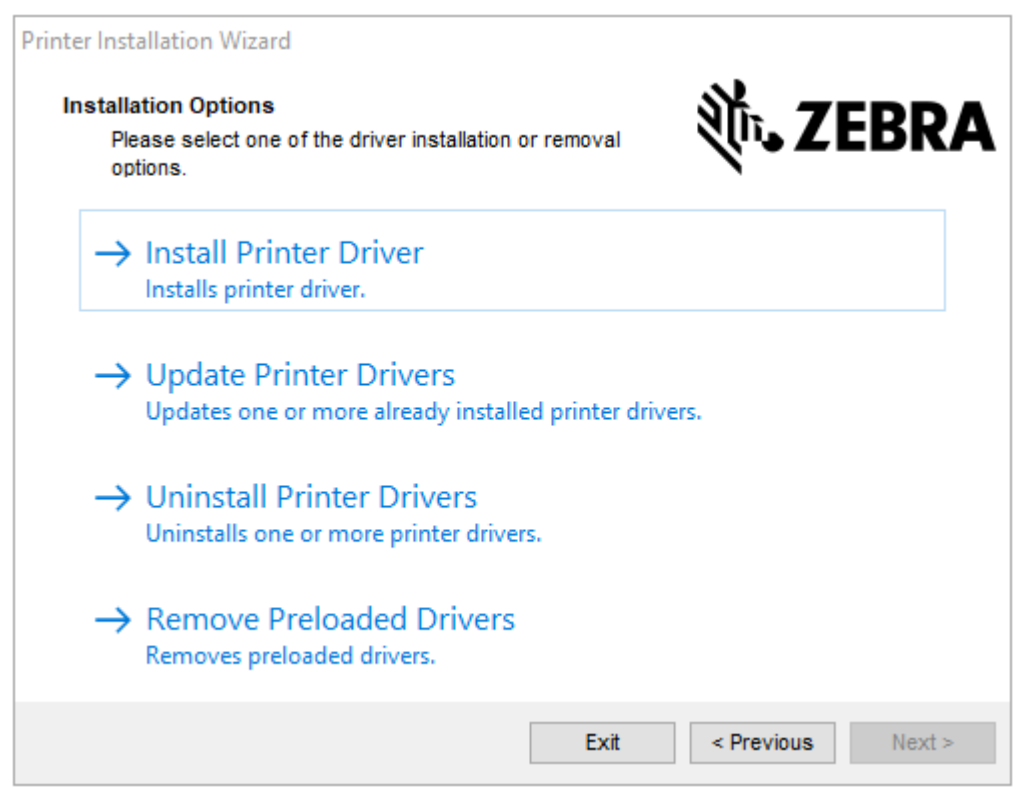

3. [Install Printer Driver] (プリンタ ドライバのインストール) をクリックします。 使用許諾契約が表示されます。

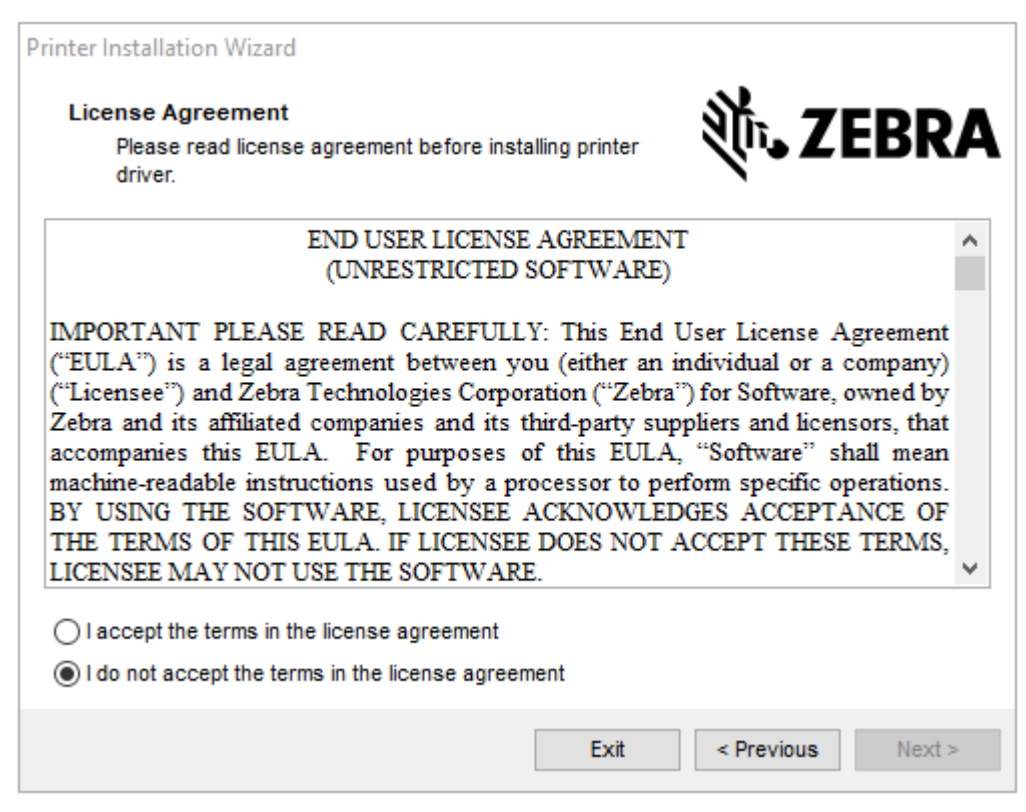

4. 使用許諾契約の条項を読んで同意したら、[Next] (次へ) をクリックします。

| Printer Installation Wizard<br>Select Port<br>Select port to which the printer is attact |                        |
|------------------------------------------------------------------------------------------|------------------------|
| → Network Port<br>Ethernet (LAN) or Wireless (WiFi)                                      | installation.          |
| → USB Port<br>Installation of USB Plug and play                                          | device.                |
| → Bluetooth Port<br>Installation of Bluetooth device.                                    |                        |
| → Other<br>Installation on Serial (COM) or Pa                                            | rallel (LPT) ports.    |
|                                                                                          | Exit < Previous Next > |

- 5. プリンタに設定する通信オプションを選択します。
  - ネットワークポート Ethernet (LAN) またはワイヤレス (Wi-Fi) ネットワーク接続を使用してプリンタをインストールする場合に使用します。ドライバがローカル ネットワークをスキャンしてデバイスを検出するまで待機して、画面の指示に従います。必要に応じて、プリンタのイーサネットポートからネットワークに接続する(24ページ)または無線ネットワークへのプリンタ接続(26ページ)の指示に従って値を設定します。
  - USB ポート USB ケーブル接続のプリンタをインストールする場合に使用します。プリンタをコンピュータに接続します (プリンタの USB ポートを使用したコンピュータ接続(21ページ)を参照)。プリンタがすでに接続されていて電源が入っている場合は、USB ケーブルを取り外してから、もう一度インストールする必要があります。ドライバは、接続されているプリンタのモデルを自動的に検索します。
  - Bluetooth ポート Bluetooth 接続でプリンタをインストールする場合に使用します。このプリンタには適用されません。
  - その他 パラレル (LPT) やシリアル (COM) などの別の種類のケーブルでインストールする場合に使用します。これ以外の設定は不要です。
  - その他 シリアル (COM) などの別の種類のケーブルでインストールする場合に使用します。これ以 外の設定は不要です。

6. プロンプトが表示された場合は、プリンタのモデルと解像度を選択します。

モデルと解像度はプリンタの部品番号ステッカーに記載されています。このステッカーは通常、用紙 ハンガーの下に貼られています。情報の形式は以下のとおりです。

Part Number: XXXXXXY - xxxxxxx

ここで、

xxxxx=プリンタモデル、Y=プリンタ解像度 (2=203dpi、3=300dpi、6=600dpi)。

たとえば、部品番号 ZT411x3 – xxxxxxxx の場合、ZT411 はプリンタが ZT411 モデルであることを示し、3 は印字ヘッドの解像度が 300dpi であることを示します。

#### プリンタの USB ポートを使用したコンピュータ接続

1. ドライバをインストールしたら、USB ポートを覆っているラベルを外します。

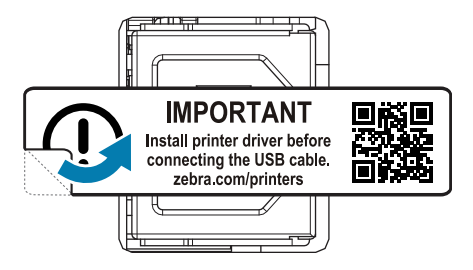

2. USB コードをプリンタの USB ポートに接続します。

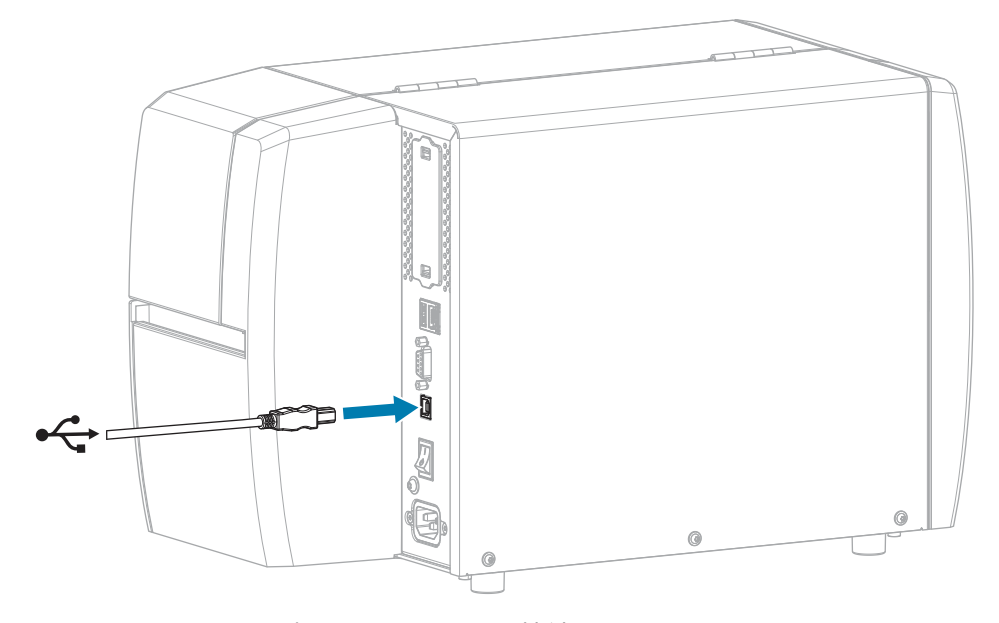

3. USB コードのもう一端をコンピュータに接続します。

4. AC 電源コードをプリンタ背面の AC 電源コネクタに接続します。

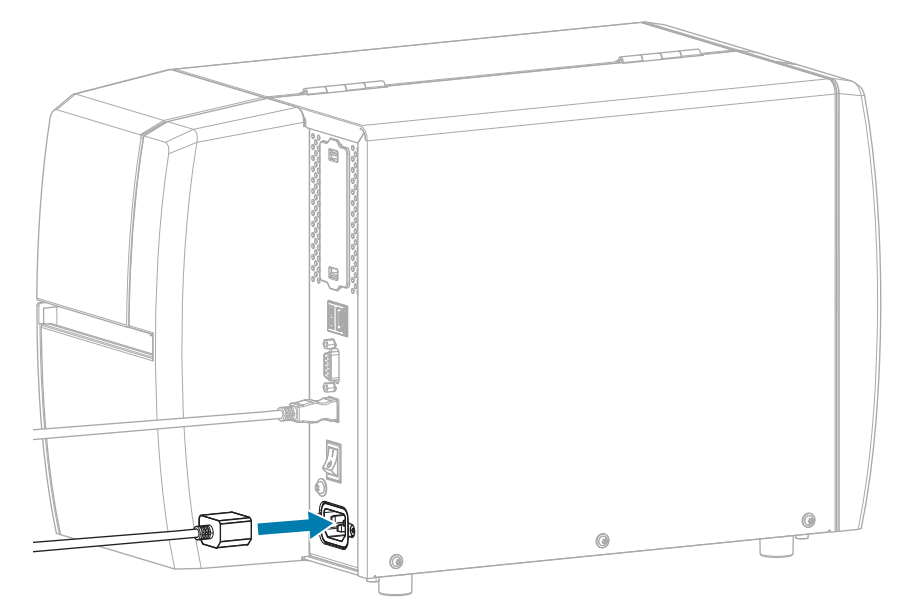

5. AC 電源コードを適切な電源コンセントに差し込みます。

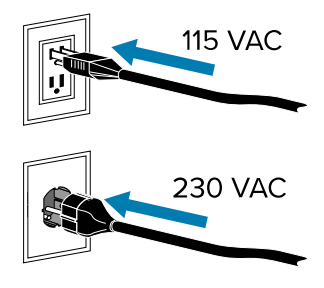

**6.** プリンタをオン (I) にします。

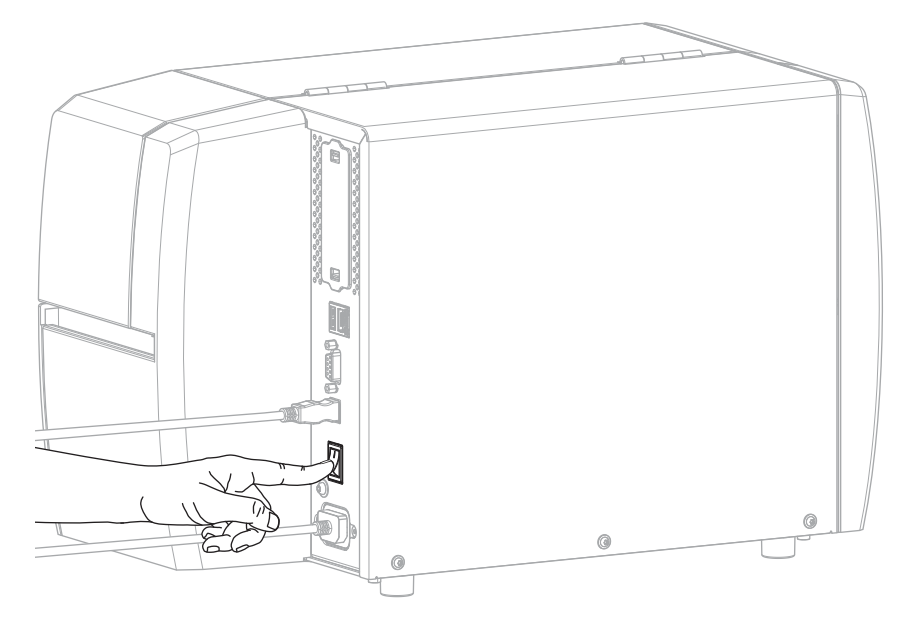

プリンタのブートアップ時に、ドライバがインストールされ、プリンタが認識されます。

最初にドライバをインストールしなかった場合は、最初にプリンタドライバをインストールしなかった場合の対処方法(27ページ)を参照してください。

#### プリンタのイーサネット ポートからネットワークに接続する

有線プリント サーバー (イーサネット) 接続を使用するには、ローカル エリア ネットワーク (VLAN) と通 信するようにプリンタを設定する必要があります。

Zebra プリント サーバーの詳細については、『ZebraNet 有線プリント サーバーおよびワイヤレス プリ ント サーバー ユーザー ガイド』を参照してください。このガイドの最新版は、<u>zebra.com/manuals</u> で ダウンロードできます。

 ドライバをインストールしたら (ドライバのインストール(15ページ)を参照)、ネットワークに接続 するイーサネット ケーブルに、プリンタを接続します。

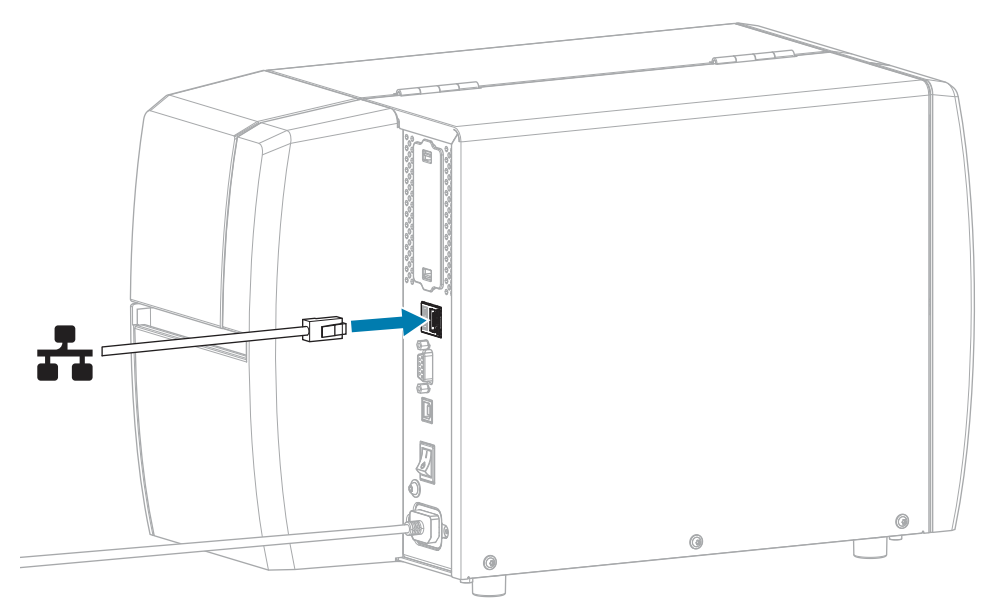

2. AC 電源コードをプリンタ背面の AC 電源コネクタに接続します。

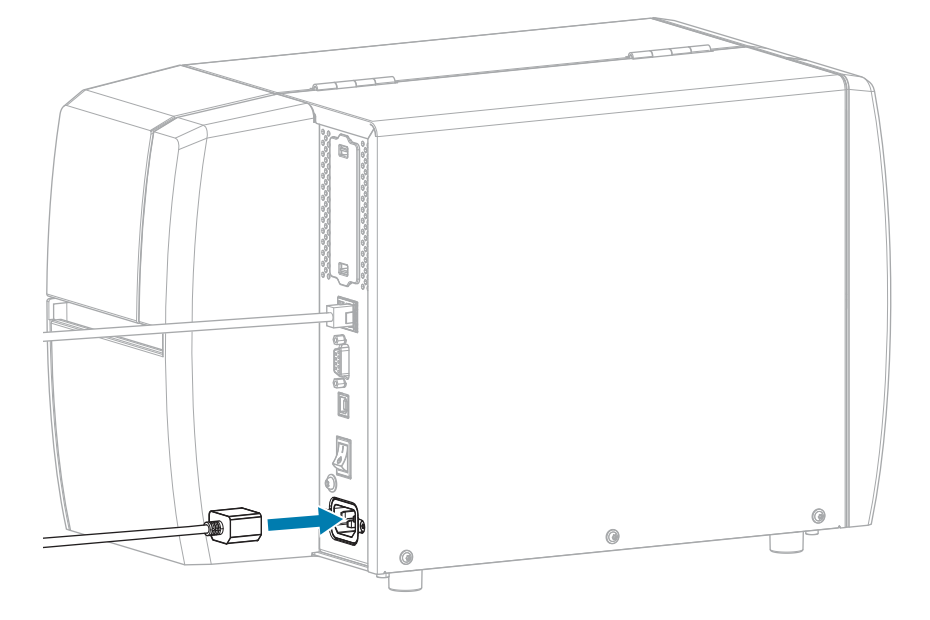

3. AC 電源コードを適切な電源コンセントに差し込みます。

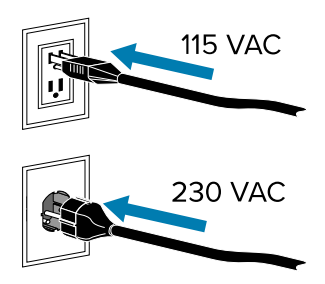

**4.** プリンタをオン (I) にします。

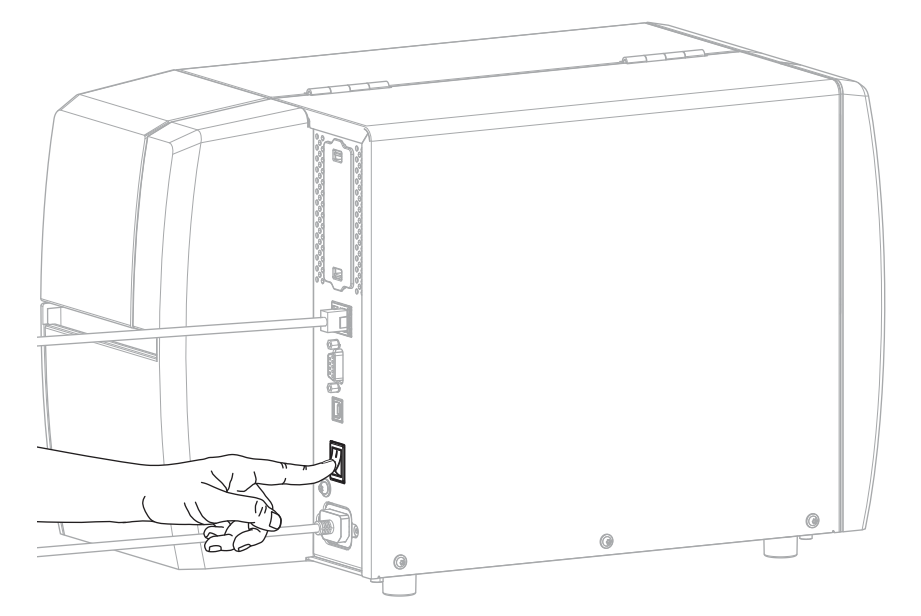

プリンタがネットワークとの通信を試行します。成功した場合は、LAN のゲートウェイとサブネット の値と、IP アドレスが取得されます。 5. プリンタに IP アドレスが割り当てられたかどうか確認します。IP アドレスを表示する方法について は、IP アドレス (有線または WLAN)を参照してください。

| プリンタの IP アドレス: | 操作                                                                                                    |
|----------------|----------------------------------------------------------------------------------------------------|
| 0.0.0.0<br>または | ネットワーク ランプが消灯しているか、赤色に点灯していま<br>す(詳細については、インジケータ ライト(107ページ)を<br>参照)。                                                                                                    |
|                | a. プリンタの背面にあるイーサネット コネクタを確認しま<br>す。点灯または点滅しているランプがない場合、イーサ<br>ネット接続はアクティブではありません。コードの両端が<br>正しく接続されていること、および接続しているネット<br>ワーク ポートがアクティブであることを確認します。この<br>問題が解決すると、プリンタは自動的に接続されます。 |
|                | b. 必要に応じて、次のプリンタ設定を行い、静的 IP アドレス<br>を設定し、ネットワークをリセットします。ご使用のネッ<br>トワークの正しい値については、ネットワーク管理者にお<br>問い合わせください。                                                                        |
|                | <ul> <li>IP プロトコル (有線または WLAN) - 値を [すべて] から<br/>[確定] に変更します。</li> </ul>                                                                                                    |
|                | <ul> <li>ゲートウェイ (有線または WLAN) - LAN のゲートウェイ<br/>値に一致します。</li> </ul>                                                                                                    |
|                | <ul> <li>サブネット (有線または WLAN) - LAN のサブネット値に<br/>一致します。</li> </ul>                                                                                                    |
|                | • IP アドレス (有線または WLAN) - 一意の IP アドレスを<br>プリンタに割り当てます。                                                                                                    |
| その他の任意の値       | 接続に成功しました。ネットワーク ランプは、ネットワーク<br>により、緑色または黄色に点灯します(詳細については、イン<br>ジケータ ライト(107ページ)を参照)。                                                                                             |

6. ネットワーク設定で行った変更内容を反映させるには、ネットワークをリセットします ([ネットワー クのリセット] を参照)。

#### 無線ネットワークへのプリンタ接続

プリンタのオプションのワイヤレス プリント サーバーを使用する場合は、ワイヤレス プリント サー バーを介して無線ローカル エリア ネットワーク (WLAN) と通信するようにプリンタを設定する必要にな る場合があります。

Zebra プリント サーバーの詳細については、『ZebraNet 有線プリント サーバーおよびワイヤレス プリ ント サーバー ユーザー ガイド』を参照してください。このガイドの最新版は、<u>zebra.com/manuals</u> で ダウンロードできます。

- ドライバのインストールと Windows ベースのコンピュータとの接続(15ページ)の手順に従って、 ドライバをインストールします。
- 2. 必要に応じて、ワイヤレス ルーターが使用する値と一致する ESSID 値を指定します。使用する ESSID 値については、ネットワーク管理者に確認してください。値を変更する方法については、[ESSID] を 参照してください。

- **3.** 必要な場合は、以下のプリンタ設定を行います。ご使用のネットワークの正しい値については、ネットワーク管理者にお問い合わせください。
  - ゲートウェイ LAN のゲートウェイ値に一致します。
  - サブネット LAN のサブネット値に一致します。
- **4.** ネットワーク設定で行った変更内容を反映させるには、ネットワークをリセットします ([ネットワークのリセット] を参照)。
- 5. それでもプリンタが接続されない場合は、次の追加設定を行って静的 IP アドレスを設定することを検 討してから、ネットワークを再度リセットしてください。ご使用のネットワークの正しい値について は、ネットワーク管理者にお問い合わせください。
  - IP プロトコル 値を [すべて] から [確定] に変更します。
  - IP アドレス 一意の IP アドレスをプリンタに割り当てます。

#### 最初にプリンタ ドライバをインストールしなかった場合の対処方法

ドライバをインストールする前に Zebra プリンタを接続すると、そのプリンタは [不明なデバイス] とし て表示されます。

- ドライバのインストールと Windows ベースのコンピュータとの接続(15ページ)の説明に従っ て、ドライバをダウンロードしてインストールします。
- 2. [Windows] メニューから [コントロール パネル] を開きます。
- **3.** [デバイスとプリンタ] をクリックします。 この例では、MZ320 が正しくインストールされていない Zebra プリンタです。

Unspecified (2)

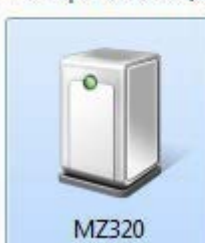

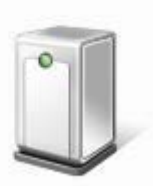

USB Root Hub

デバイスを右クリックして、[プロパティ]を選択します。
 デバイスのプロパティが表示されます。

| MZ320                    | Propertie                              | -                                                           | × |
|--------------------------|----------------------------------------|-------------------------------------------------------------|---|
| General                  | Hardware                               |                                                             |   |
| I                        | MZ320                                  |                                                             |   |
| Devic                    | e Informatio                           | n                                                           |   |
| Manu                     | facturer:                              | Unavailable                                                 |   |
| Mode                     | E                                      | MZ320                                                       |   |
| Mode                     | number:                                | Unavailable                                                 |   |
| Categ                    | ories:                                 | Unknown                                                     |   |
| Descr                    | ption:                                 | Unavailable                                                 |   |
| Devic<br>To vie<br>Devic | e Tasks<br>w tasks for<br>es and Print | this device, right-click the icon for the device in<br>ers. |   |
|                          |                                        | OK Cancel Appl                                              | V |

5. [ハードウェア] タブをクリックします。

| MZ320 Properties                               |              |
|------------------------------------------------|--------------|
| ieneral Hardware<br>MZ320<br>Device Functions: |              |
| Name                                           | Туре         |
| USB Printing Support                           | Universal Se |
| Device Function Summary                        |              |
| Manufacturer: Unknown                          |              |
| Device status: This device is working property |              |
|                                                | Properties   |
|                                                | 1985         |

**6. [デバイスの機能]** リストで Zebra プリンタを選択し、[プロパティ] をクリックします。 プロパティが表示されます。

| 1   | Zebra MZ320   |                         |   |
|-----|---------------|-------------------------|---|
| -   | Device type:  | Other devices           |   |
|     | Manufacturer: | Unknown                 |   |
|     | Location:     | on USB Printing Support |   |
| Dev | ice status    |                         | _ |
|     |               |                         |   |
|     |               |                         | - |
|     |               |                         |   |

7. [設定の変更] をクリックし、[ドライバ] タブをクリックします。

| ieneral Driver Detail |                                                                                                 |
|-----------------------|-------------------------------------------------------------------------------------------------|
| Zebra MZ320           |                                                                                                 |
| Driver Provide        | r: Unknown                                                                                      |
| Driver Date:          | Not available                                                                                   |
| Driver Version        | Not available                                                                                   |
| Digital Signer:       | Not digitally signed                                                                            |
| Driver Details        | To view details about the driver files.                                                         |
| Update Driver         | To update the driver software for this device.                                                  |
| Roll Back Driver      | If the device fails after updating the driver, roll<br>back to the previously installed driver. |
| Disable               | Disables the selected device.                                                                   |
| Uninstall             | To uninstall the driver (Advanced).                                                             |
|                       |                                                                                                 |

8. [ドライバの更新] をクリックします。

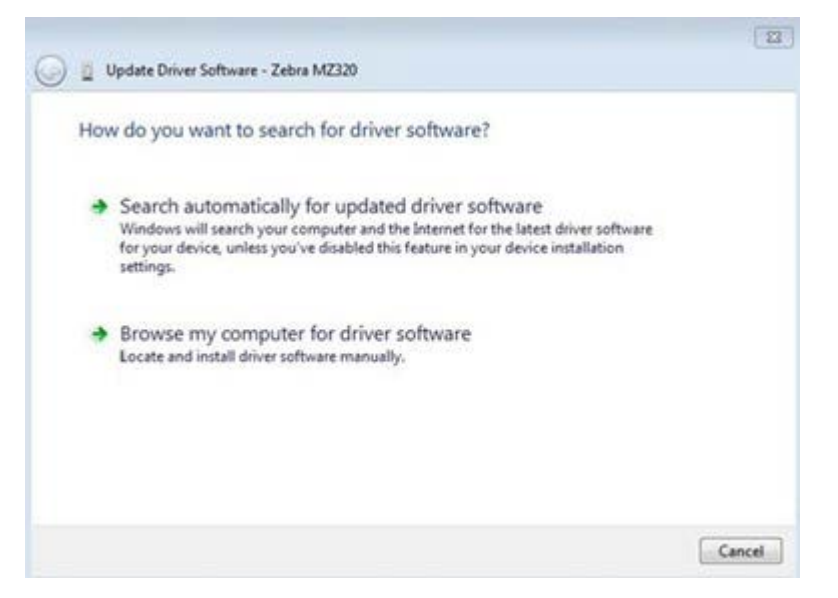

- 9. [コンピュータを参照してドライバを検索]をクリックします。
- 10. [参照...]をクリックして、[ダウンロード] フォルダに移動します。
- 11. [OK] をクリックして、フォルダを選択します。

| Bro  | wse for driver software on your o                                                  | omputer                    |                   |
|------|------------------------------------------------------------------------------------|----------------------------|-------------------|
| Sear | ch for driver software in this location:                                           |                            |                   |
| C:\( | Jsers\[UserName]\Downloads                                                         | •                          | Browse            |
|      |                                                                                    |                            | viter             |
| +    | Let me pick from a list of device<br>This list will show installed driver software | compatible with the device | e, and all driver |

#### 12. [Next] (次へ) をクリックします。

デバイスが正しいドライバを使用するようにアップデートされます。

## 用紙処理方法の決定

用紙をセットする前に、使用している用紙と使用可能なプリンタ オプションに一致する用紙処理方式を 決定します。

図4 プリンタオプション

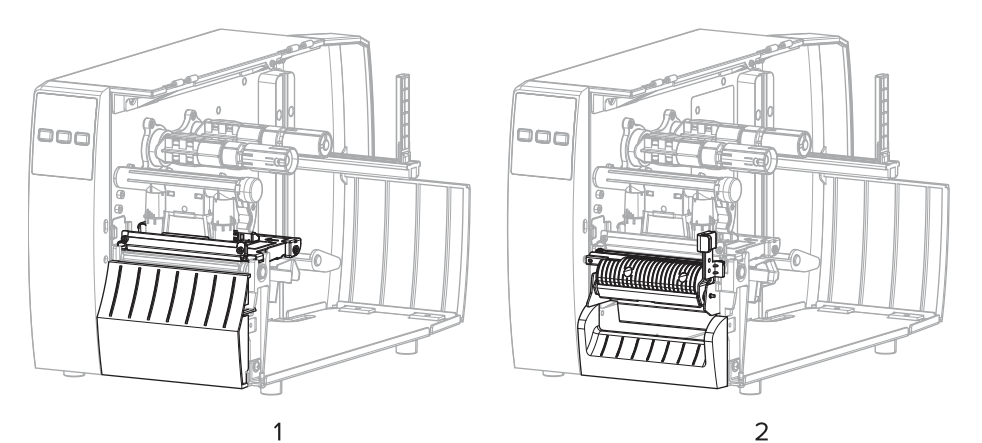

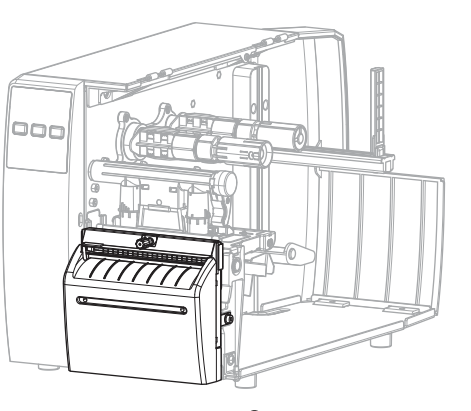

3

| 1 | 切り取り (標準)  |
|---|------------|
| 2 | 剥離オプション    |
| 3 | カッター オプション |

#### 表2 用紙処理方式およびプリンタオプション

| 方法   | 必須のプリン<br>タ オプション                              | 説明                                                                                           |
|------|------------------------------------------------|----------------------------------------------------------------------------------------------|
| 切り取り | 任意のプリンタ オプ<br>ションおよびほとんど<br>の用紙タイプで使用で<br>きます。 | プリンタは、ラベル フォーマットを受信すると、その<br>フォーマットを印刷します。プリンタのオペレータは、<br>プリンタの停止時に印刷されたラベルを切り取ることが<br>できます。 |
| 剥離   | 剥離オプション                                        | プリンタは、印刷中に台紙からラベルを剥離し、ラベル<br>が取り除かれるまで一時停止します。                                               |

#### 表2 用紙処理方式およびプリンタオプション (Continued)

| 方法                                                                                                    | 必須のプリン<br>タ オプション | 説明                                                        |  |  |
|----------------------------------------------------------------------------------------------------|-------------------|-----------------------------------------------------------|--|--|
| カッター                                                                                                   | カッター オプション        | プリンタはラベルが1枚印刷されるたびに、ラベルとラ<br>ベルの間を切断します。                  |  |  |
| 遅延カット                                                                                                  | カッター オプション        | プリンタは遅延カット ZPL コマンド (~JK) を待機してか<br>ら、最後に印刷されたラベルを切り離します。 |  |  |
| <b>注:</b> [アプリケータ]、[台紙なし剥離]、[台紙なし巻き取り]、[台紙なし切り取り]、[台紙なし<br>カット]、[台紙なし遅延カット] は、今後使用するために予約されているオプションです。 |                   |                                                           |  |  |

使用する用紙および使用可能なプリンタオプションに一致する方式を選択してください。

## 次もご参照ください

印字設定

用紙

## 用紙の装着

いずれのコレクション方式であっても、ロール用紙または折り畳み用紙の装着については、このセク ションの説明に従ってください。

重要:印字ヘッドが開いている近くで作業をする際、プリンタの電源は必ずしも切る必要はありませんが、Zebraでは、万一に備えて電源をオフにすることを推奨します。電源を切ると、ラベルフォーマットなどの一時設定はすべて失われるため、印刷を再開する前に再度読み込む必要があります。

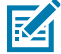

**注**: ロール用紙と折り畳み用紙の用紙経路は同じです。

## プリンタへの用紙の挿入

ロール用紙と折り畳み用紙の用紙装着経路は同じです。ロール紙は、このセクションのほとんどの画像 に表示されています。

1. 用紙カバーを開けます。

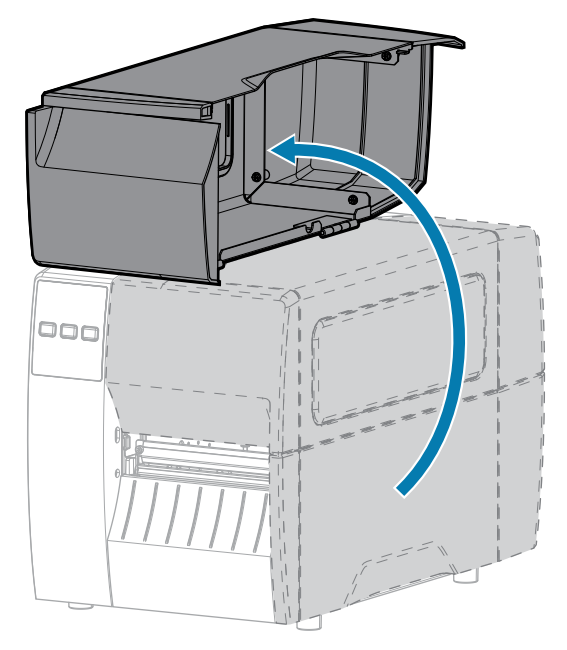

**2.** 破れや汚れのあるタグやラベル、接着剤やテープでくっついたタグやラベルをすべて取り除いて廃棄します。

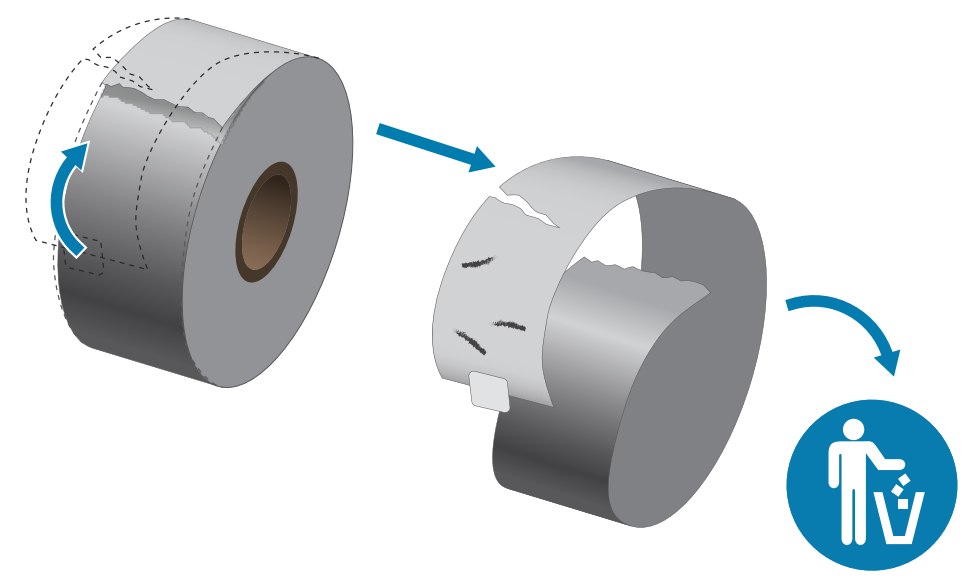

3. 用紙サプライガイドを引き出して押し下げます。

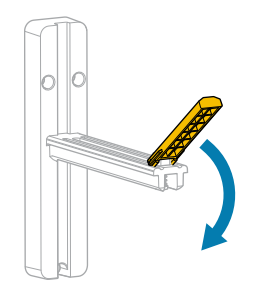

4. プリンタにロール用紙または折り畳み用紙を挿入します。

| 用紙のタイプ | 取り扱い説明                                       |
|--------|----------------------------------------------|
| ロール用紙  | 用紙のロールを用紙サプライハンガーに装着します。ロールを一番奥まで押<br>し込みます。 |

## プリンタのセットアップ

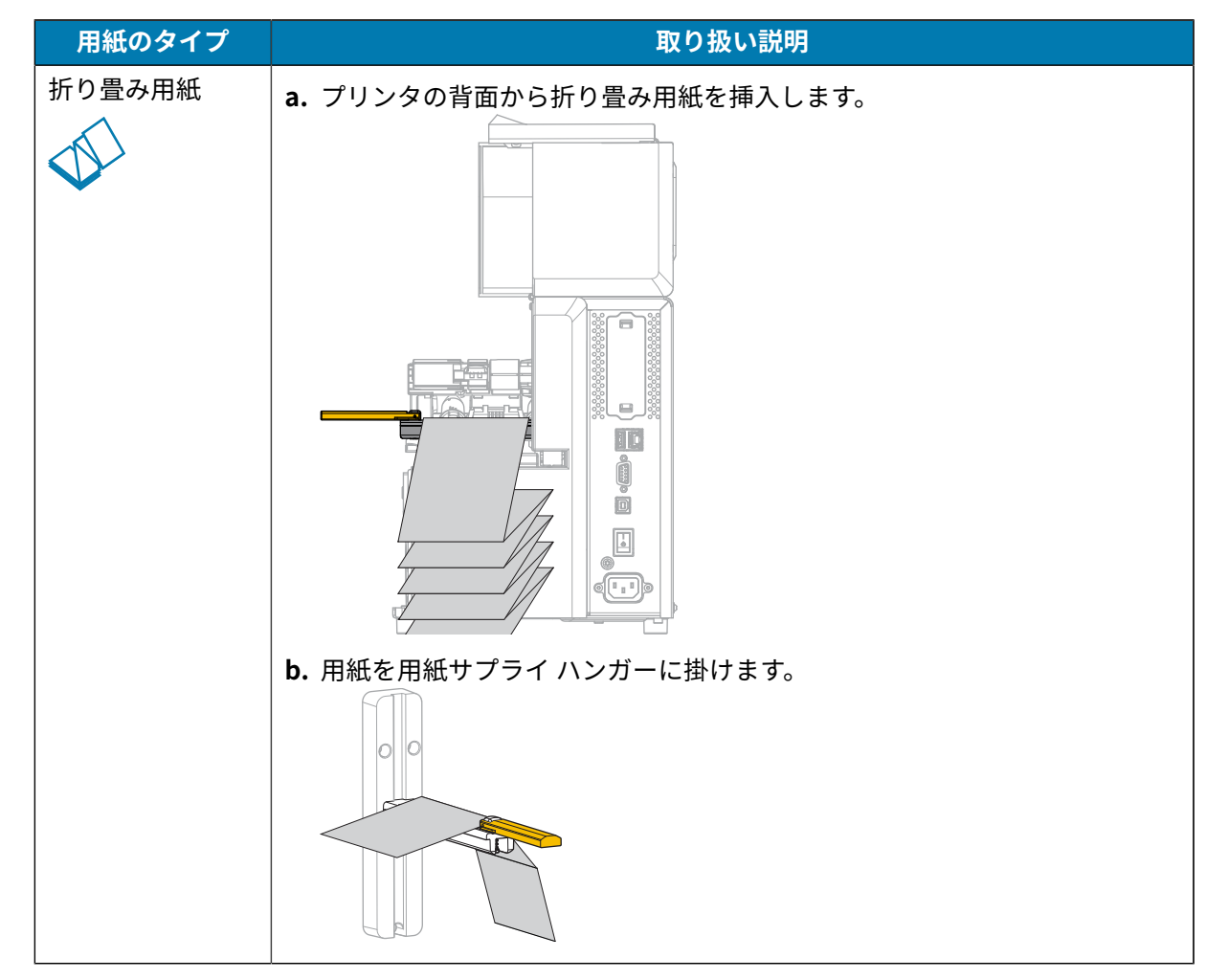

5. 用紙サプライ ガイドを押し上げます。

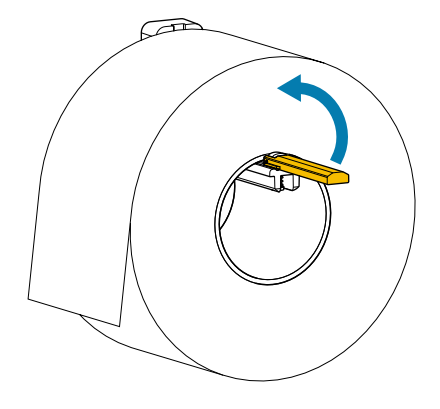

6. 用紙サプライ ガイドを、ロールの端に触れるくらいまで内側にスライドさせます。

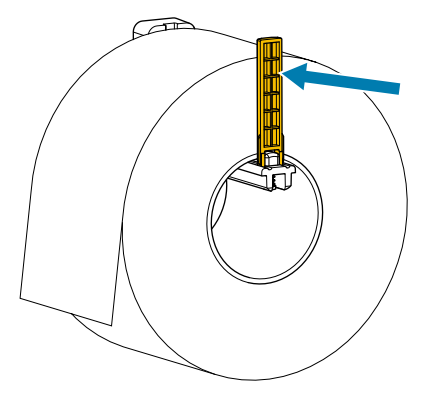

7. 使用するコレクション方式の選択(用紙処理方法の決定(31ページ)を参照)。

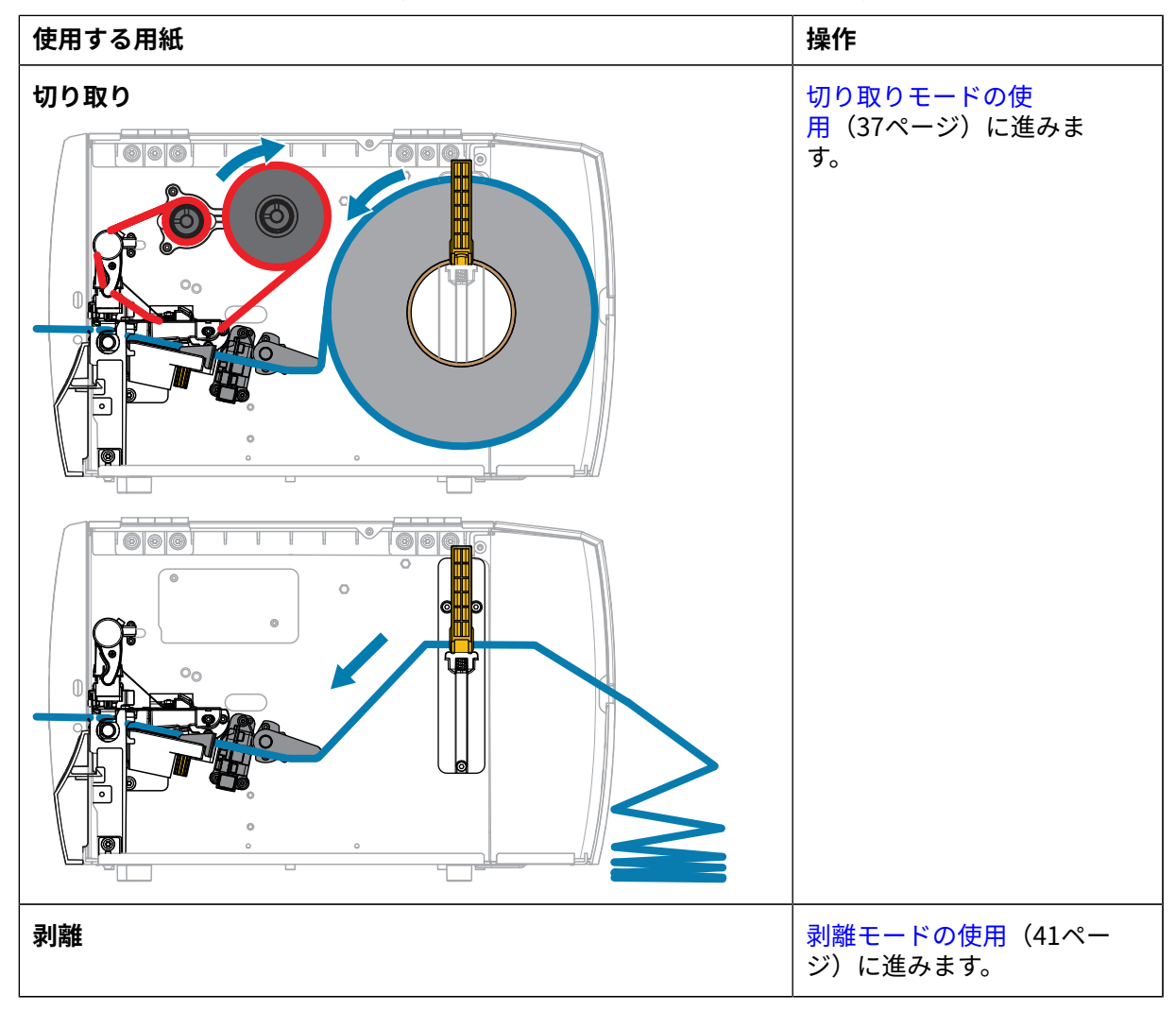
# プリンタのセットアップ

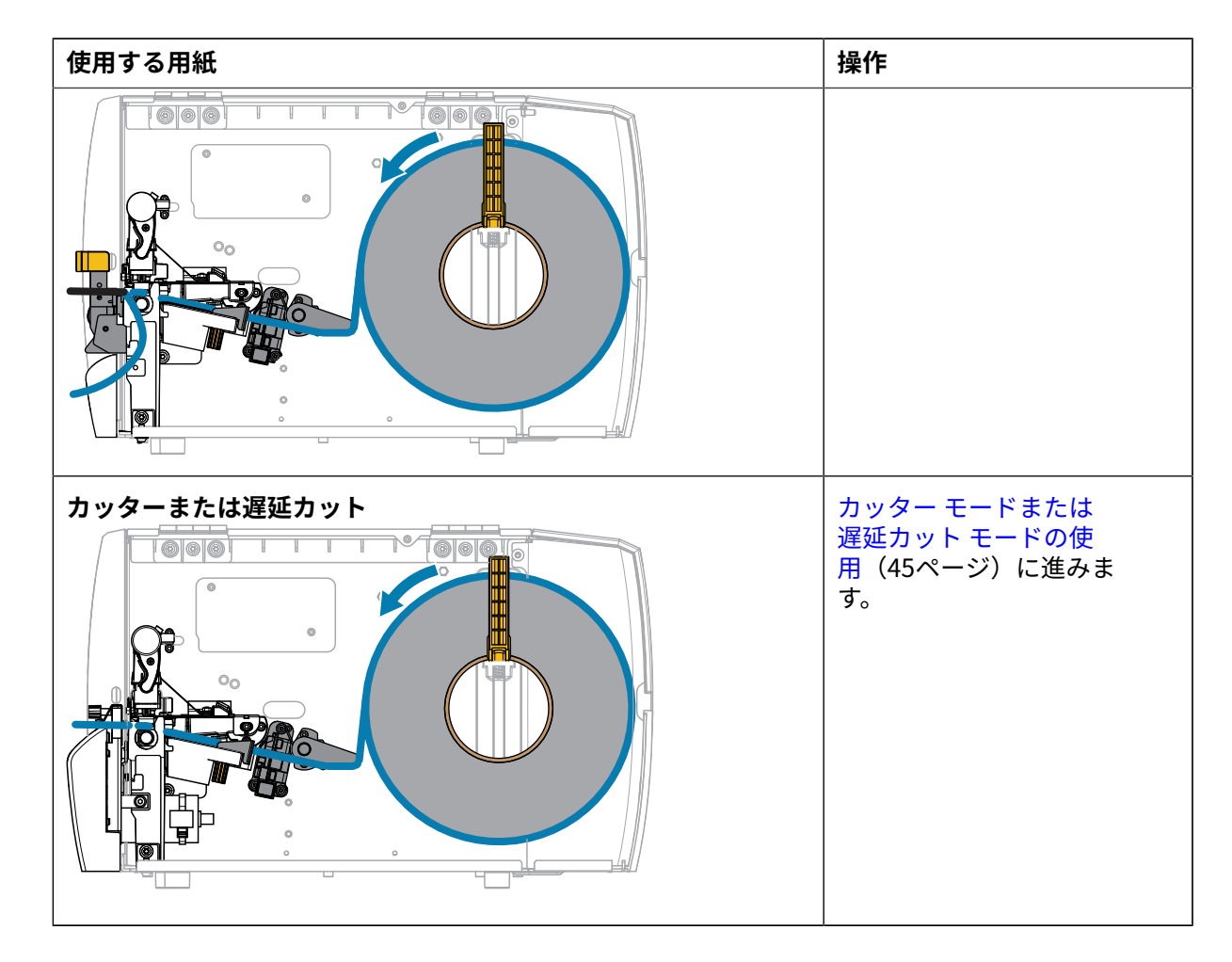

切り取りモードの使用

ロール用紙と折り畳み用紙の用紙装着経路は同じです。ロール紙は、このセクションの画像に表示され ています。

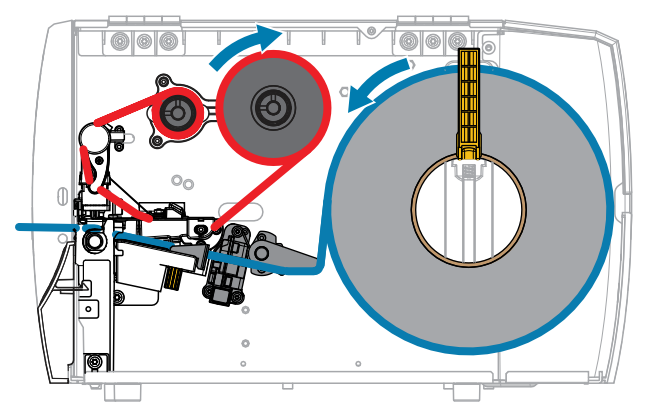

1. プリンタに用紙を挿入します。プリンタへの用紙の挿入(33ページ)を参照してください。

2. 印字ヘッド アセンブリをラッチ解除ます。

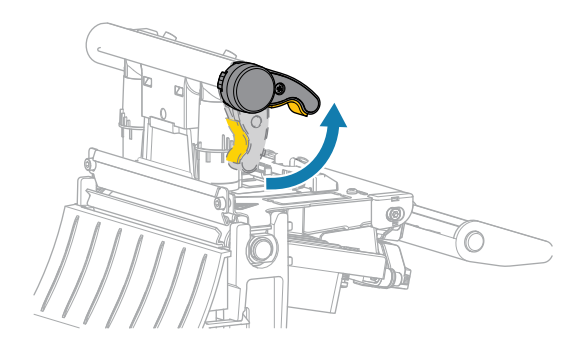

印字ヘッド レバーが上方向に回転すると、印字ヘッド アセンブリが上方向に旋回します。

3. 外側の用紙ガイドを完全に引き出します。

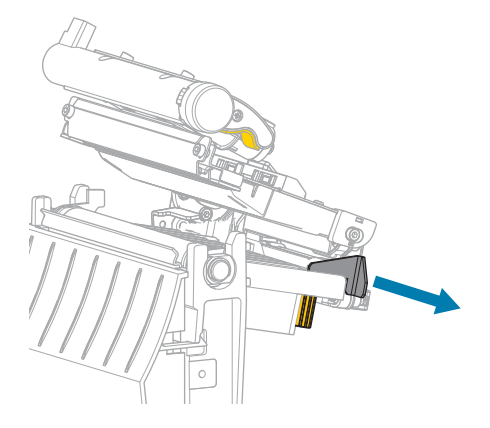

4. 図に示すように用紙をセットします。用紙が透過式用紙センサーのスロット内 (1) と内部用紙ガイドの下 (2) を通っていることを確認します。用紙は透過式センサーのスロットの奥に軽く触れる程度にします。

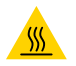

**注意**--**熱い表面**:印字ヘッドが熱くなっている可能性があり、重篤な火傷を引き起こす危険があります。印字ヘッドが冷めるまで時間をおいてください。

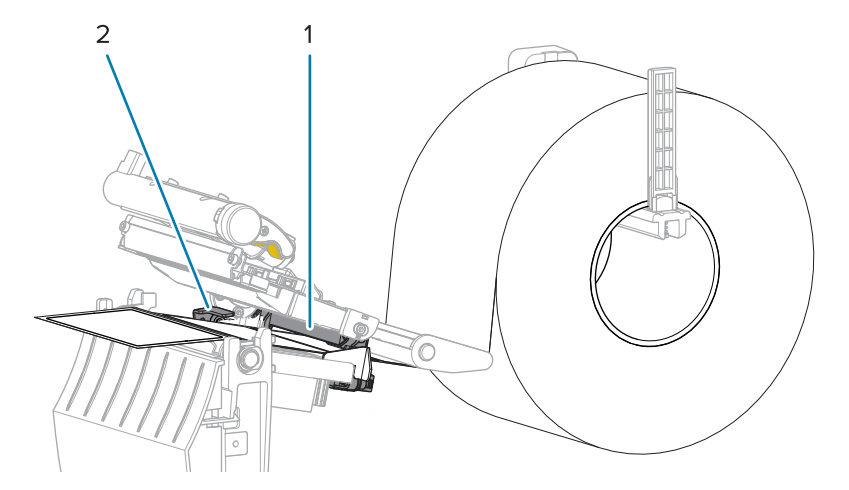

5. 外側の用紙ガイドをスライドさせ、用紙の端に軽く触れるようにします。

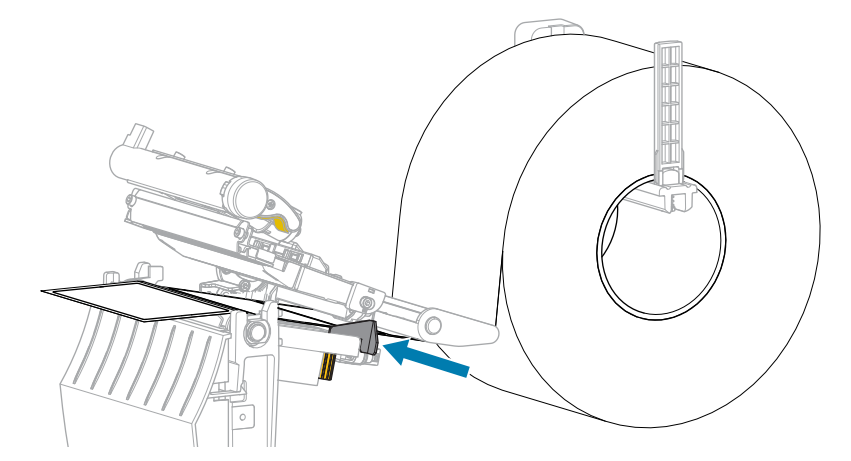

6. 印字ヘッドアセンブリを閉じます。

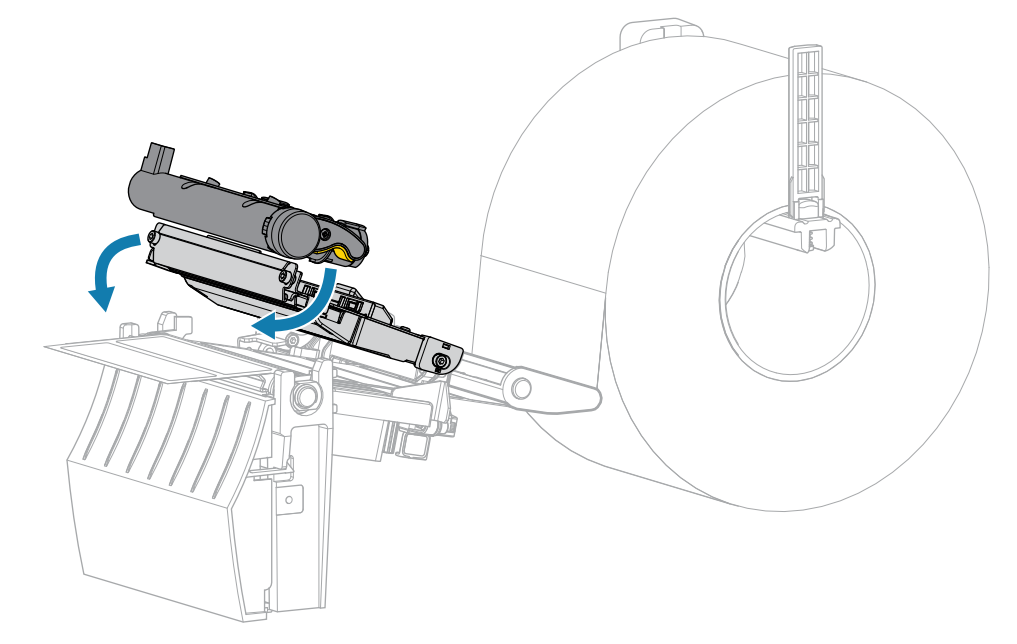

7. 用紙カバーを閉じます。

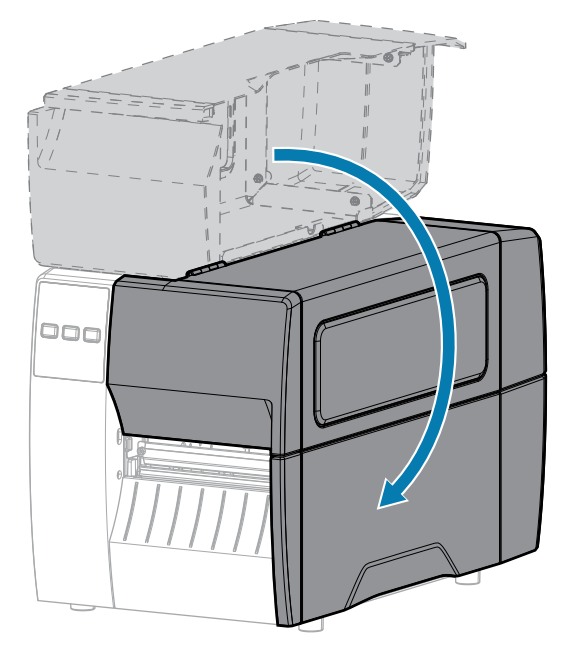

- 8. 一時停止モードを終了して印刷可能にするには、PAUSE (一時停止) を押します。 プリンタは、それぞれの設定によって、ラベル キャリブレートを実行するか、またはラベルをフィー ドします。
- 9. FEED (フィード) キーと CANCEL (キャンセル) キーの両方を 2 秒間押したままにして、プリンタが設 定ラベルを印刷できることを確認します。

# 剥離モードの使用

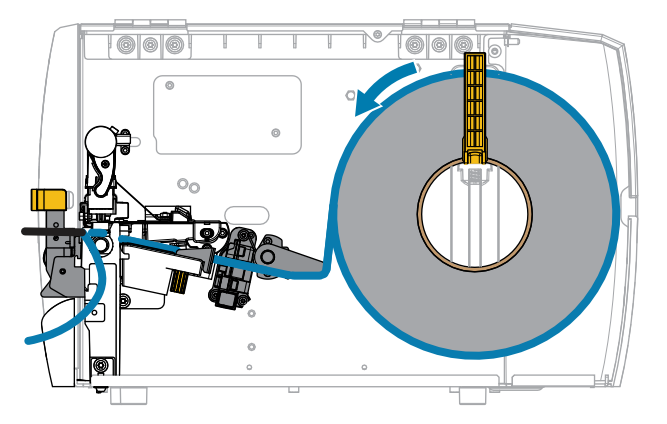

- 1. プリンタに用紙を挿入します。プリンタへの用紙の挿入(33ページ)を参照してください。
- **2.** 印字ヘッド アセンブリをラッチ解除ます。

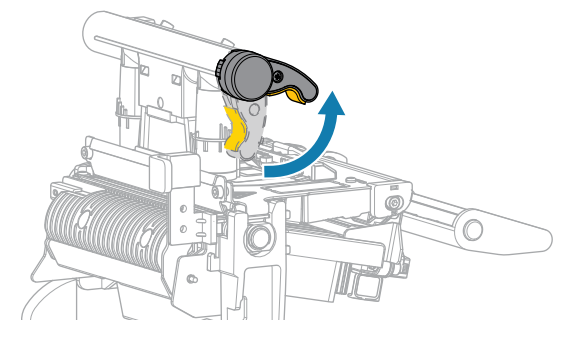

印字ヘッドレバーが上方向に回転すると、印字ヘッドアセンブリが上方向に旋回します。 3. 外側の用紙ガイドを完全に引き出します。

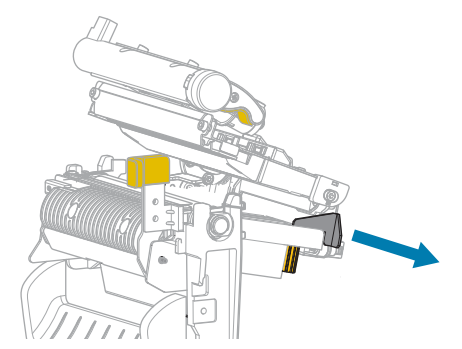

4. 図に示すように用紙をセットします。用紙が透過式用紙センサーのスロット内(1)と内部用紙ガイドの下(2)を通っていることを確認します。用紙は透過式センサーのスロットの奥に軽く触れる程度にします。

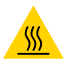

**注意-熱い表面:**印字ヘッドが熱くなっている可能性があり、重篤な火傷を引き起こす危険があります。印字ヘッドが冷めるまで時間をおいてください。

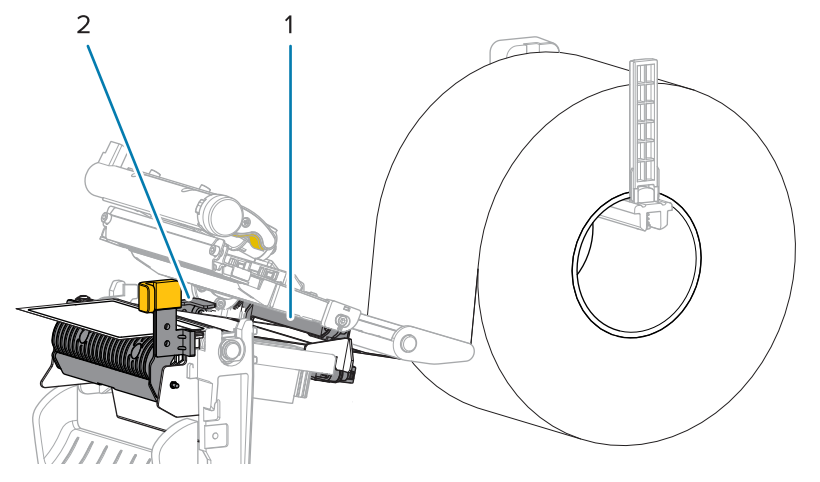

5. 剥離機構解除レバーを押し下げ、剥離アセンブリを開きます。

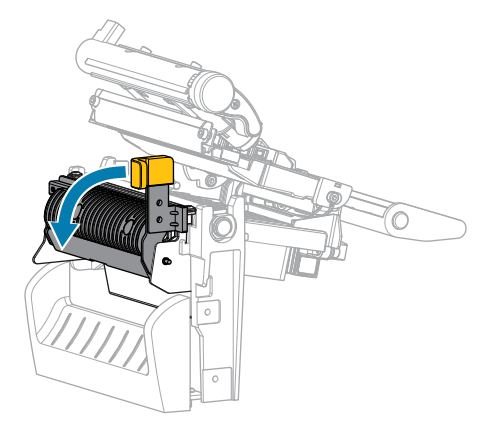

6. プリンタから用紙を約 500mm (18 インチ) 引き出します。この露出した部分からラベルを剥がして 廃棄し、ライナーだけを残します。

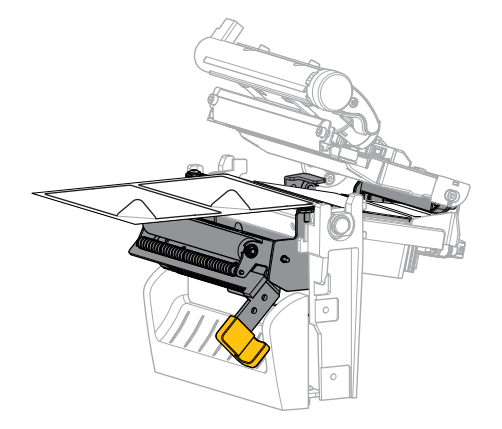

**7.** 剥離アセンブリの後ろにライナーをフィードします。ライナーの端がプリンタの外側に出ていることを確認します。

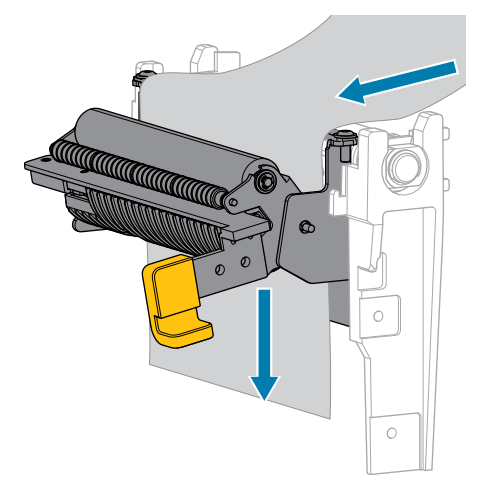

8. 剥離機構解除レバーを使用して、剥離アセンブリを閉じます。

**注意**: 剥離アセンブリを閉じるには、剥離機構解除レバーを使用し、右手で操作してくだ さい。閉じる際、絶対に左手を添えないでください。剥離ローラーまたはアセンブリの上 端に指がはさまれる可能性があります。

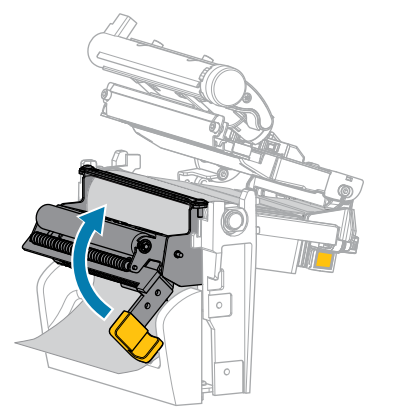

9. 外側の用紙ガイドをスライドさせ、用紙の端に軽く触れるようにします。

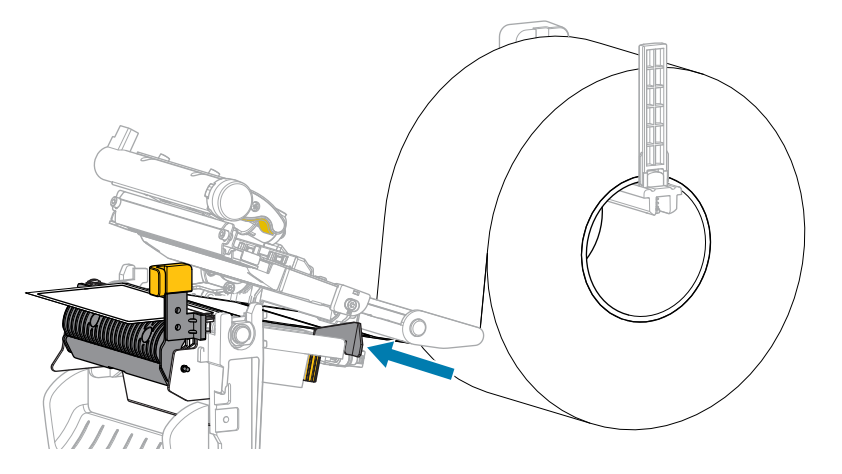

10. 印字ヘッドアセンブリを閉じます。

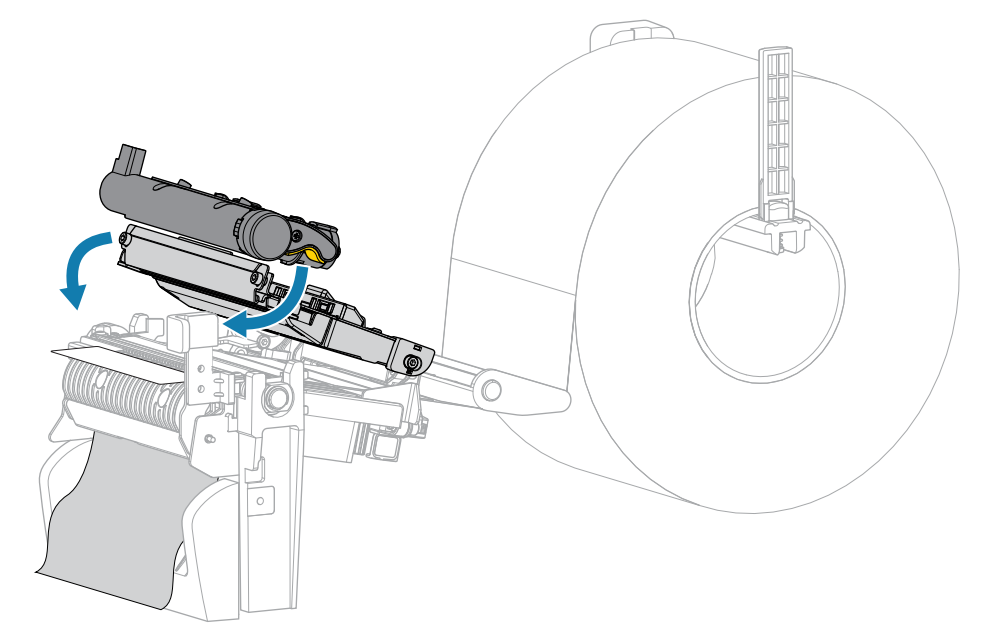

11. 用紙カバーを閉じます。

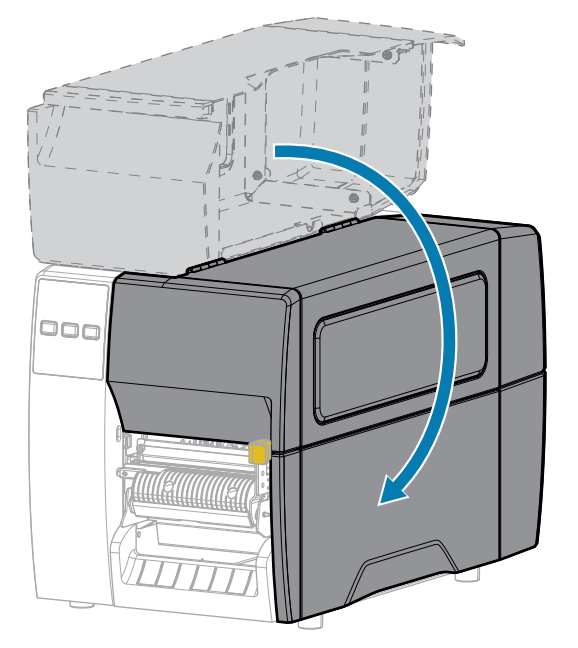

**12.**一時停止モードを終了して印刷可能にするには、**PAUSE (一時停止)** を押します。

プリンタは、それぞれの設定によって、ラベル キャリブレートを実行するか、またはラベルを フィードします。

**13. FEED (フィード)** キーと CANCEL (キャンセル) キーの両方を 2 秒間押したままにして、プリンタが 設定ラベルを印刷できることを確認します。 カッター モードまたは遅延カット モードの使用

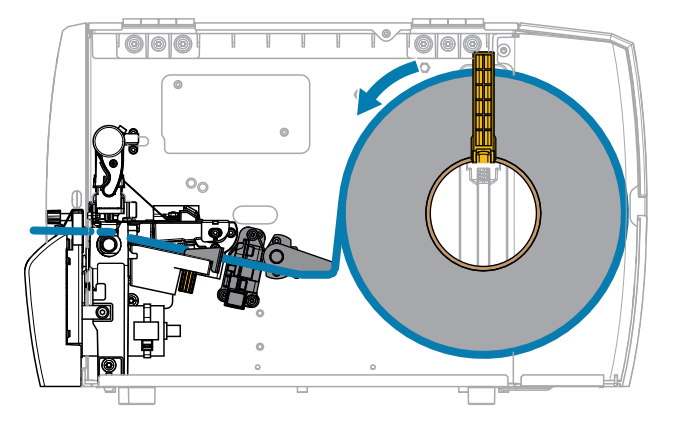

1. 印字ヘッド アセンブリをラッチ解除ます。

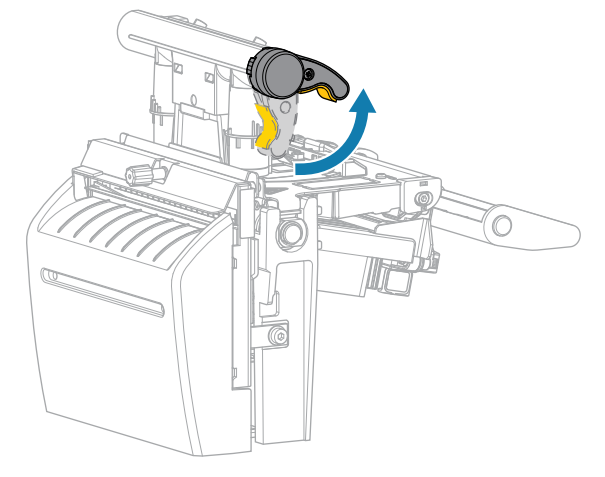

印字ヘッドレバーが上方向に回転すると、印字ヘッドアセンブリが上方向に旋回します。 2. 外側の用紙ガイドを完全に引き出します。

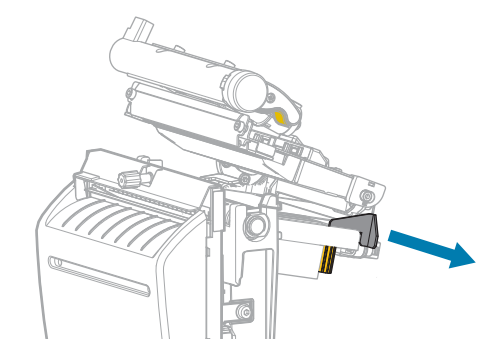

- 3. 図に示すように用紙をセットします。
  - a) 用紙が透過式用紙センサーのスロット内(1)と内部用紙ガイドの下(2)を通っていることを確認 します。用紙は透過式センサーのスロットの奥に軽く触れる程度にします。

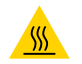

**注意–熱い表面:**印字ヘッドが熱くなっている可能性があり、重篤な火傷を引き起こす 危険があります。印字ヘッドが冷めるまで時間をおいてください。

b) カッターを通して用紙をフィードします。

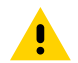

注意:カッターの刃は鋭利です。指で刃に触れたり、こすったりしないでください。

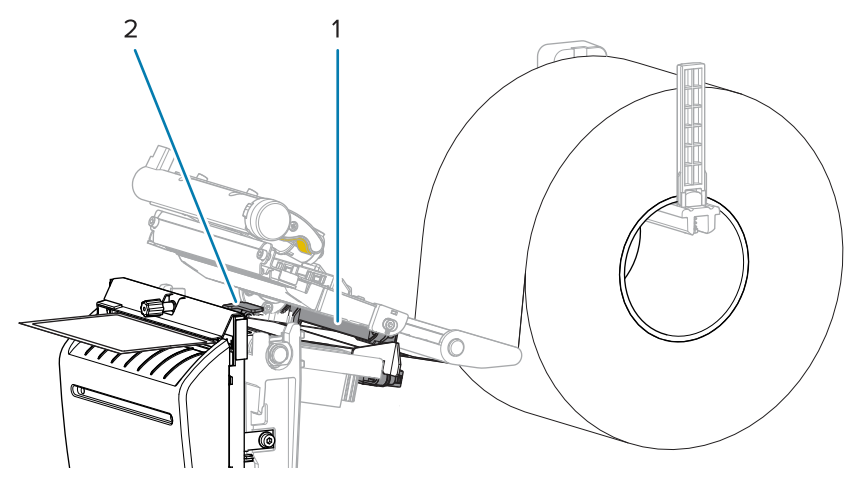

4. 外側の用紙ガイドをスライドさせ、用紙の端に軽く触れるようにします。

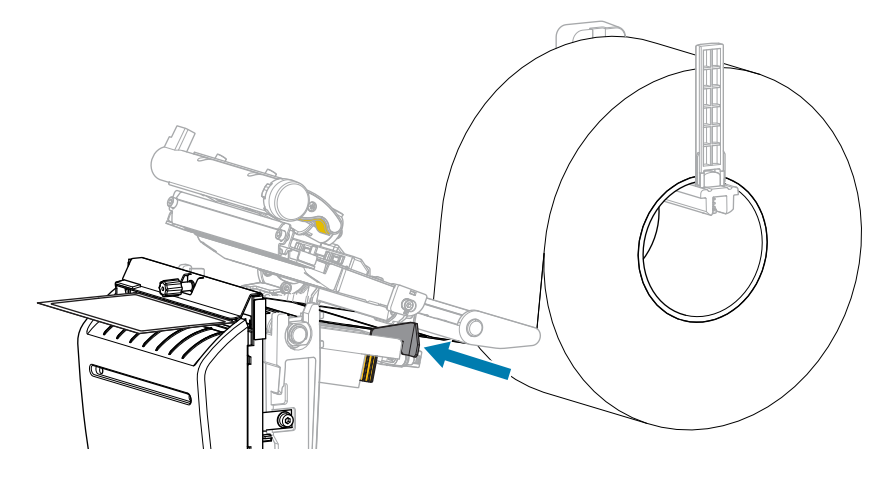

5. 印字ヘッドアセンブリを閉じます。

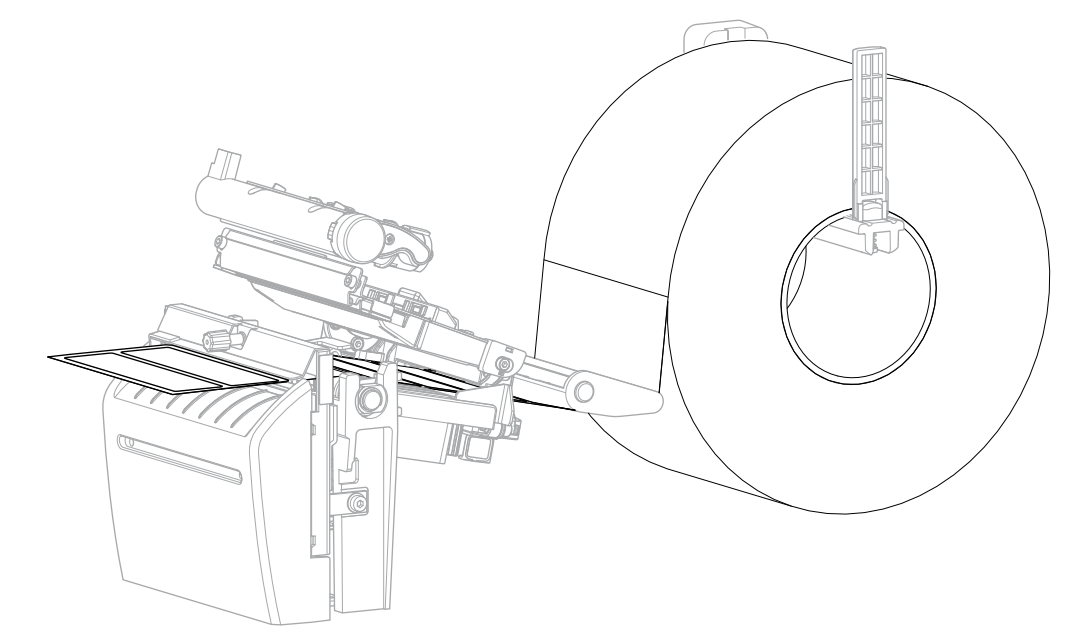

6. 必要に応じて、カッターキャッチトレイをカッター前面のスロットに挿入します。

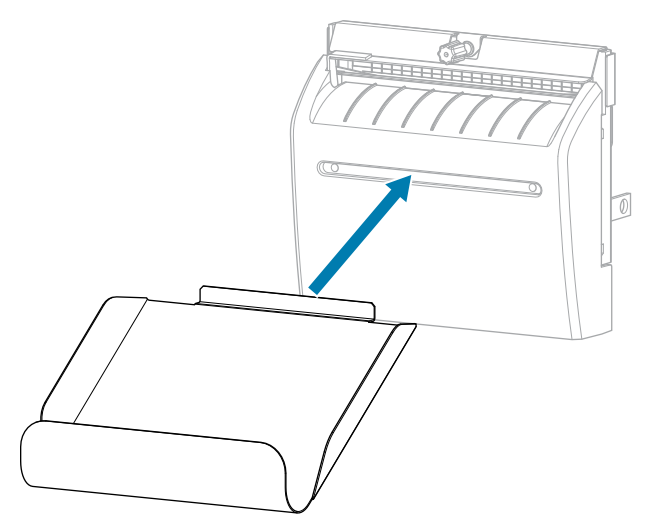

7. 用紙カバーを閉じます。

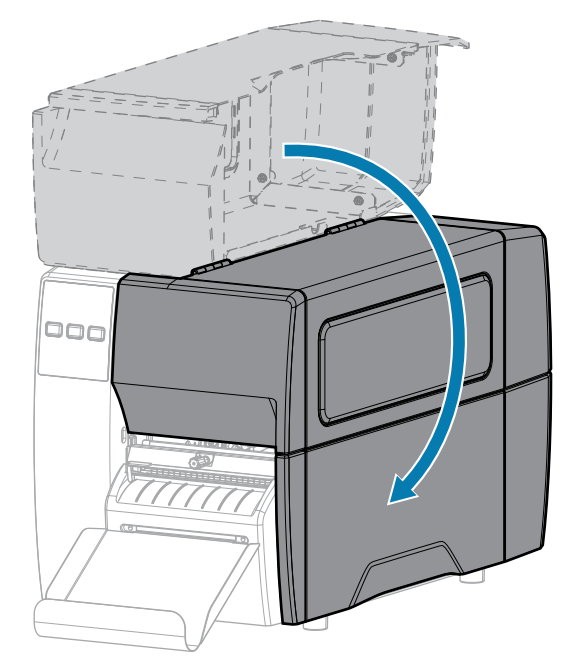

- **8.** プリンタをカッター モードに設定します ([印刷メニュー] > [ラベル位置] > [コレクション方式] を参照)。
- 一時停止モードを終了して印刷可能にするには、PAUSE (一時停止) を押します。
   プリンタは、それぞれの設定によって、ラベル キャリブレートを実行するか、またはラベルを フィードします。
- **10.** 最適な結果を得るには、プリンタをキャリブレートします。リボンセンサーと用紙センサーのキャ リブレート(74ページ)を参照してください。
- **11. FEED (フィード)** キーと **CANCEL (キャンセル)** キーの両方を 2 秒間押したままにして、プリンタが 設定ラベルを印刷できることを確認します。

これで、切り取りモードの用紙装着は完了です。

# リボンのセット

**注:**このセクションは、熱転写オプションが装着されたプリンタのみに適用されます。

リボンを使用するのは熱転写ラベルのみです。ダイレクト サーマル ラベルの場合は、プリンタにリボ ンをセットしないでください。特定の用紙でリボンを使用する必要があるかどうか判別するには、リボ ン(10ページ)を参照してください。

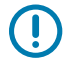

M

**重要:**印字ヘッドの磨耗を防ぐために、用紙より幅の広いリボンを使用してください。外側が コーティングされたリボンでなければなりません。

1. 用紙カバーを開けます。

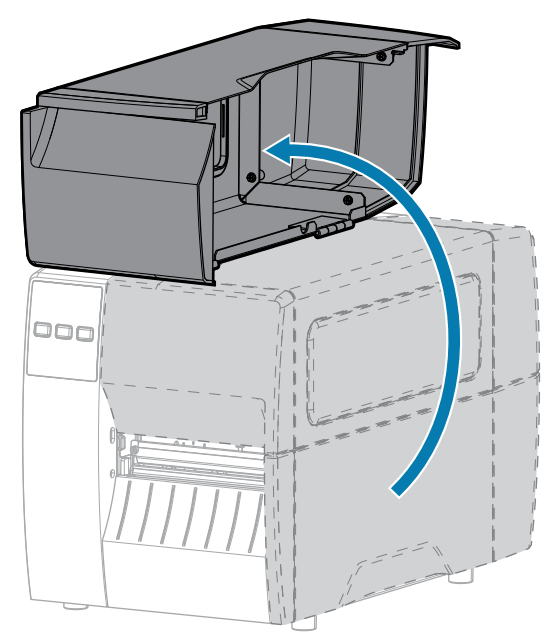

2. 印字ヘッド アセンブリをラッチ解除ます。

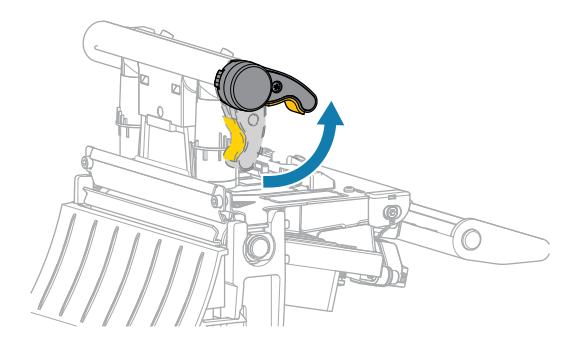

印字ヘッド レバーが上方向に回転すると、印字ヘッド アセンブリが上方向に旋回します。

**3.** リボンのロールをリボン サプライ スピンドルに装着し、リボンの巻き終わり部分を図のように垂らします。ロールを一番奥まで押し込みます。

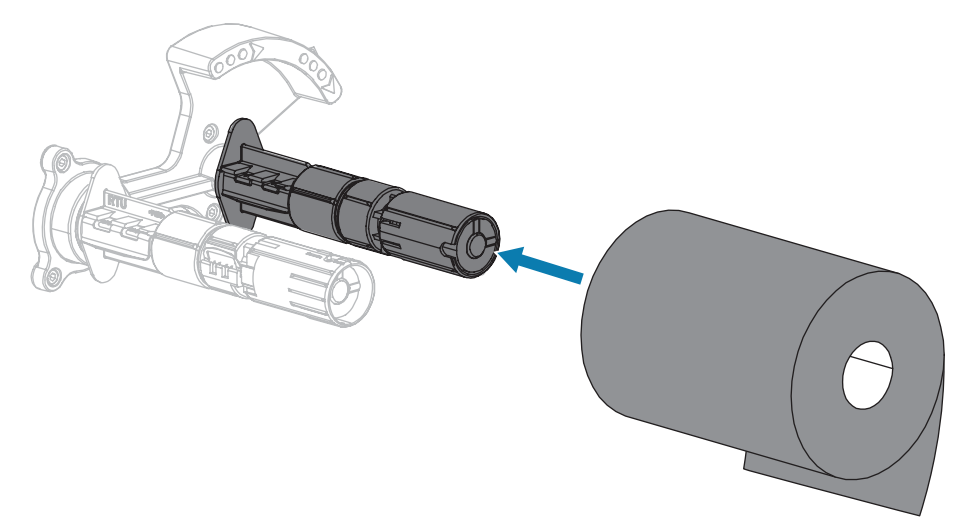

4. お買い上げ時のプリンタには、リボン巻き取りスピンドルに空の巻芯が付いています。この巻芯がな くなってしまった場合は、リボン巻き取りスピンドルに空の巻芯を取り付けてください。巻芯を一番 奥まで押し込みます。

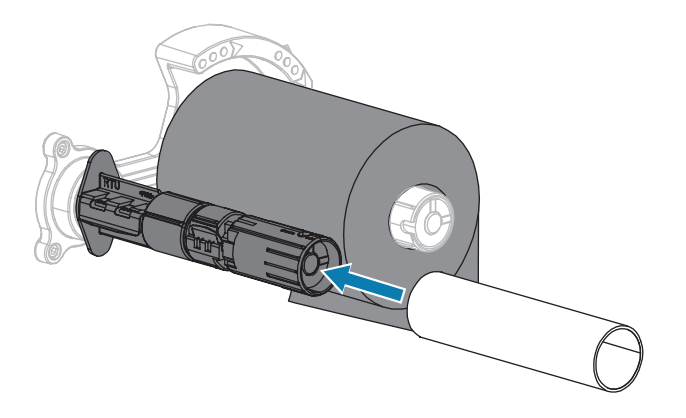

5. 図に示すように、リボンは印字ヘッド アセンブリの下を通します。

M

**注:**印字ヘッドが熱くなっている可能性があり、重篤な火傷を引き起こす危険があります。 印字ヘッドが冷めるまで時間をおいてください。

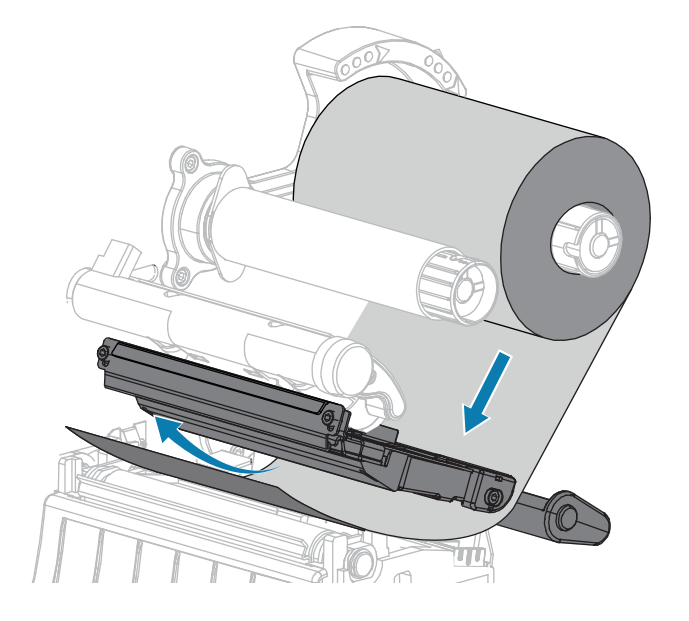

# プリンタのセットアップ

6. 印字ヘッド アセンブリの下でできる限り奥までリボンをたどります。

a) リボンをリボン巻き取りスピンドルの巻芯に巻きつけます。

b) 示されている方向にスピンドルを数回回して、リボンの締め付けと調整を行います。

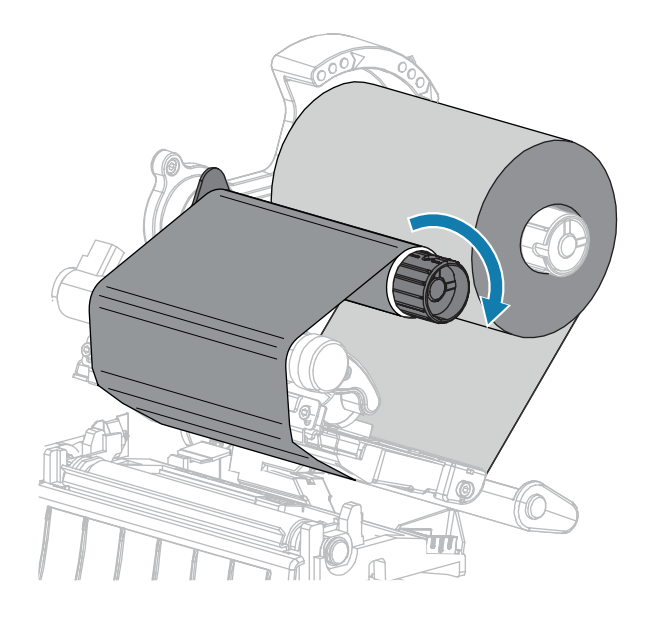

**7.** 用紙が装着済みの場合は、印字ヘッド オープン レバーを印字ヘッドが固定位置でロックされるまで 下方に回します。

用紙が装着されていない場合は、用紙の装着に進みます。

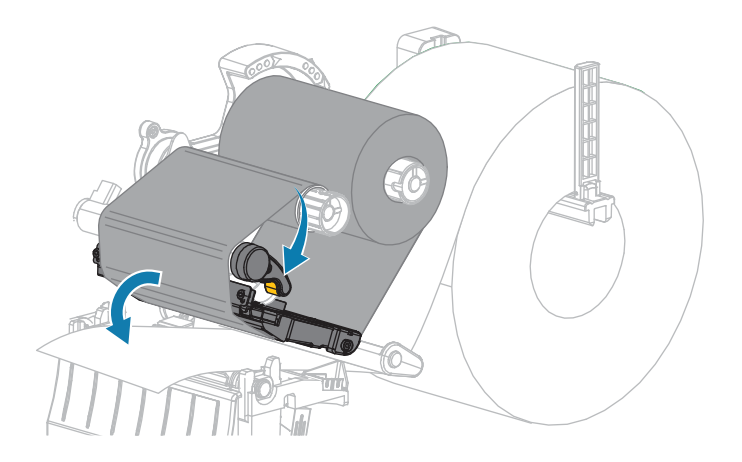

8. 用紙カバーを閉じます。

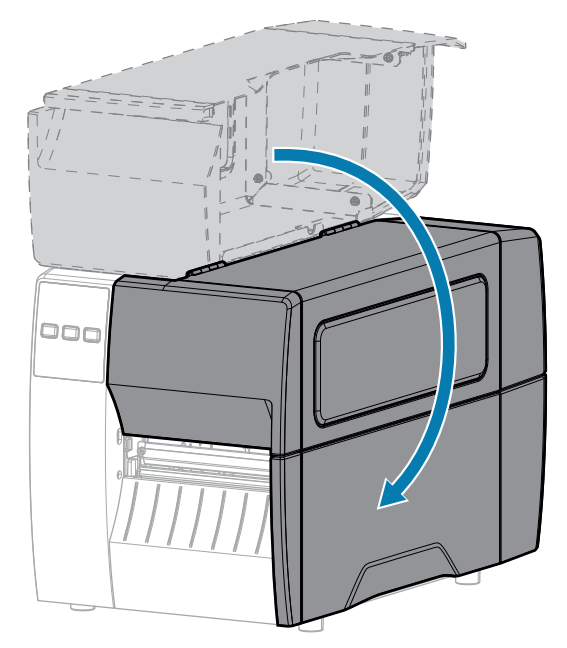

9. 必要な場合は、PAUSE (一時停止) を押して印刷可能にします。

# テスト ラベルの印刷と調整

用紙を装着し、リボンを取り付け (熱転写モードの場合)、プリンタ ドライバをインストールし、プリン タをコンピュータに接続したら、このセクションの指示に従って、テスト ラベルを印刷します。このラ ベルを印刷すると、接続が機能しているかどうか、プリンタ設定の調整が必要かどうかが分かります。

- **1.** プリンタをオフ (O) にします。
- 2. CANCEL (キャンセル) を押しながら、プリンタをオン (I) にします。コントロール パネルの最初のラ ンプが消えるまで、CANCEL (キャンセル) を長押しします。

これらの例で示すように、プリンタは、プリンタ設定ラベルを印刷してから、ネットワーク設定レベルを印刷します。

図5 プリンタ設定ラベルのサンプル

図6 ネットワーク設定ラベルのサンプル

ラベルは印刷されましたか?印刷品質は許容範囲内でしたか?

| 印刷の状態      | 操作                                 |
|------------|------------------------------------|
| ラベルは、満足できる | これで、プリンタの印刷準備は完了です。ラベル デザイン ソフトウェア |
| 品質で印刷された   | のインストール(14ページ)を参照してください。           |

# プリンタのセットアップ

| 印刷の状態                              | 操作                                                                               |
|------------------------------------|----------------------------------------------------------------------------------|
| ラベルが印刷されない                         | a. 正しいプリンタ ドライバが選択されていることを確認します。再度、<br>ラベルを印刷してみます。                              |
|                                    | <b>b.</b> それでもラベルが印刷されない場合は、プリンタ/コンピュータの接続<br>またはプリンタ/ネットワークの接続をチェックします。         |
|                                    | c. 必要な場合は、プリンタの設定をコンピュータまたはネットワークの<br>設定に合わせて変更します。ネットワーク設定(67ページ)を参照<br>してください。 |
| ラベルは印刷される<br>が、印字品質が悪いな<br>どの問題がある | トラブルシューティングについては、印刷または印刷品質の問<br>題(109ページ)を参照してください。                              |

# プリンタの設定と調整

このセクションではプリンタの設定とプリンタの調整について説明します。

# プリンタ設定の変更

このセクションでは、変更可能なプリンタ設定について説明すると共に、プリンタ設定の変更に使用す るツールも特定します。

- 以前にインストールされた Windows ドライバ(詳細については、Windowsドライバによるプリンタ設定の変更(56ページ)を参照)。
- Zebra Printer Setup Utilities:
  - <u>Windows コンピュータ</u>
  - <u>Android デバイス</u>
  - <u>Apple デバイス</u>
- このガイドには、その他の方法が記載されています。(プリンタ設定を変更するその他の方法(57ページ)を参照)。

# Windowsドライバによるプリンタ設定の変更

- 1. Windowsの [スタート] メニューから、[プリンタとスキャナ] に移動します。
- 2. 使用可能なプリンタのリストで目的のプリンタをクリックし、[管理]をクリックします。

#### **3. [印刷設定]** をクリックします。

| Page Setup        | Stock          |                  |     | Print preview                         |    |
|-------------------|----------------|------------------|-----|---------------------------------------|----|
| Print Options     | Select:        | Custom           | ~   | • • • • • • • • • • • • • • • • • • • |    |
| Operation Mode    | Media settings | 3*               |     |                                       | ř. |
| Graphic Options   | Height:        | 2" 🕈 💽           |     | 123                                   |    |
| Custom Commands   | Media type:    | Labels with gaps | ~ 🗧 | 422                                   |    |
| Maintenance       | Mark offset    | 0 * 🗘 🕅          |     | 123                                   |    |
| Units             | Mirror labe    | i 💼              |     | masan                                 |    |
| Help and About    | inverse        |                  |     |                                       |    |
|                   |                |                  |     |                                       |    |
| 🗇 Print test page | ]              |                  |     |                                       |    |
| St. TEDDA         |                |                  |     |                                       |    |

プリンタの [ZDesigner] ウィンドウが表示されます。

4. 必要に応じて設定を変更し、続いて [OK] をクリックします。

# プリンタ設定を変更するその他の方法

このセクションでは、プリンタのパラメータについて説明し、次の方法で設定を表示または変更する方 法を示します。

- ZPL コマンドと Set/Get/Do (SGD) コマンド (詳細については、『Zebra プログラミング ガイド』を参照)。
- プリンタに有線またはワイヤレスのプリント サーバー接続が有効になっているときのプリンタの Web ページ (詳細については、『ZebraNet 有線プリント サーバーおよびワイヤレス プリント サー バー ユーザー ガイド』を参照)。

# 印字設定

#### 表3 印字設定

| 印字設定  | 説明                                                                                                    |                                                                                                    |  |
|-------|----------------------------------------------------------------------------------------------------|----------------------------------------------------------------------------------------------------|--|
| 印字濃度  | 濃度は、良好な印字品質が得られる最低値に設定してください。濃度の設定が高<br>すぎると、ラベルの印字イメージが不鮮明になったり、バーコードが正しく読み<br>取れなくなったり、リボンが焼き付いてしまったり、印字ヘッドの磨耗を早めて<br>しまう場合があります。 |                                                                                                    |  |
|       | 必要に応じてバーコード品質の評価(98ページ)を使用すると、最適な濃度の<br>設定を判断できます。                                                                                  |                                                                                                    |  |
|       | 有効値:                                                                                                    | 0.0 ~ 30.0                                                                                                   |  |
|       | 関連 ZPL コマンド:                                                                                                    | ^MD#~SD                                                                                                    |  |
|       | 使用される SGD コマンド:                                                                                                    | print.tone                                                                                                   |  |
|       | プリンタの Web ページ:                                                                                                    | [View and Modify Printer Settings] (プリンタの設<br>定の表示&変更をします) > [General Setup] (基本設<br>定) > [Darkness] (濃度)    |  |
| 印字速度  | ラベルの印字速度を選択します (インチ/秒で設定)。通常、印字速度を遅くする<br>と、印字品質は向上します。プログラム可能な一定印刷速度 (秒)も参照してくださ<br>い。                                             |                                                                                                    |  |
|       | 有効値:                                                                                                    | 203 dpi: 2、3、4、5、6、7、8、9、10<br>300 dpi: 2、3、4、5、6                                                            |  |
|       | 関連 ZPL コマンド:                                                                                                    | ^PR                                                                                                    |  |
|       | 使用される SGD コマンド:                                                                                                    | media.speed                                                                                                  |  |
| 用紙タイプ | 使用する用紙のタイプを選択します。                                                                                                    |                                                                                                    |  |
|       | 有効値:                                                                                                    | • 連続                                                                                                    |  |
|       |                                                                                                    | ・ ギャップ/切れ込み                                                                                                  |  |
|       |                                                                                                    | <ul> <li>マーク</li> </ul>                                                                                      |  |
|       |                                                                                                    | [連続] を選択した場合は、ラベル フォーマットでラ<br>ベルの長さ (ZPL を使用する場合は ^LL) も指定する<br>必要があります。                                     |  |
|       | 関連 ZPL コマンド:                                                                                                    | ^MN                                                                                                    |  |
|       | 使用される SGD コマンド:                                                                                                    | ezpl.media_type                                                                                              |  |
|       | プリンタの Web ページ:                                                                                                    | [View and Modify Printer Settings] (プリンタの設<br>定の表示&変更をします) > [Media Setup] (用紙設<br>定) > [Media Type] (用紙タイプ) |  |
| 印字方式  | プリンタがダイレクト サー<br>用紙とリボンを使用) に設定                                                                                                    | マル モード (リボン不要) または熱転写モード (熱転写<br>されている場合に指定します。                                                              |  |
|       | 有効値:                                                                                                    | • 熱転写                                                                                                    |  |
|       |                                                                                                    | ・ ダイレクト サーマル                                                                                                 |  |

| 印字設定   | 説明                                        |                                                                                                    |  |
|--------|-------------------------------------------|----------------------------------------------------------------------------------------------------|--|
|        | 関連 ZPL コマンド:                              | ^MT                                                                                                    |  |
|        | 使用される SGD コマンド:                           | ezpl.print_method                                                                                             |  |
|        | プリンタの Web ページ:                            | [View and Modify Printer Settings] (プリンタの設<br>定の表示&変更をします) > [Media Setup] (用紙設<br>定) > [Print Method] (印字方式) |  |
| 切り取り位置 | 必要に応じて、この用紙位置が印刷後に切り取りバーの上にくるように調整し<br>す。 |                                                                                                    |  |
|        | 有効値:                                      | -120 ~ 120                                                                                                    |  |
|        |                                           | <ul> <li>数値を大きくすると用紙が前方に出ます (切り取り線が次のラベルの先端に近くなる)。</li> </ul>                                                 |  |
|        |                                           | <ul> <li>数値を小さくすると用紙が後方に引っ込みます<br/>(切り取り線が印刷済みのラベルの端に近くな<br/>る)。</li> </ul>                                   |  |
|        |                                           |                                                                                                    |  |
|        |                                           | 1 用紙の方向                                                                                                    |  |
|        |                                           | 2 工場出荷時の切り取り位置 000                                                                                            |  |
|        | 関連 ZPL コマンド:                              | ~TA                                                                                                    |  |
|        | 使用される SGD コマンド:                           | ezpl.tear_off                                                                                                 |  |
|        | プリンタの Web ページ:                            | [View and Modify Printer Settings] (プリンタの設<br>定の表示&変更をします) > [General Setup] (基本設<br>定) > [Tear Off] (切り取り)   |  |
| 印字幅    | │ 使用するラベルの幅をドッ│<br>│ 値に基づいたプリンタの最フ        | ト数で指定します。デフォルト値は、印字ヘッドの DPI<br>大幅です。                                                                          |  |

| 印字設定            |                                                 | 説明                                                                                                    |
|-----------------|-------------------------------------------------|----------------------------------------------------------------------------------------------------|
|                 | 有効値:                                            | <ul> <li>注:指定する幅が狭すぎると、ラベル<br/>フォーマットの一部が用紙に印刷されない場合があります。設定する幅が広すぎると、フォーマットメモリを浪費し、ラベル外のプラテンローラー上に印刷がはみ出る可能性があります。^POI ZPL II コマンドを使用してイメージが反転されている場合、この設定はラベルフォーマットの水平方向の位置に影響を及ぼす可能性があります。</li> <li>0000~1248 ドット</li> </ul> |
|                 | 関連 ZPL コマンド:                                    | ^PW                                                                                                    |
|                 | 使用される SGD コマンド:                                 | ezpl.print_width                                                                                                    |
|                 | プリンタの Web ページ:                                  | [View and Modify Printer Settings] (プリンタの設<br>定の表示&変更をします) > [Media Setup] (用紙設<br>定) > [Print Width] (印字幅)                                                                                                    |
| 用紙処理方法          |                                                 |                                                                                                    |
|                 | 別のプリンタ オプションを<br>理方法の決定(31ページ)                  | 選択した場合の印字モードの動作については、用紙処<br>を参照してください。                                                                                                    |
|                 | 有効値:                                            | • 切り取り                                                                                                    |
|                 |                                                 | ・ カッター                                                                                                    |
|                 |                                                 | • 剥離                                                                                                    |
|                 | 関連 ZPL コマンド:                                    | ^MM                                                                                                    |
|                 | 使用される SGD コマンド:                                 | media.printmode                                                                                                    |
|                 | プリンタの Web ページ:                                  | [View and Modify Printer Settings] (プリンタの設<br>定の表示&変更をします) > [Media Setup] (用紙設<br>定) > [Print Mode] (印字モード)                                                                                                    |
| ラベルの X 印字<br>基点 | 必要であれば、ラベル上のF<br>と、選択したドット数だけ、<br>数を設定すると、イメージの | 叩字位置を横方向にシフトします。正の値を設定する<br>イメージの左端がラベルの中央方向に移動し、負の<br>D左端がラベルの左端に移動します。                                                                                                    |
|                 | 有効値:                                            | -9999 ~ 9999                                                                                                    |
|                 | 関連 ZPL コマンド:                                    | ^LS                                                                                                    |
|                 | 使用される SGD コマンド:                                 | zpl.left_position                                                                                                    |
|                 | プリンタの Web ページ:                                  | [View and Modify Printer Settings] (プリンタの設<br>定の表示&変更をします) > [Advanced Setup] (詳細<br>設定) > [Left Position] (X 印字基点)                                                                                                    |

| 印字設定   | 説明                                                                                        |                   |
|--------|-------------------------------------------------------------------------------------------|-------------------|
| 再発行モード | 再発行モードを有効にすると、プリンタのコントロール パネルで DOWN ARROV<br>(下方向) ボタンを押すことで、最後に印刷したラベルを再印刷することができま<br>す。 |                   |
|        | 有効値:                                                                                      | ・ オン              |
|        |                                                                                           | ・ オフ              |
|        | 関連 ZPL コマンド:                                                                              | ^JZ               |
|        | 使用される SGD コマンド:                                                                           | ezpl.reprint_mode |
| 最大ラベル長 | 最大ラベル長を設定します。                                                                             |                   |

| 印字設定 | 説明              |                                                                                                    |
|------|-----------------|----------------------------------------------------------------------------------------------------|
|      | 有効値:            | 0~プリンタがサポートする最大ラベル長                                                                                                    |
|      |                 | <ul> <li>重要:実際のラベルの長さとラベル間の<br/>ギャップの長さを合わせた値より、少な<br/>くとも 25.4mm (1.0 インチ) 長い値を指定<br/>します。ラベル長より小さい値を設定する<br/>と、プリンタは連続用紙がセットされてい<br/>るとみなし、キャリブレートを実行できま<br/>せん。</li> <li>たとえば、ラベル間ギャップも含めたラベル長が<br/>152mm (6.0 インチ) である場合、このパラメータは<br/>178mm (7.0 インチ) 以上に設定します。</li> </ul> |
|      |                 | 1         AaBbCcDdEeFfGgHhIJjKkLI<br>MmNnOoPpQqFrSsTUu/v<br>WwXxYyZz1234567890(8 #<br>S%A*()-+=??"::,                                                                                                    |
|      |                 | AaBbCcDdfaef(Gg+hiLjiKkL)           MnNn00PpOqrivisTULviv           WwxXvyZz123466789018#           S%4%(P)+=??"::,~?[])           AaBbCodfaef(Gg+hiLjiKkL)           MmNn00PpOqrivisTULviv           WmxXvyZz123456789018#           S%6*&*()+=??"::,~?[]]                    |
|      |                 | 1 ラベル長 (ラベル間のギャップを含む)                                                                                                    |
|      |                 | 2         ラベル間のギャップ           2                                                                                                    |
|      |                 | 3 最大フベル長をほほこの長さに設定す<br>る                                                                                                    |
|      | 関連 ZPL コマンド:    | ^ML                                                                                                    |
|      | 使用される SGD コマンド: | ezpl.label_length_max                                                                                                    |
|      | プリンタの Web ページ:  | [View and Modify Printer Settings] (プリンタの設<br>定の表示&変更をします) > [Media Setup] (用紙設<br>定) > [Maximum Length] (最大長)                                                                                                    |

| 印字設定 | 説明                                              |     |
|------|-------------------------------------------------|-----|
| ラベル長 | キャリブレーション済みのラベル長をドットで表示します。                     |     |
|      | この値は、次のいずれかの条件でのみ変更できます。                        |     |
|      | • プリンタが連続用紙用に設定されています                           |     |
|      | <ul> <li>^LL の2番目のパラメータは Y に設定されています</li> </ul> |     |
|      | 関連 ZPL コマンド:                                    | ^LL |

# キャリブレート ツールと診断ツール

#### 表4 キャリブレート ツールと診断ツール

| 項目   |               | 説明                                                                                                    |
|------|---------------|----------------------------------------------------------------------------------------------------|
| 印刷情報 | 以下の指定された情報を1つ | Oまたは複数のラベルに印刷します。                                                                                                    |
|      | 有効値:          | <ul> <li>設定 - プリンタ設定ラベルが印刷されます。</li> </ul>                                                                                            |
|      |               | <ul> <li>ネットワーク - インストールされているプリント<br/>サーバーの設定が印刷されます。</li> </ul>                                                                      |
|      |               | <ul> <li>フォーマット - プリンタの RAM、フラッシュ メモ<br/>リ、またはオプションのメモリ カードに格納され<br/>ている使用可能なフォーマットを印刷します。</li> </ul>                                 |
|      |               | <ul> <li>イメージ - プリンタの RAM、フラッシュ メモリ、<br/>またはオプションのメモリ カードに格納されてい<br/>る使用可能なイメージを印刷します。</li> </ul>                                     |
|      |               | <ul> <li>フォント - プリンタで使用可能なフォント (標<br/>準プリンタフォント、および任意のオプショ<br/>ンのフォントを含む) を印刷します。フォント<br/>は、RAM またはフラッシュメモリに保存されて<br/>います。</li> </ul> |
|      |               | <ul> <li>バーコード - プリンタで使用可能なバーコードを<br/>印刷します。バーコードは、RAM またはフラッ<br/>シュメモリに保存されています。</li> </ul>                                          |
|      |               | ・ すべて - 上記の 6 枚のラベルを印刷します。                                                                                                    |
|      |               | <ul> <li>センサープロフィール - 実際のセンサー値と比較したセンサー設定を表示します。結果の解釈については、センサープロフィール(104ページ)を参照してください。</li> </ul>                                    |
|      | 関連 ZPL コマンド:  | 設定: ~wc                                                                                                    |
|      |               | ネットワーク: ~WL                                                                                                    |
|      |               | センサー プロフィール: ~JG                                                                                                    |
|      |               | その他: ^wD                                                                                                    |

| 項目      |                             | 説明                                                                                                    |
|---------|-----------------------------|----------------------------------------------------------------------------------------------------|
|         | コントロール パネルの                 | 設定とネットワーク: 以下のいずれかを実行します。                                                                                 |
|         | <i>τ</i>                    | <ul> <li>プリンタの電源投入時に、CANCEL (キャンセル)<br/>を長押しする。</li> </ul>                                                |
|         |                             | <ul> <li>プリンタがレディ状態のときに、FEED (フィード) と CANCEL (キャンセル) を 2 秒間長押しする。</li> </ul>                              |
|         |                             | センサー プロフィール: プリンタの電源投入時<br>に、 <b>FEED (フィード)</b> と <b>CANCEL (キャンセル)</b> を長<br>押しする。                      |
|         | プリンタの Web ページ:              | [View and Modify Printer Settings] (プリンタの<br>設定の表示&変更をします) > [Print Listings on<br>Label] (ラベルにリストを印刷)    |
| 電源投入時の動 | 電源投入シーケンス時に行うプリンタの動作を設定します。 |                                                                                                    |
|         | 有効値:                        | <ul> <li>キャリブレート - センサー レベルとしきい値を調整し、ラベル長を判定し、用紙を次のウェブまでフィードします。</li> </ul>                               |
|         |                             | • フィード - ラベルが最初の登録ポイントにフィー<br>ドされます。                                                                      |
|         |                             | <ul> <li>長さ - 現在のセンサー値を使用してラベル長を判定し、用紙を次のウェブまでフィードします。</li> </ul>                                         |
|         |                             | <ul> <li>動作しません - プリンタに用紙送りをさせません。手動でウェブが正確な位置にあることを確認するか、FEED (フィード)を押して次のウェブの位置決めを行う必要があります。</li> </ul> |
|         |                             | <ul> <li>短キャリブレート - センサー ゲインを調整せずに<br/>用紙とウェブのしきい値を設定し、ラベル長を判<br/>定して用紙を次のウェブまでフィードします。</li> </ul>        |
|         | 関連 ZPL コマンド:                | ^MF                                                                                                    |
|         | 使用される SGD コマンド:             | ezpl.power_up_action                                                                                      |
|         | プリンタの Web ページ:              | [View and Modify Printer Settings] (プリンタの設<br>定の表示&変更をします) > [Calibration] (キャリブ<br>レート)                  |

| 項目              | 説明                                             |                                                                                                    |
|-----------------|------------------------------------------------|----------------------------------------------------------------------------------------------------|
| 印字ヘッドを閉         | 印字ヘッドを閉めた時のプリ                                  | リンタの動作を設定します。                                                                                                    |
| めた時の動作<br> <br> | 有効値:                                           | <ul> <li>キャリブレート - センサー レベルとしきい値を調整し、ラベル長を判定し、用紙を次のウェブまでフィードします。</li> </ul>                                                                 |
|                 |                                                | <ul> <li>フィード - ラベルが最初の登録ポイントにフィー<br/>ドされます。</li> </ul>                                                                                     |
|                 |                                                | <ul> <li>長さ - 現在のセンサー値を使用してラベル長を判定し、用紙を次のウェブまでフィードします。</li> </ul>                                                                           |
|                 |                                                | <ul> <li>動作しません - プリンタに用紙送りをさせません。手動でウェブが正確な位置にあることを確認するか、FEED (フィード)を押して次のウェブの位置決めを行う必要があります。</li> </ul>                                   |
|                 |                                                | <ul> <li>短キャリブレート - センサー ゲインを調整せずに<br/>用紙とウェブのしきい値を設定し、ラベル長を判<br/>定して用紙を次のウェブまでフィードします。</li> </ul>                                          |
|                 | 関連 ZPL コマンド:                                   | ^MF                                                                                                    |
|                 | 使用される SGD コマンド:                                | ezpl.head_close_action                                                                                                    |
|                 | プリンタの Web ページ:                                 | [View and Modify Printer Settings] (プリンタの設<br>定の表示&変更をします) > [Calibration] (キャリブ<br>レート)                                                    |
| デフォルト値の<br>読み込み | 特定のプリンタ、プリント<br>デフォルト値に戻します。テ<br>ての設定を再読み込みする& | サーバー、およびネットワークの設定を工場出荷時の<br><sup>デ</sup> フォルト設定を読み込む場合は、手動で変更したすべ<br>&要があるので、注意してください。                                                      |
|                 | 有効値:                                           | <ul> <li>工場 - ネットワーク設定以外のすべてのプリンタ<br/>設定を工場出荷時のデフォルト値に戻します。デ<br/>フォルト設定を読み込む場合は、手動で変更した<br/>すべての設定を再読み込みする必要があるので、<br/>注意してください。</li> </ul> |
|                 |                                                | <ul> <li>ネットワーク - プリンタの有線またはワイヤレス<br/>のプリント サーバーを再初期化します。ワイヤレ<br/>スプリント サーバーの場合、プリンタとワイヤ<br/>レスネットワークとの再関連付けも行われます。</li> </ul>              |
|                 |                                                | • 最終保存 - 最後の確定保存から設定を読み込みま<br>す。                                                                                                    |
|                 | 関連 ZPL コマンド:                                   | 工場: ^JUF                                                                                                    |
|                 |                                                | ネットワーク: ^JUN                                                                                                    |
|                 |                                                | 取於休仔: ^JUR                                                                                                    |

| 項目                  |                                                  | 説明                                                                                                    |
|---------------------|--------------------------------------------------|----------------------------------------------------------------------------------------------------|
|                     | コントロール パネルの<br>キー:                               | 工場: プリンタの電源投入時に FEED (フィード) と<br>PAUSE (一時停止) を長押しして、プリンタ パラメー<br>タを工場出荷時の値にリセットします。                                                                                            |
|                     |                                                  | ネットワーク: プリンタの電源投入時に CANCEL<br>(キャンセル) + PAUSE (一時停止) を長押しして、<br>ネットワーク パラメータを工場出荷時の値にリセッ<br>トします。                                                                               |
|                     |                                                  | 最終保存: N/A                                                                                                    |
|                     | プリンタの Web ページ:                                   | 工場: [View and Modify Printer Settings] (プリン<br>タの設定の表示&変更をします) > [Restore Default<br>Configuration] (デフォルトのコンフィグに再定義<br>してください)                                                 |
|                     |                                                  | ネットワーク: [Print Server Settings] (プリント<br>サーバーの設定) > [Reset Print Server] (プリント<br>サーバーのリセット)                                                                                    |
|                     |                                                  | 最終保存: [View and Modify Printer Settings] (プ<br>リンタの設定の表示&変更をします) > [Restore<br>Saved Configuration] (保存された設定の復元)                                                                |
| 用紙センサーと<br>リボン センサー | 用紙センサーとリボン センサーの感度を調整するには、プリンタのキャリブレー<br>トを行います。 |                                                                                                    |
| のキャリブレー<br>ト        | キャリブレート手順を実行す<br>ンサーのキャリブレート(7                   | する方法の詳細については、リボン センサーと用紙セ<br>′4ページ)を参照してください。                                                                                                    |
|                     | 関連 ZPL コマンド:                                     | ~JC                                                                                                    |
|                     | 使用される SGD コマンド:                                  | ezpl.manual_calibration                                                                                                    |
|                     | コントロール パネルの<br>キー:                               | キャリブレートを開始するには、 <b>PAUSE (一時停止)</b><br>+ <b>CANCEL (キャンセル)</b> を 2 秒間長押しします。                                                                                                    |
|                     | プリンタの Web ページ:                                   | キャリブレート手順は、Web ページからは開始でき<br>ません。センサー キャリブレート時に行われる設定<br>については、次の Web ページを参照してください。<br>[View and Modify Printer Settings] (プリンタの設<br>定の表示&変更をします) > [Calibration] (キャリブ<br>レート) |
|                     |                                                  | <ul> <li>重要:<br/>Zebra 技術サポートまたは認定技術者からの指示でない限り、これらの設定は変更しないでください。</li> </ul>                                                                                                   |

| 項目      |                                                                                             | 説明                                                                        |
|---------|---------------------------------------------------------------------------------------------|---------------------------------------------------------------------------|
| 通信診断モード | プリンタが受信するすべてのデータの 16 進値をプリンタで出力するには、この診<br>断ツールを使用します。<br>詳細については、通信診断テスト(105ページ)を参照してください。 |                                                                           |
|         | 有効値:                                                                                        | <ul><li>・ 無効</li><li>・ 有効</li></ul>                                       |
|         | 関連 ZPL コマンド:                                                                                | ~JD で有効<br>~JE で無効                                                        |
|         | 使用される SGD コマンド:                                                                             | device.diagnostic_print                                                   |
|         | コントロール パネルの<br>キー:                                                                          | プリンタがレディ状態のときに、 <b>PAUSE (一時停止)</b><br>と <b>FEED (フィード)</b> を 2 秒間長押しします。 |

### ネットワーク設定

#### 表5 ネットワーク設定

| ネット<br>ワーク設定    | 説明                                                                                                    |                                                                                                    |
|-----------------|----------------------------------------------------------------------------------------------------|----------------------------------------------------------------------------------------------------|
| ネットワークの<br>リセット | このオプションで、有線またはワイヤレス (WLAN) のプリント サーバーをリセッ<br>します。ネットワーク設定に対する何らかの変更内容を反映させるには、プリン<br>サーバーをリセットする必要があります。 |                                                                                                    |
|                 | 関連 ZPL コマンド:                                                                                             | ~WR                                                                                                    |
|                 | 使用される SGD コマン<br>ド:                                                                                      | device.reset                                                                                                    |
|                 | プリンタの Web ページ:                                                                                           | [Print Server Settings] (プリント サーバーの設定) ><br>[Factory Print Server Settings] (プリント サーバーの<br>工場出荷時の設定)                                           |
| 1次ネットワー<br>ク    | 有線とワイヤレス プリント サーバーのどちらが 1 次と見なされるかどうかを指定<br>します。                                                         |                                                                                                    |
|                 | 有効値:                                                                                                    | 有線、WLAN                                                                                                    |
|                 | 関連 ZPL コマンド:                                                                                             | ^NC                                                                                                    |
|                 | 使用される SGD コマン<br>ド:                                                                                      | ip.primary_network                                                                                                    |
| IP ポート          | このプリンタ設定は、TCP プリント サービスがリッスンしているポート番号を参<br>照します。ホストからの通常の TCP 通信は、このポートに送信される必要があり<br>ます。                |                                                                                                    |
|                 | 使用される SGD コマン<br>ド:                                                                                      | ip.port                                                                                                    |
|                 | プリンタの Web ページ:                                                                                           | [View and Modify Printer Settings] (プリンタの設定<br>の表示&変更をします) > [Network Communications<br>Setup] (ネットワーク通信設定) > [TCP/IP Settings]<br>(TCP/IP 設定) |

## 表5 ネットワーク設定 (Continued)

| ネット<br>ワーク設定                | 説明                                                                                                    |                                                                                                    |
|-----------------------------|----------------------------------------------------------------------------------------------------|----------------------------------------------------------------------------------------------------|
| IP 代替ポート                    | このコマンドは、代替 TC                                                                                                    | P ポートのポート番号を設定します。                                                                                                    |
|                             | <b>注:</b> このコマンドをサポートするプリント サーバーは、1 次ポートと代<br>替ポートの両方の接続を同時に監視します。                                                                                                    |                                                                                                    |
|                             | 使用される SGD コマン<br>ド:                                                                                                    | ip.port_alternate                                                                                                    |
|                             | プリンタの Web ページ:                                                                                                    | [View and Modify Printer Settings] (プリンタの設定<br>の表示&変更をします) > [Network Communications<br>Setup] (ネットワーク通信設定) > [TCP/IP Settings]<br>(TCP/IP 設定) |
| ビジビリティ<br>エージェント            | プリンタは有線またはワイヤレス ネットワークに接続されている場合、暗号化<br>され証明書で認証された Web socket 接続を使用するクラウドベースの Zebra<br>Printer Connector を介して、Zebra の Asset Visibility Service への接続を試みま<br>す。プリンタが検出データと設定、およびアラート データを送信します。ラベル<br>フォーマットで印刷されたデータは転送されません。 |                                                                                                    |
|                             | この機能をオプト アウト <sup>-</sup><br>  アプリケーション ノート<br>  を参照してください。                                                                                                    | するには、この設定を無効にします。詳細については、<br>「Opting Out of the Asset Visibility Agent」 ( <u>zebra.com</u> )                                                   |
|                             | 有効値:                                                                                                    | オン、オフ                                                                                                    |
|                             | 使用される SGD コマン<br>ド:                                                                                                    | weblink.zebra_connector.enable                                                                                                    |
|                             | プリンタの Web ページ:                                                                                                    | [View and Modify Printer Settings] (プリンタの設定<br>の表示&変更をします) > [Network Configuration]<br>(ネットワーク設定) > [Cloud Connect Settings] (クラ<br>ウド接続設定)   |
| IP プロトコル<br>(有線または<br>WLAN) | このパラメータは、ユーキ<br>を選択できるかを示します<br>プリント サーバー (有線ま<br>方法を指定します。                                                                                                    | ボー (確定) またはサーバー (動的) のどちらが IP アドレス<br>♭。動的オプションを選択した場合、このパラメータは、<br>⋮たはワイヤレス) がサーバーから IP アドレスを受信する                                             |
|                             | 有効値:                                                                                                    | <ul> <li>すべて</li> </ul>                                                                                                    |
|                             |                                                                                                    | <ul> <li>収集のみ</li> </ul>                                                                                                    |
|                             |                                                                                                    | • rarp                                                                                                    |
|                             |                                                                                                    | • bootp                                                                                                    |
|                             |                                                                                                    | • dhcp                                                                                                    |
|                             |                                                                                                    | dhcp & bootp                                                                                                    |
|                             |                                                                                                    | • 確定                                                                                                    |
|                             | 関連 ZPL コマンド:                                                                                                    | ^ND                                                                                                    |
|                             | 使用される SGD コマン<br>  ド:                                                                                                    | 有線:internal_wired.ip.protocol                                                                                                    |
|                             |                                                                                                    | WLAN:wlan.ip.protocol                                                                                                    |

#### 表5 ネットワーク設定 (Continued)

| ネット<br>ワーク設定                  |                                              | 説明                                                                                                    |
|-------------------------------|----------------------------------------------|----------------------------------------------------------------------------------------------------|
|                               | プリンタの Web ページ:                               | [View and Modify Printer Settings] (プリンタの設定<br>の表示&変更をします) > [Network Communications<br>Setup] (ネットワーク通信設定) > [TCP/IP Settings]<br>(TCP/IP 設定) |
| IP アドレス (有<br>線または WLAN)      | プリンタの IP アドレスを<br>更を保存するには、IP プロ<br>リセットします。 | 表示し、必要に応じて変更します。この設定に対する変<br>コトコルを [確定] に設定してから、プリント サーバーを                                                                                     |
|                               | 有効値:                                         | 000~255 (各フィールド)                                                                                                    |
|                               | 関連 ZPL コマンド:                                 | ^ND                                                                                                    |
|                               | 使用される SGD コマン<br>ド:                          | 有線:internal_wired.ip.addr<br>WLAN:wlan.ip.addr                                                                                                 |
|                               | プリンタの Web ページ:                               | [View and Modify Printer Settings] (プリンタの設定<br>の表示&変更をします) > [Network Communications<br>Setup] (ネットワーク通信設定) > [TCP/IP Settings]<br>(TCP/IP 設定) |
| サブネット マス<br>ク (有線または<br>WLAN) | サブネット マスクを表示 <br>保存するには、IP プロトコ<br>セットします。   | し、必要に応じて変更します。この設定に対する変更を<br>コルを [確定] に設定してから、プリント サーバーをリ                                                                                      |
|                               | 有効値:                                         | 000~255 (各フィールド)                                                                                                    |
|                               | 関連 ZPL コマンド:                                 | ^ND                                                                                                    |
|                               | 使用される SGD コマン                                | 有線:internal_wired.ip.netmask                                                                                                    |
|                               |                                              | WLAN:wlan.ip.netmask                                                                                                    |
|                               | プリンタの Web ページ:                               | [View and Modify Printer Settings] (プリンタの設定<br>の表示&変更をします) > [Network Communications<br>Setup] (ネットワーク通信設定) > [TCP/IP Settings]<br>(TCP/IP 設定) |
| ゲートウェイ (有<br>線またはWLAN)        | デフォルト ゲートウェイ?<br>変更を保存するには、IP T<br>をリセットします。 | を表示し、必要に応じて変更します。この設定に対する<br>プロトコルを [確定] に設定してから、プリント サーバー                                                                                     |
|                               | 有効値:                                         | 000~255 (各フィールド)                                                                                                    |
|                               | 関連 ZPL コマンド:                                 | ^ND                                                                                                    |
|                               | 使用される SGD コマン                                | 有線:internal_wired.ip.gateway                                                                                                    |
|                               |                                              | WLAN:wlan.ip.gateway                                                                                                    |
|                               | プリンタの Web ページ:                               | [View and Modify Printer Settings] (プリンタの設定<br>の表示&変更をします) > [Network Communications<br>Setup] (ネットワーク通信設定) > [TCP/IP Settings]<br>(TCP/IP 設定) |
| MAC アドレス                      | プリント サーバーの Med                               | ia Access Control (MAC) アドレスを表示します。                                                                                                    |
|                               | 使用される SGD コマン                                |                                                                                                    |
|                               | 17,                                          | WLAN:wlan.mac_addr                                                                                                    |

#### 表5 ネットワーク設定 (Continued)

| ネット<br>ワーク設定 | 説明                                                                                                    |                                                                                                    |
|--------------|----------------------------------------------------------------------------------------------------|----------------------------------------------------------------------------------------------------|
|              | プリンタの Web ページ:                                                                                                    | [View and Modify Printer Settings] (プリンタの設定<br>の表示&変更をします) > [Network Communications<br>Setup] (ネットワーク通信設定) > [Wireless Setup] (ワ<br>イヤレス設定) |
| ESSID        | ワイヤレス プリント サーバーが使用する Extended Service Set Identification<br>(ESSID) を表示し、必要に応じて変更します。この設定は、ワイヤレス ネットワー<br>クで使用されている値と一致する必要があります。 |                                                                                                    |
|              | 有効値:                                                                                                    | 32 文字の英数字文字列 (デフォルトは 125)                                                                                                    |
|              | 使用される SGD コマン<br>ド:                                                                                                    | wlan.essid                                                                                                    |
|              | プリンタの Web ページ:                                                                                                    | [View and Modify Printer Settings] (プリンタの設定<br>の表示&変更をします) > [Network Communications<br>Setup] (ネットワーク通信設定) > [Wireless Setup] (ワ<br>イヤレス設定) |

# 言語設定

#### 表6 言語設定

| 言語設定   | 説明               |                                                                                                    |
|--------|------------------|----------------------------------------------------------------------------------------------------|
| コマンド言語 | 適切なコマンド言語を選択します。 |                                                                                                    |
|        | 有効値:             | <ul> <li>注: すべてのプリンタですべての値が<br/>使用できるわけではありません。! U1</li> <li>getvar "allcv" コマンドを使用して、<br/>プリンタがサポートする値の範囲を確認し<br/>ます。使用しているファームウェアバー<br/>ジョンによっては、表示されている値以外<br/>の値を使用できる場合があります。</li> </ul> |
|        |                  | • EPL_ZPL                                                                                                    |
|        |                  | • EPL                                                                                                    |
|        |                  | • ZPL                                                                                                    |
|        |                  | HYBRID_XML_ZPL                                                                                                    |
|        |                  | • APL-D                                                                                                    |
|        |                  | • APL-I                                                                                                    |
|        | 使用される SGD コマンド:  | device.languages                                                                                                    |

#### 表6 言語設定 (Continued)

| 言語設定         |                                                                                                    |                                |
|--------------|----------------------------------------------------------------------------------------------------|--------------------------------|
| エミュレーショ<br>ン | <ul> <li>プリンタに仮想デバイス/エミュレーション アプリケーションがインストールされている場合、これらのアプリケーションの有効化/無効化が可能です。プリンタにインストールされているかどうかを確認するには、以下の SGD コマンドのいずれかの getvar 形式を使用します。</li> <li>詳細については、適切な仮想デバイス/エミュレーションのユーザー ガイドを参照するか、最寄りの販売代理店にお問い合わせください。</li> </ul> |                                |
|              | 使用される SGD コマンド:                                                                                                    | apl.enable<br>device.languages |

## センサー設定

センサー キャリブレートについては、リボン センサーと用紙センサーのキャリブレート(74ペー ジ)を参照してください。

#### 表7 センサー設定

| センサー設定   | 説明                                                                                       |                                                                                          |
|----------|------------------------------------------------------------------------------------------|------------------------------------------------------------------------------------------|
| センサー タイプ | ┃ 使用する用紙に適切な用紙センサーを選択します。反射式センサーは、すべての<br>┃ 用紙タイプで使用できます。透過式センサーは、シンプル ギャップ用紙専用で<br>  す。 |                                                                                          |
|          | 有効値:                                                                                     | • 透過式                                                                                    |
|          |                                                                                          | • 反射式                                                                                    |
|          | 関連 ZPL コマンド:                                                                             | ^JS                                                                                      |
|          | 使用される SGD コマンド:                                                                          | device.sensor_select                                                                     |
|          | プリンタの Web ページ:                                                                           | [View and Modify Printer Settings] (プリンタの設<br>定の表示&変更をします) > [Media Setup] (用紙設<br>定)    |
| ラベル センサー | ラベル センサーの感度を設定                                                                           | 定します。                                                                                    |
|          | <b>重要:</b> この値は、セン<br>す。Zebra 技術サポー<br>設定は変更しないでく                                        | ∨サーのキャリブレーション時に設定されま<br>−トまたは認定技術者からの指示でない限り、この<br>ください。                                 |
|          | 有効値:                                                                                     | 0~255                                                                                    |
|          | 使用される SGD コマンド:                                                                          | ezpl.label_sensor                                                                        |
|          | プリンタの Web ページ:                                                                           | [View and Modify Printer Settings] (プリンタの設<br>定の表示&変更をします) > [Calibration] (キャリブ<br>レート) |

#### 表7 センサー設定 (Continued)

| センサー設定 | 説明                                                                             |                                                                                          |
|--------|--------------------------------------------------------------------------------|------------------------------------------------------------------------------------------|
| ラベル剥離  | ラベル剥離 LED の感度を設定します。                                                           |                                                                                          |
|        | 重要:この値は、センサーのキャリブレーション時に設定されます。Zebra 技術サポートまたは認定技術者からの指示でない限り、この設定は変更しないでください。 |                                                                                          |
|        | 有効値:                                                                           | 0~255                                                                                    |
|        | 使用される SGD コマンド:                                                                | ezpl.take_label                                                                          |
|        | プリンタの Web ページ:                                                                 | [View and Modify Printer Settings] (プリンタの設<br>定の表示&変更をします) > [Calibration] (キャリブ<br>レート) |

# ポート設定

#### 表8 ポート設定

| ポート設定   | 説明                                 |                                                                                                    |
|---------|------------------------------------|----------------------------------------------------------------------------------------------------|
| ボーレート   | ホスト コンピュータで使用されている値に一致するボー値を選択します。 |                                                                                                    |
|         | 有効値:                               | • 115200                                                                                                    |
|         |                                    | • 57600                                                                                                    |
|         |                                    | • 38400                                                                                                    |
|         |                                    | • 28800                                                                                                    |
|         |                                    | • 19200                                                                                                    |
|         |                                    | • 14400                                                                                                    |
|         |                                    | • 9600                                                                                                    |
|         |                                    | • 4800                                                                                                    |
|         | 関連 ZPL コマンド:                       | ^SC                                                                                                    |
|         | 使用される SGD コマンド:                    | comm.baud                                                                                                    |
|         | プリンタの Web ページ:                     | [View and Modify Printer Settings] (プ<br>リンタの設定の表示&変更をします) ><br>[Serial Communications Setup] (シリアル通信設<br>定) |
| データ ビット | ホスト コンピュータで使用;<br>す。               | されている値に一致するデータ ビット値を選択しま                                                                                     |
|         | 有効値:                               | 7または8                                                                                                    |
|         | 関連 ZPL コマンド:                       | ^SC                                                                                                    |
|         | 使用される SGD コマンド:                    | comm.data_bits                                                                                               |
#### 表8 ポート設定 (Continued)

| ポート設定           | 説明                                    |                                                                                                    |
|-----------------|---------------------------------------|----------------------------------------------------------------------------------------------------|
|                 | プリンタの Web ページ:                        | [View and Modify Printer Settings] (プ<br>リンタの設定の表示&変更をします) ><br>[Serial Communications Setup] (シリアル通信設<br>定) |
| パリティ            | ホスト コンピュータで使用されている値に一致するパリティ値を選択します。  |                                                                                                    |
|                 | 有効値:                                  | ・ なし                                                                                                    |
|                 |                                       | • 偶数                                                                                                    |
|                 |                                       | • 奇数                                                                                                    |
|                 | 関連 ZPL コマンド:                          | ^SC                                                                                                    |
|                 | 使用される SGD コマンド:                       | comm.parity                                                                                                  |
|                 | プリンタの Web ページ:                        | [View and Modify Printer Settings] (プ<br>リンタの設定の表示&変更をします) ><br>[Serial Communications Setup] (シリアル通信設<br>定) |
| ホスト ハンド<br>シェイク | · · · · · · · · · · · · · · · · · · · |                                                                                                    |
|                 | 有効値:                                  | • XON/XOFF                                                                                                   |
|                 |                                       | • RTS/CTS                                                                                                    |
|                 |                                       | • DSR/DTR                                                                                                    |
|                 | 関連 ZPL コマンド:                          | ^SC                                                                                                    |
|                 | 使用される SGD コマンド:                       | comm.handshake                                                                                               |
|                 | プリンタの Web ページ:                        | [View and Modify Printer Settings] (プ<br>リンタの設定の表示&変更をします) ><br>[Serial Communications Setup] (シリアル通信設<br>定) |

#### リボン センサーと用紙センサーのキャリブレート

プリンタ キャリブレートは、用紙センサーとリボン センサーの感度を調整します。印刷されるイメージ の適切な位置合わせと最適な印刷品質も保証されます。

次の状況のときにキャリブレートを実行します。

- リボンまたは用紙のサイズまたは種類を別のものに切り替えたとき。
- プリンタで次のいずれかの問題が発生したとき。
  - ラベルがスキップされる
  - 印刷されたイメージが左右または上下に歪む/ずれる
  - リボンがインストールされているときやなくなったときに、検出されない
  - 単票ラベルが連続ラベルとして扱われる

#### 自動キャリブレートの実行

[########]または[############]パラメータを使用して、自動キャリブレート(CALIBRATE)または短キャリブレート(SHORT CAL)を実行するようにプリンタを設定できます。

- ######## センサーレベルとしきい値を調整し、ラベル長を判定し、用紙を次のウェブまでフィードします。
- ######## センサー ゲインを調整せずに用紙とウェブのしきい値を設定し、ラベル長を判定して用 紙を次のウェブまでフィードします。

詳細については、電源投入時の動作または電源投入時の動作を参照してください。

#### マニュアル キャリブレートの実行

印刷出力に問題がある場合は、プリンタを手動でキャリブレートする必要があることがあります。

1. コントロール パネルで、PAUSE (一時停止) と CANCEL (キャンセル) を 2 秒間長押しします。

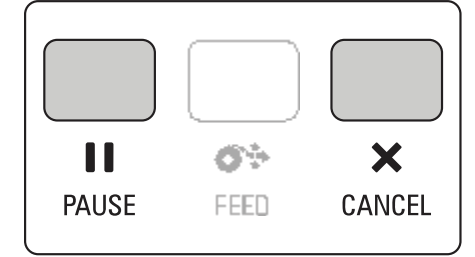

STATUS (ステータス) ランプと PAUSE (一時停止) ランプが1回黄色で点滅します。その後、PAUSE (一時停止) ランプが黄色で点滅します。

2. 印字ヘッド アセンブリをラッチ解除ます。

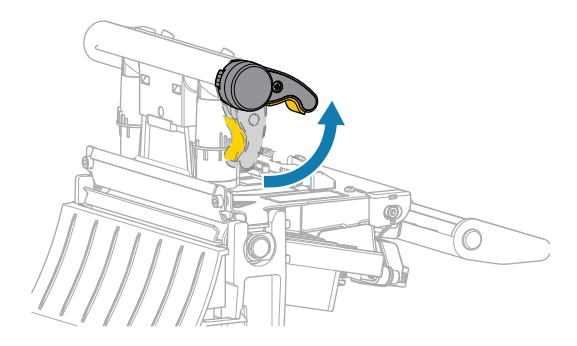

印字ヘッド レバーが上方向に回転すると、印字ヘッド アセンブリが上方向に旋回します。

3. プリンタから用紙を約 150mm (6 インチ) 引き出し、露出したラベルを剥がし、ライナーだけを残し ます。

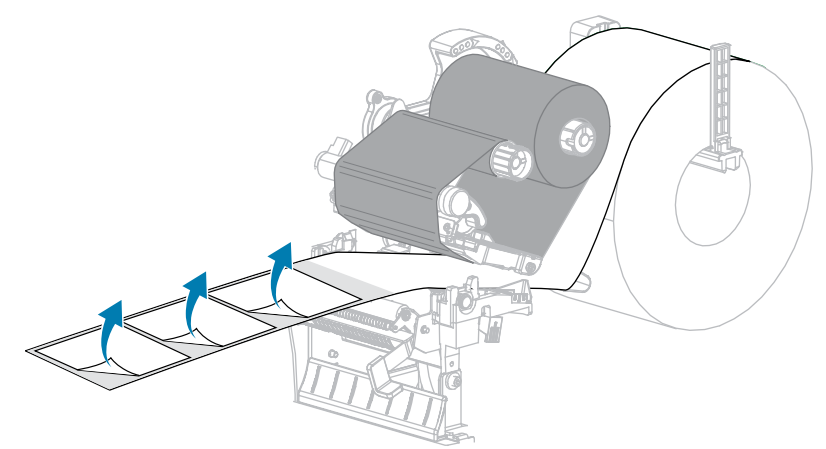

4. 用紙をプリンタに引き入れて、用紙とセンサーの間に台紙だけが挟まっている状態にします。

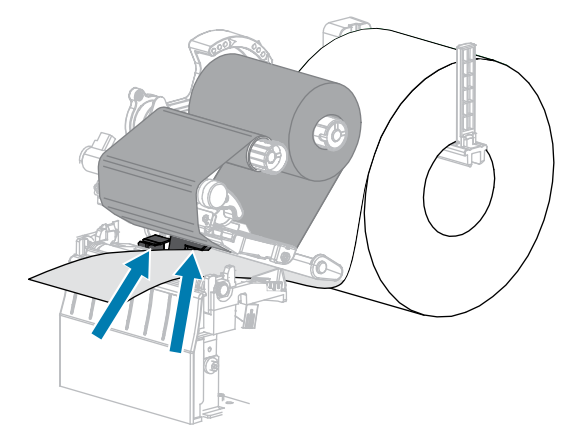

5. リボン (使用している場合) を右側に移動して、センサーから離します。

6. 印字ヘッドアセンブリを閉じます。

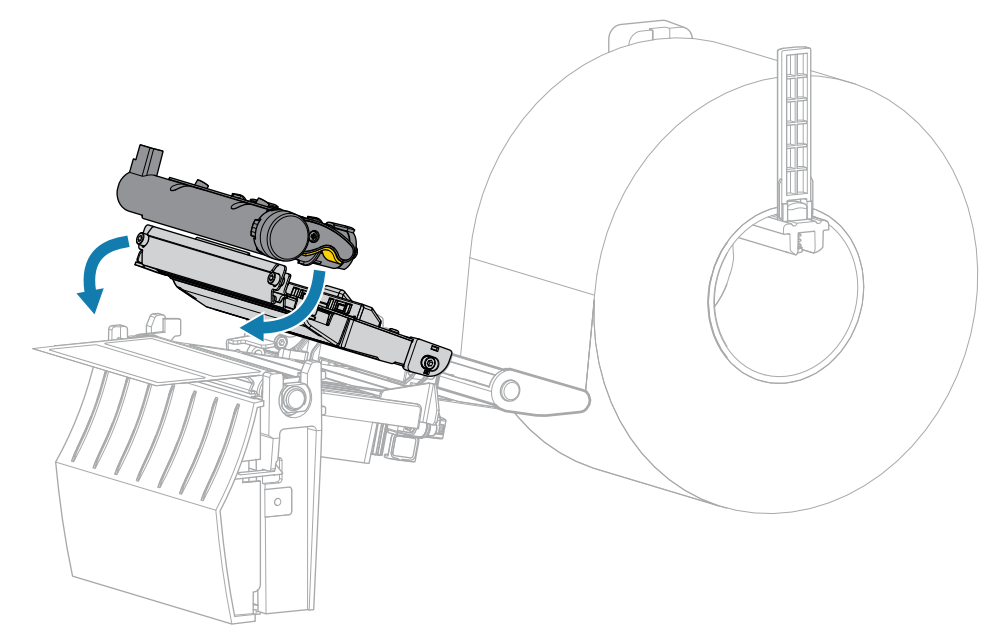

- 7. キャリブレートを開始するには、<sup>┃</sup> PAUSE (一時停止) を押します。 PAUSE (一時停止) ランプが消灯し、SUPPLIES (消耗品) ランプが黄色で点滅します。SUPPLIES (消 耗品) ランプが消灯し、PAUSE (一時停止) ランプが黄色に変わると、プロセスは完了です。
- 8. 印字ヘッド アセンブリをラッチ解除ます。

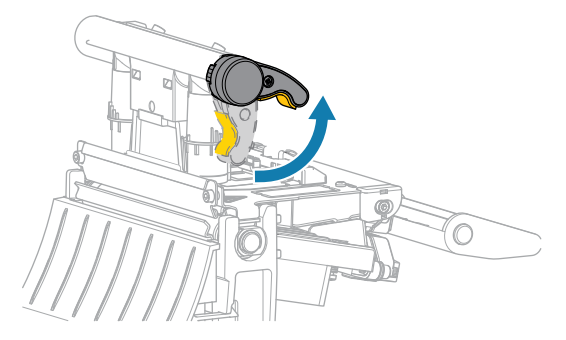

印字ヘッド レバーが上方向に回転すると、印字ヘッド アセンブリが上方向に旋回します。

- リボンを左に動かしてまっすぐにし、リボンの巻き取りスピンドルを回してたるみを取り、リボン を元に戻します (リボンを使用している場合)。
- 10. ラベルがセンサーの間にくるまで用紙を前方向に引っ張ります。

11. 印字ヘッドアセンブリを閉じます。

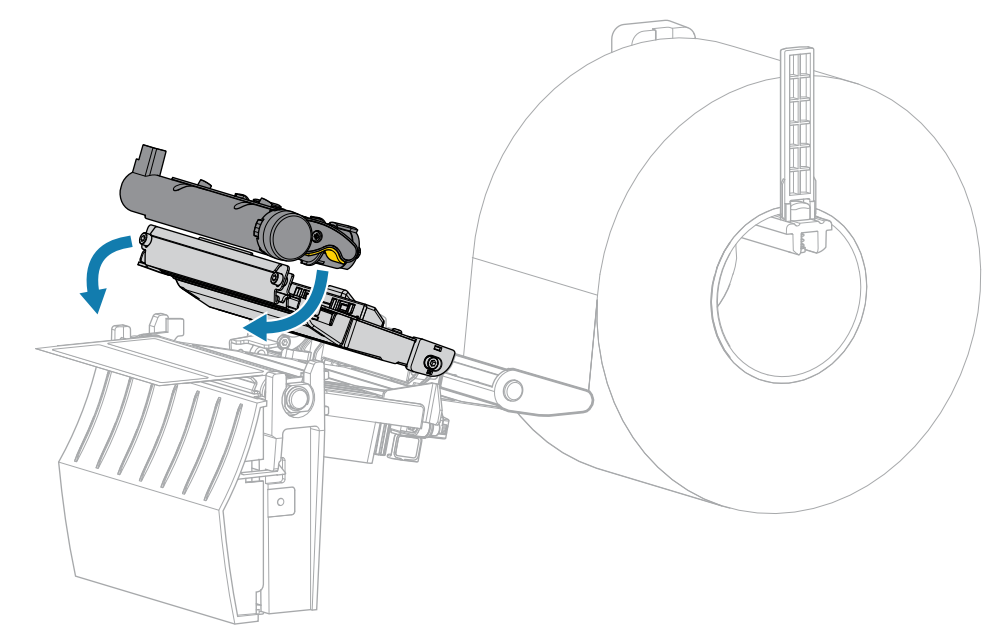

- 12. キャリブレートを完了するには、<sup>┃</sup> PAUSE (一時停止) を押します。 SUPPLIES (消耗品) ランプが黄色で点滅します。SUPPLIES (消耗品) ランプが消灯し、PAUSE (一時 停止) ランプが黄色に変わると、プロセスは完了です。
- 13. ■■ PAUSE (一時停止) をもう一度押して印刷を有効にします。
- 14. ◆ FEED (フィード)を押して、ラベルが正しい位置にフィードされることを確認します。

# 印字ヘッド圧力の調整

片側の印刷が薄すぎる場合や厚い用紙を使用する場合、または印刷中、用紙が左右にずれる場合は、印 字ヘッドの圧力調整が必要となることがあります。良質の印刷を行うために必要な最低限の印字ヘッド 圧力を使用します。

印字ヘッド圧力調整ダイヤルには、1~4の設定マーク(ハーフマーク単位の増分)があります。

図7 印字ヘッド圧力調整ダイヤル

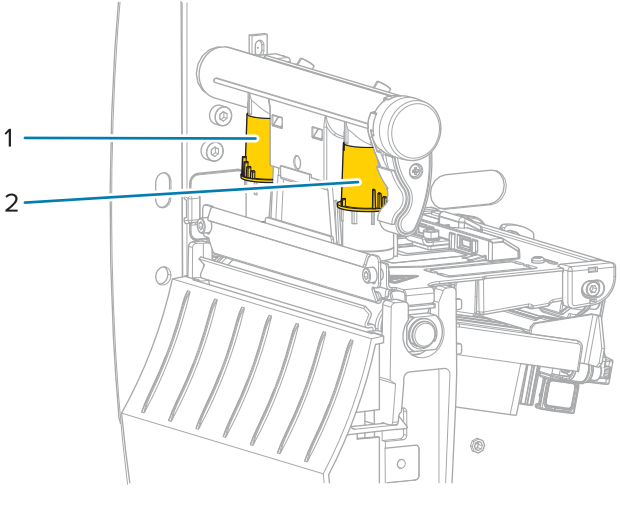

| 1 | 内側ダイヤル |
|---|--------|
| 2 | 外側ダイヤル |

ご使用の用紙幅に基づいて、以下の圧力設定を始め、必要に応じて調整してください。

#### 表9 印字ヘッド圧力の開始点

| 用紙幅                | 内側ダイヤル設定 | 外側ダイヤル設定 |
|--------------------|----------|----------|
| ≥ 89mm (≥ 3.5 インチ) | 2        | 2        |
| 76mm (3 インチ)       | 2.5      | 1.5      |
| 51mm (2 インチ)       | 3        | 1        |
| 25mm (1インチ)        | 4        | 1        |

必要に応じて、印字ヘッド圧力調整ダイヤルを以下のように調整します。

## プリンタの設定と調整

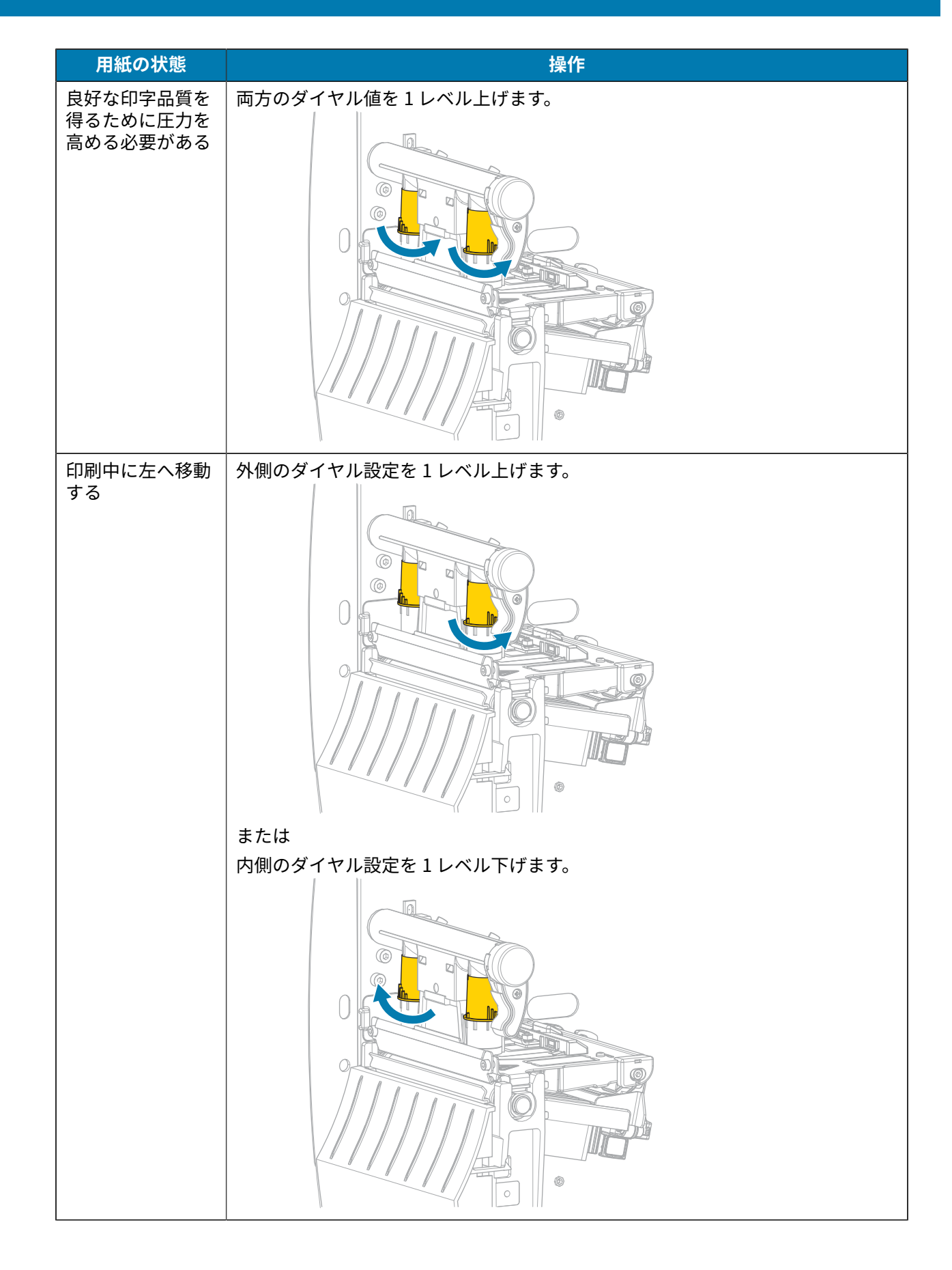

#### プリンタの設定と調整

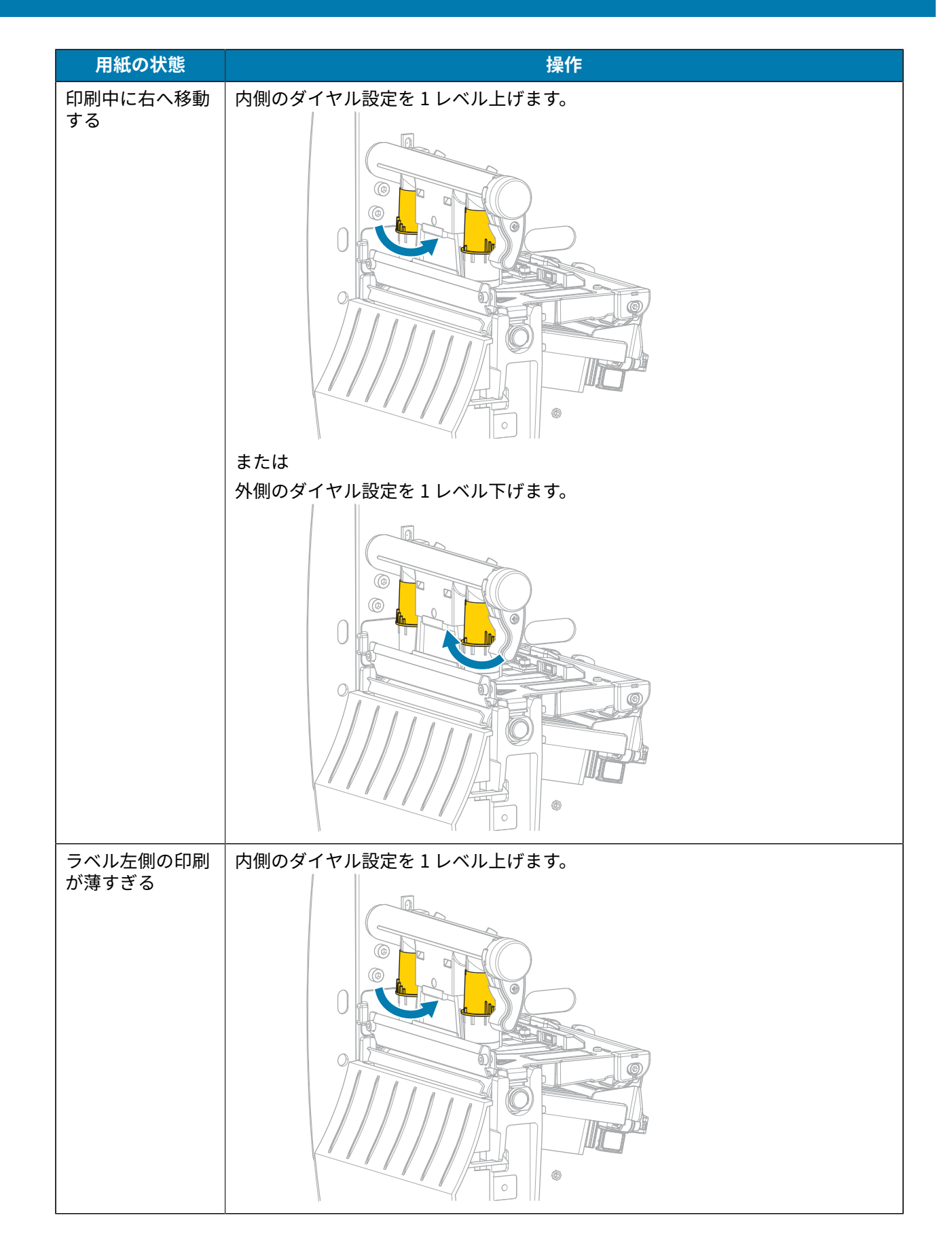

# プリンタの設定と調整

| 用紙の状態             | 操作                  |
|-------------------|---------------------|
| ラベル右側の印刷<br>が薄すぎる | 外側のダイヤル設定を1レベル上げます。 |

## リボン テンションの調整

プリンタが正常に動作するようにするには、リボン サプライ スピンドルとリボン巻き取りスピンドル で同じテンション設定 (標準テンションまたは低テンション) を使う必要があります。通常のアプリケー ションでは、ここに示すような標準テンション設定を使用します。幅が狭いリボンを使用している場合 やリボンに問題が発生している場合は、リボン テンションを低くする必要があることがあります。

#### 標準テンション設定

リボン スピンドルを標準位置に設定するには、スピンドルのエンド キャップを引き出し、カチッと止ま るまで伸ばします。ほとんどのアプリケーションでこの設定が使用されます。

図8 標準テンション設定 (スピンドルのエンド キャップを引き出した状態)

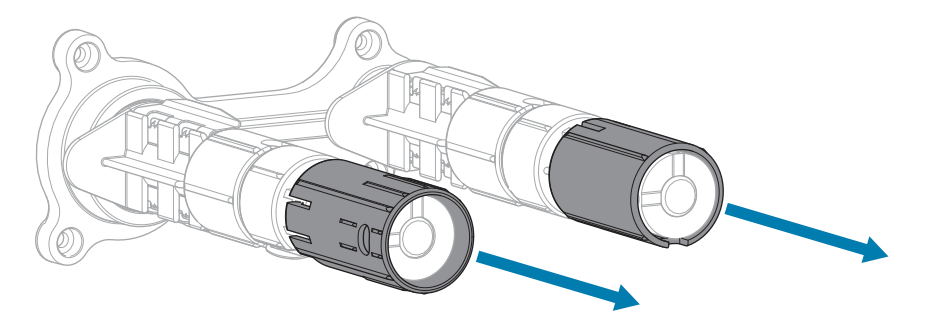

#### 低テンション設定

リボン スピンドルを低テンション位置に設定するには、エンド キャップを押し込み、カチッと止まるま で縮めます。この設定は、リボンが原因でロールの先頭に擦り傷ができた場合や標準テンションにもか かわらずリボンがロールの端で停止した場合など、必要時にのみ使用します。

**図9** リボン スピンドル-低テンション設定 (スピンドルのエンド キャップを押し込んだ状態)

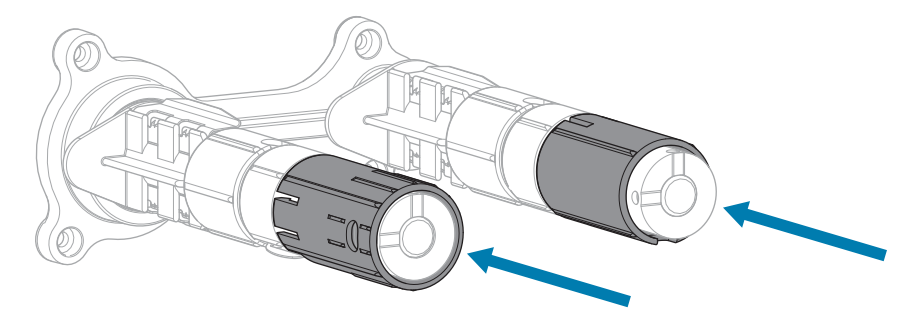

# 定期的なメンテナンス

このセクションでは、定期的なクリーニングおよびメンテナンスの手順について説明します。

## クリーニングのスケジュールと手順

定期的な予防メンテナンスは、通常のプリンタ操作で重要な要素です。ご使用のプリンタをきちんと手 入れすることで、起こりうる問題の発生を最小限に抑え、印字品質の基準を保持することができます。

用紙やリボンが印字ヘッドを横切って移動するため、長期間の使用により、セラミックの保護コーティ ングが磨耗して剥がれ、最終的には印字エレメント (ドット) が劣化します。磨耗を防止するために、以 下の点を心掛けてください。

- 印字ヘッドを頻繁にクリーニングします。
- 印字ヘッド圧力と加熱温度 (濃度)のバランスを最適化して、設定値を最小にしてください。
- 熱転写モードを使用しているときは、摩擦の大きなラベル用紙に印字ヘッドのエレメントが触れるの を防止するために、リボンは必ず用紙の幅以上のものをご使用ください。

**重要:** Zebra では、クリーニング液の使用によってこのプリンタに生じた損傷の責任は負い ません。

個別のクリーニング手順については、次ページ以降で説明します。この表には、クリーニングの推奨ス ケジュールを示します。これらの間隔は、あくまで目安として記載しております。お客様の用途や用紙の タイプによっては、より頻繁なクリーニングが必要となる場合があります。

| 部位                        | 方法    | 指定間隔                                  |
|---------------------------|-------|---------------------------------------|
| 印字ヘッド                     | 溶剤*   | ダイレクト サーマル モード: 用紙1ロール                |
| プラテン ローラー                 | 溶剤*   | (または折り畳み用紙 500 フィート) を使用済<br>  み後に毎回。 |
| 用紙センサー                    | 空気ブロー | 熱転写モード: リボン1ロールを使用済み後                 |
| リボン センサー                  | 空気ブロー | に毎回。                                  |
| 用紙経路                      | 溶剤*   |                                       |
| リボン経路                     | 溶剤*   |                                       |
| ピンチ ローラー (剥離オプションの一<br>部) | 溶剤*   |                                       |

#### 表10 クリーニングの推奨スケジュール

表10 クリーニングの推奨スケジュール (Continued)

|               | 部位                              | 方法               | 指定間隔                                           |
|---------------|---------------------------------|------------------|------------------------------------------------|
| カッター<br>モジュール | 連続用紙、感圧紙をカッ<br>トする場合            | 溶剤*              | 用紙1ロールを使用済み後に毎回 (用途およ<br>び用紙のタイプによってはそれより頻繁に)。 |
|               | タグ ストックまたはラ<br>ベル台紙をカットする場<br>合 | 溶剤* および<br>空気ブロー | 用紙 2 ロールから 3 ロールを使用済み後に毎<br>回。                 |
| 切り取り/剥離バー     |                                 | 溶剤*              | 月1回。                                           |
| ラベル剥離センサー     |                                 | 空気ブロー            | 半年に1回。                                         |

\* Zebra では、予防メンテナンス キット (パーツ番号 47362) の使用をお勧めしています。予防メンテナ ンス キットの代わりに、99.7% のイソプロピル アルコールに浸した糸くずのでない布を使用することも 可能です。

#### 外装、用紙コンパートメント、およびセンサーのクリーニング

時間の経過とともに、ご使用のプリンタの外側にも内側にも、特に厳しい動作環境にある場合は、埃や 汚れなどのゴミがたまります。

#### プリンタの外装

プリンタの外装表面は、必要があれば、糸くずのでない布と、水で薄めた少量の洗剤を使用してクリー ニングできます。ざらざらしたものや摩擦性のクリーニング液、クリーニング溶剤などは使用しないで ください。

#### ① 重要:

Zebra では、クリーニング液の使用によってこのプリンタに生じた損傷の責任は負いません。

#### 用紙コンパートメントとセンサー

センサーをクリーニングするには、次の手順を実行します。

- 1. ブラシ、空気ブローまたは掃除機を使用して、用紙経路およびリボン経路に溜まった用紙くずや埃を 清掃します。
- 2. ブラシ、空気ブローまたは掃除機を使用して、センサーに溜まった用紙くずや埃を清掃します。

#### 印字ヘッドとプラテン ローラーのクリーニング

バーコードやグラフィックに空白が見られるなど、一貫した印刷品質が得られないときは、印字ヘッド が汚れている可能性があります。推奨されるクリーニングのスケジュールについては、表 10 クリーニ ングの推奨スケジュール(83ページ)を参照してください。

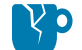

**注意―製品の損傷:**剥離アセンブリが付いたプリンタでは、プラテン ローラーのクリーニング 中は剥離アセンブリを閉じておき、切り取り/剥離バーの変形の危険性を回避します。

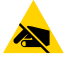

**注意–ESD:**印字ヘッド アセンブリに触れる前に、プリンタの金属フレームを触るか静電気 除去リストストラップとマットを使用するなどして、蓄積した静電気をすべて除去してくださ い。 1. 用紙カバーを開けます。

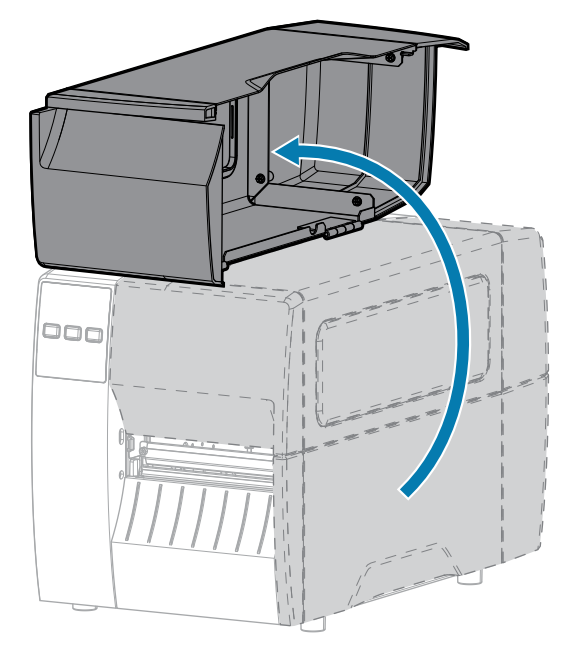

2. 印字ヘッド アセンブリをラッチ解除ます。

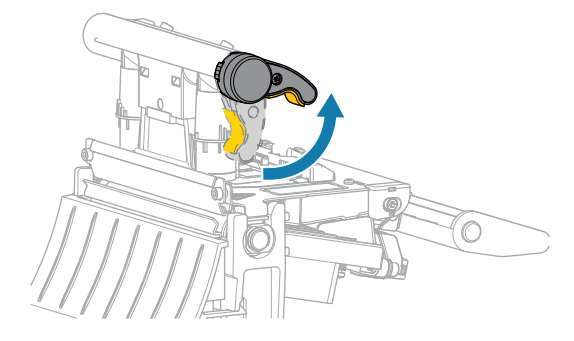

印字ヘッド レバーが上方向に回転すると、印字ヘッド アセンブリが上方向に旋回します。

- 3. リボン (使用している場合) と用紙を取り外します。
- 4. Zebra 予防メンテナンス キットの綿棒を使用して、印字ヘッド アセンブリ上の茶色い帯を端から端まで拭き取ります。予防メンテナンス キットの代わりに、99.7% のイソプロピル アルコールに浸した 清潔な綿棒を使用することも可能です。溶剤が蒸発するまでお待ちください。

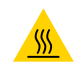

**注意--熱い表面:**印字ヘッドが熱くなっている可能性があり、重篤な火傷を引き起こす危険があります。印字ヘッドが冷めるまで時間をおいてください。

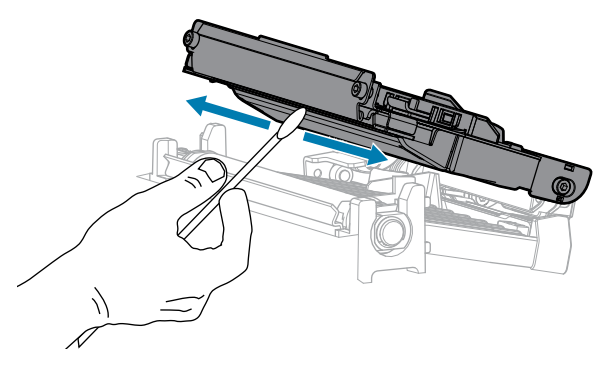

5. プラテン ローラーを手で回しながら、綿棒で入念にクリーニングします。溶剤が蒸発するまでお待ち ください。

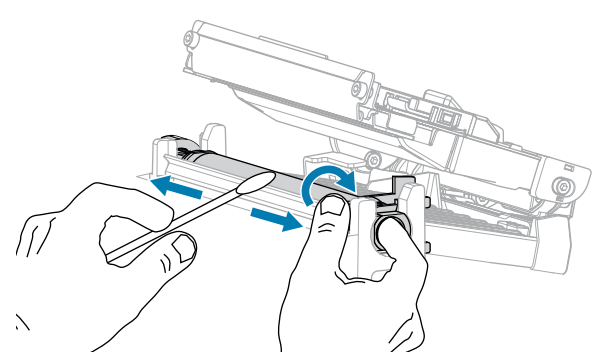

- 6. リボン (リボンを使用する場合) と用紙をセットし直します。詳細については、リボンのセット(49ページ)または用紙の装着(32ページ)を参照してください。
- 7. 印字ヘッドアセンブリを閉じます。

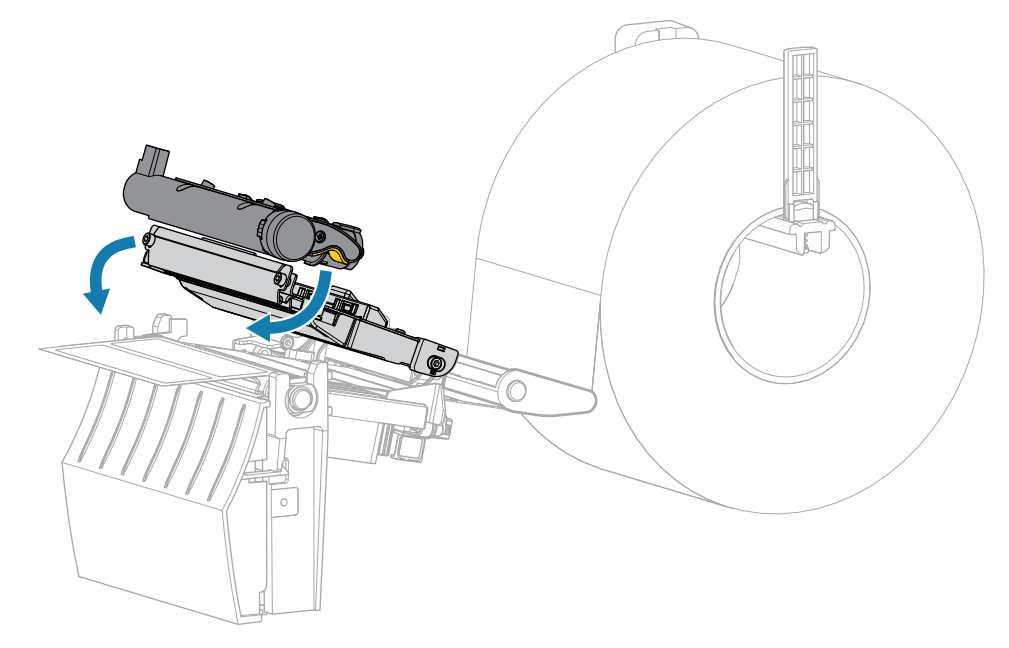

8. 用紙カバーを閉じます。

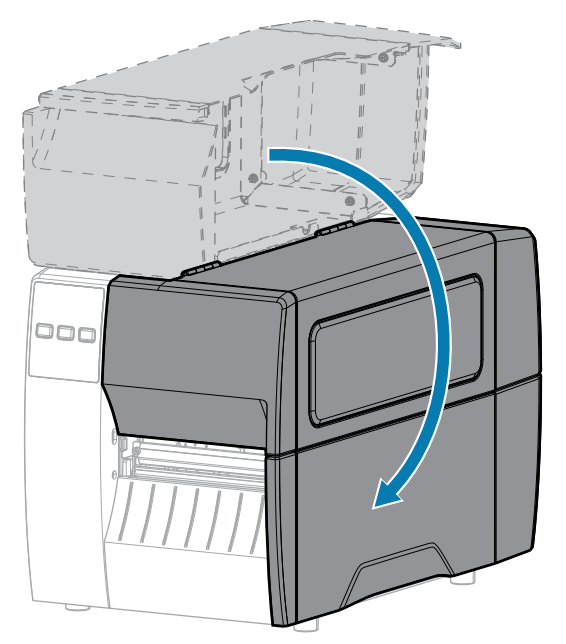

9. 一時停止モードを終了して印刷可能にするには、PAUSE (一時停止) を押します。 プリンタは、それぞれの設定によって、ラベル キャリブレートを実行するか、またはラベルをフィー ドします。

注: この手順を実行しても印字品質が改善されない場合は、Save-A-Printhead クリーニン RA グ フィルムを使用して印字ヘッドのクリーニングを試みてください。この特殊コーティン グが施されたフィルムを使用すると、印字ヘッドを傷めずに溜まった不純物を取り除くこと ができます。詳細については、Zebra 公認の代理店にお問い合わせください。

#### 剥離アセンブリのクリーニング

剥離アセンブリ を構成するローラーのいくつかは、適切なローラー圧力を確保するためにバネで加圧さ れています。粘着物によって剥離性能に支障が出始めた場合は、ピンチ ローラーおよび切り取り/剥離 バーをクリーニングしてください。

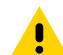

注意: 剥離アセンブリを閉じる際、絶対に左手を添えないでください。剥離ローラーまたはア 粘着物によって剥離性能に支障がある場合には、次の手順を実行します。

1. 用紙カバーを開けます。

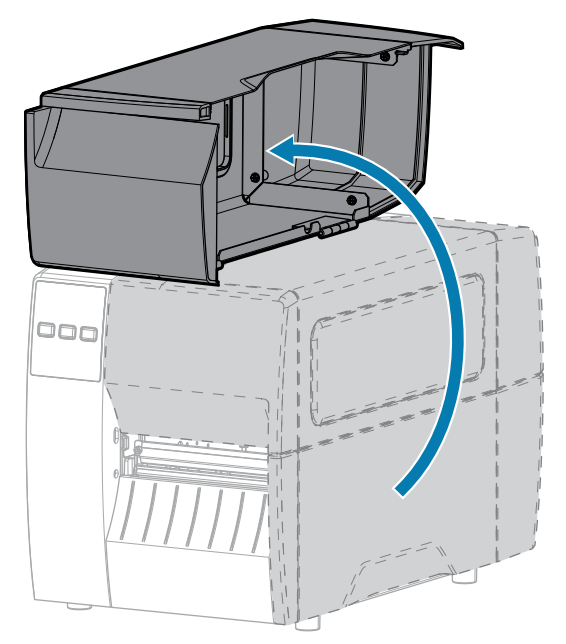

**注意:**印字ヘッドが熱くなっている可能性があり、重篤な火傷を引き起こす危険があります。 印字ヘッドが冷めるまで時間をおいてください。

2. 印字ヘッド アセンブリをラッチ解除ます。

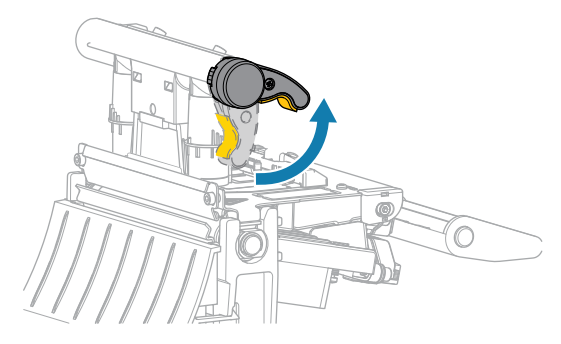

印字ヘッドレバーが上方向に回転すると、印字ヘッドアセンブリが上方向に旋回します。 3. 剥離機構解除レバーを押し下げ、剥離アセンブリを開きます。

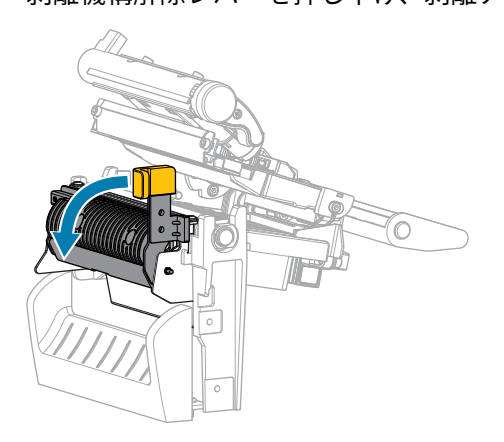

**4.** すべての用紙ライナーを除去し、ピンチ ローラーをきれいにします。

5. ピンチ ローラーを手で回しながら、予防メンテナンス キット (パーツ番号 47362)の綿棒で入念にクリーニングします。予防メンテナンス キットの代わりに、99.7%のイソプロピル アルコールに浸した清潔な綿棒を使用することも可能です。溶剤が蒸発するまでお待ちください。

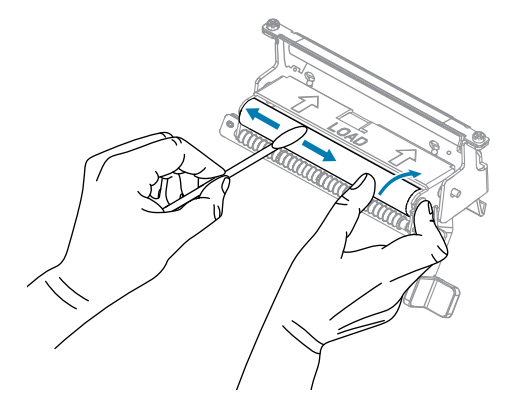

6. 綿棒を使用して、切り取り/剥離バーから余分な粘着剤を除去します。溶剤が蒸発するまでお待ちく ださい。

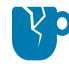

**注意--製品の損傷:**切り取り/剥離バーをクリーニングする際には、最小限の力で実施して ください。力を入れすぎると、切り取り/剥離バーが変形し、剥離性能が劣化するおそれが あります。

- **7.** 剥離機構を通して用紙ライナーをセットし直します。手順については、剥離モードの使用(41ページ)を参照してください。
- 8. 剥離機構解除レバーを使用して、剥離アセンブリを閉じます。

注意:剥離アセンブリを閉じるには、剥離機構解除レバーを使用し、右手で操作してください。閉じる際、絶対に左手を添えないでください。剥離ローラーまたはアセンブリの上端に指がはさまれる可能性があります。

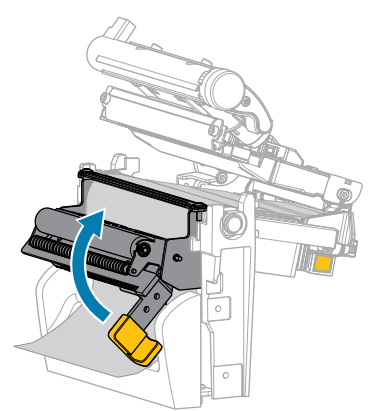

9. 印字ヘッドアセンブリを閉じます。

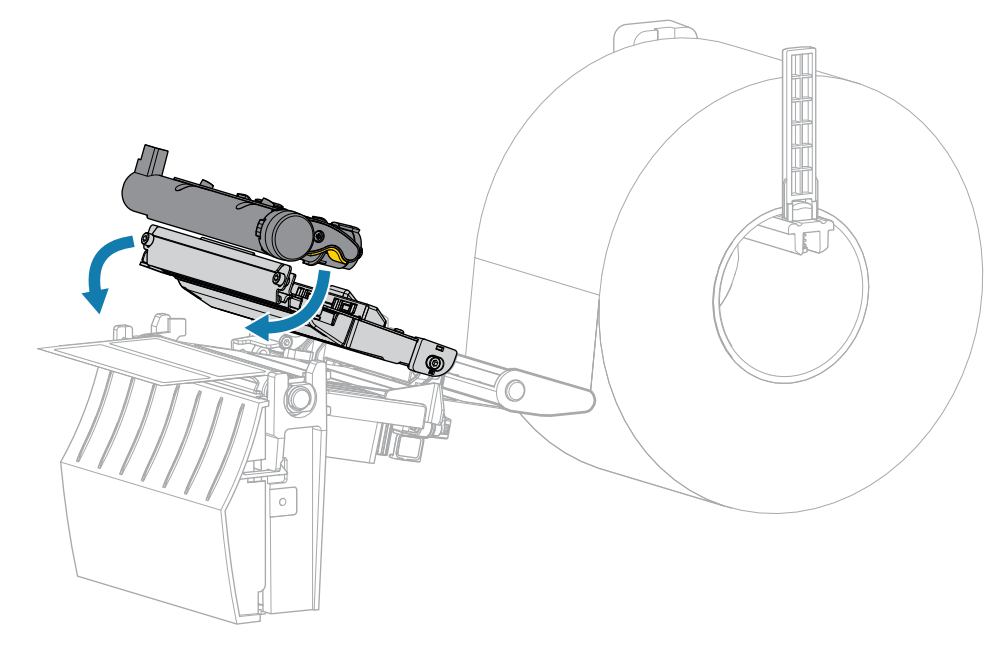

10. 用紙カバーを閉じます。

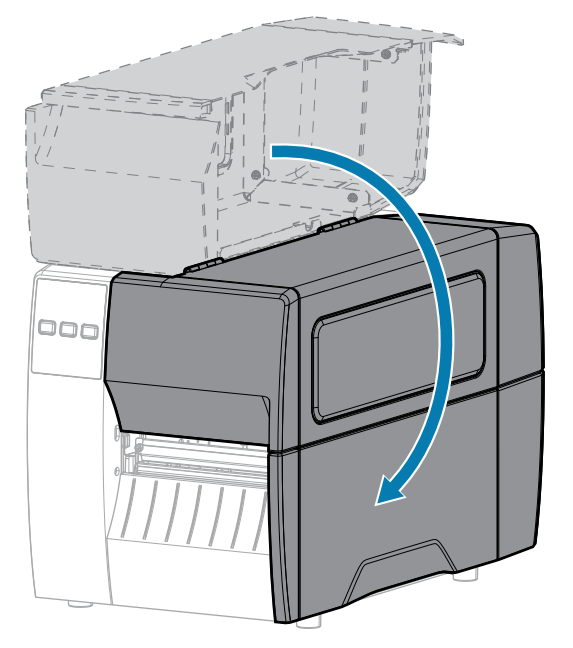

**11.** 一時停止モードを終了して印刷可能にするには、**PAUSE (一時停止)**を押します。 プリンタは、それぞれの設定によって、ラベル キャリブレートを実行するか、またはラベルを フィードします。

#### カッター モジュールのクリーニングおよび潤滑油の塗布

カッターでラベルがきれいに切断されない、またはラベルが詰まってしまう場合には、カッターをク リーニングします。

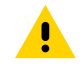

**注意:**使用者の安全を確保するため、この手順を行う前に、常に電源を切ってプリンタの電源 コードを抜いてください。

1. 用紙カバーを開けます。

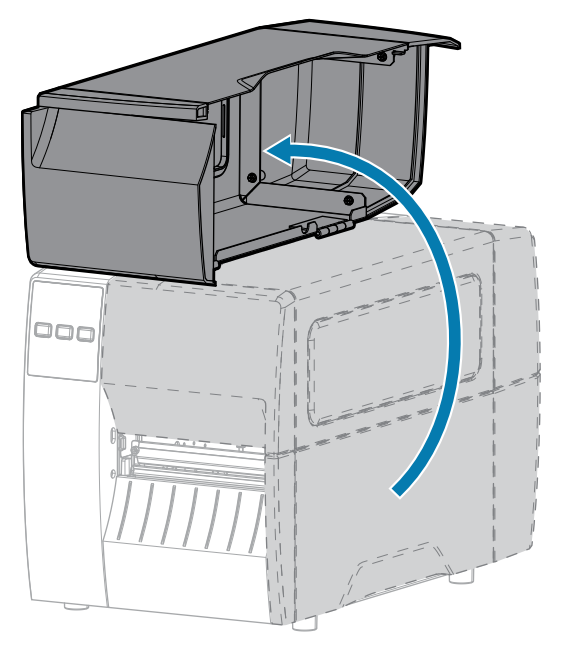

- 2. プリンタの電源をオフ (O) にして、AC 電源コードの接続を切断します。
- 3. カッター モジュールを通して装着した用紙を取り出します。
- 4. カッターシールド上の蝶ネジとロック ワッシャを緩めて取り外します。

**注意:**カッターの刃は鋭利です。指で刃に触れたり、こすったりしないでください。

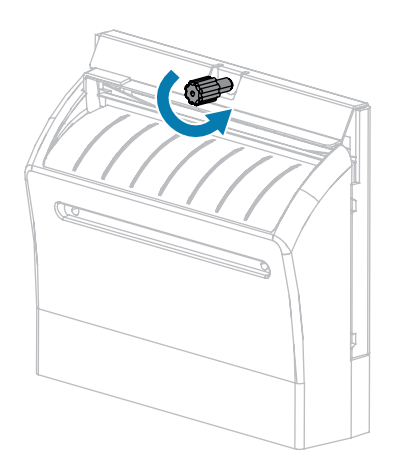

5. カッターシールドを取り外します。

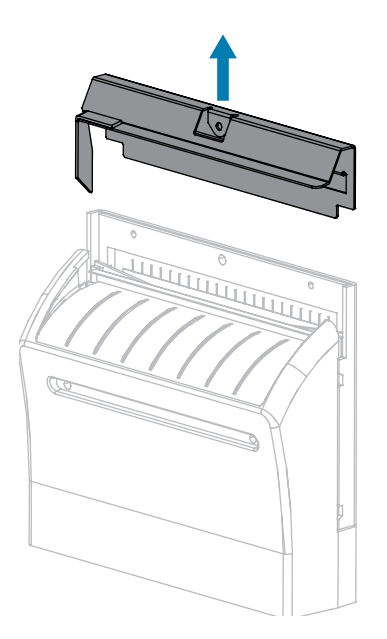

6. 必要な場合は、カッター モーターの蝶ネジを回して V 字形のカッターの刃 (1) を完全に露出させます。

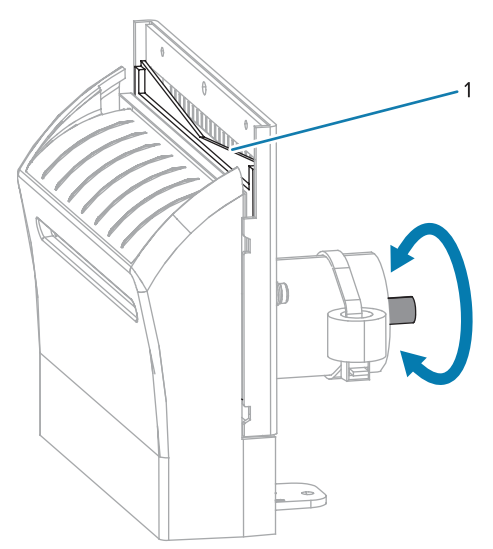

7. 予防メンテナンスキット (パーツ番号 47362)の綿棒を使用して、切り取り面の上部とカッターの刃を拭き取ります。予防メンテナンスキットの代わりに、90%のイソプロピルアルコールに浸した清潔な綿棒を使用することも可能です。溶剤が蒸発するまでお待ちください。

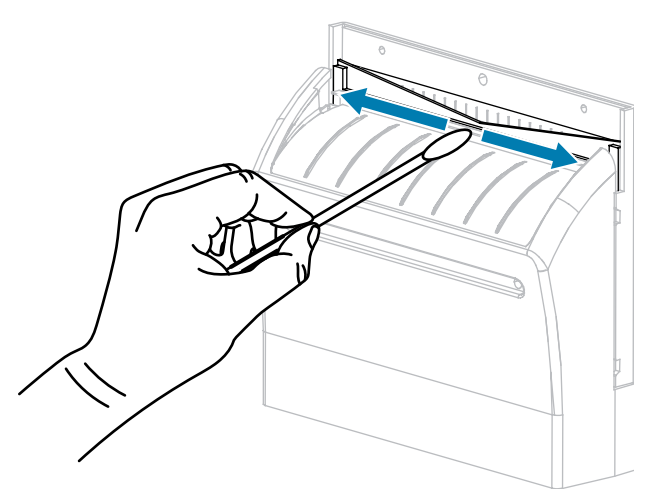

8. 溶剤が蒸発したら、きれいな綿棒を汎用の高粘性シリコーンまたは PTFE オイル潤滑剤に浸してく ださい。

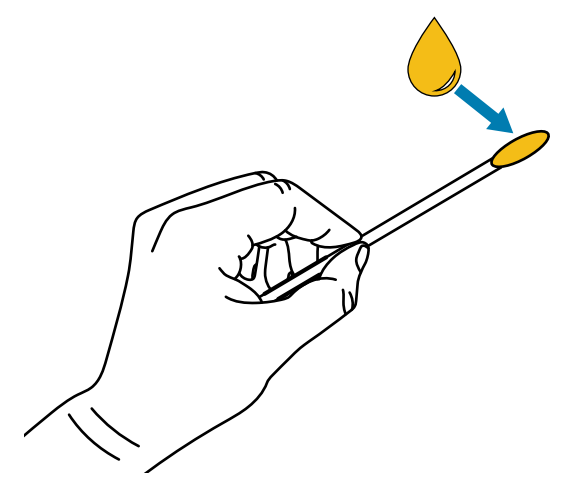

9. 両方のカッター ブレードの露出した面全体に均一に行き渡るように塗布します。余分なオイルを取り除いて、印字ヘッドまたはプラテン ローラーに付かないようにします。

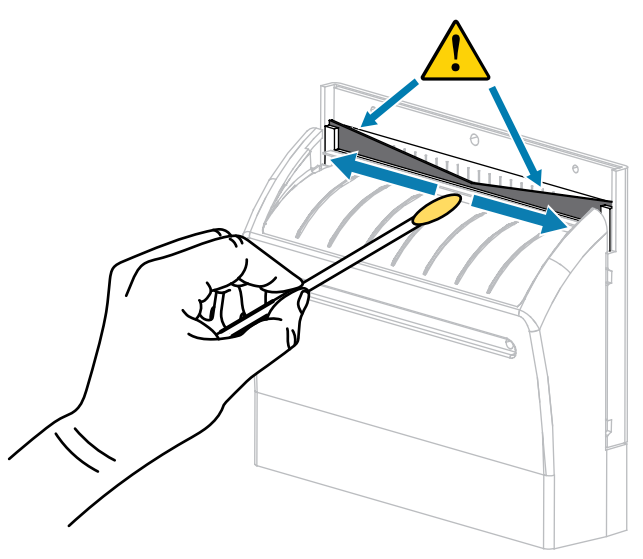

**注意:**カッターの刃は鋭利です。オペレータの安全のため、カッター シールドを元の位置 に戻します。

10. カッター シールドを交換して、前の手順で取り外した蝶ネジとロック ワッシャで固定します。

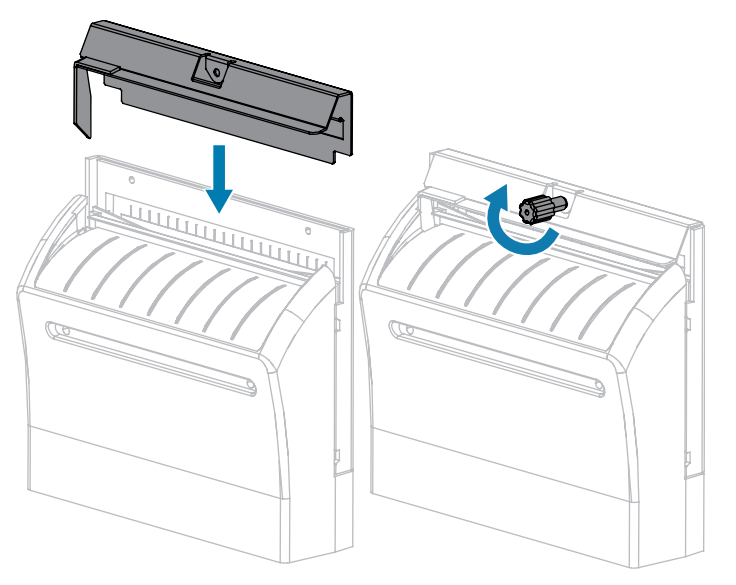

11. 用紙カバーを閉じます。

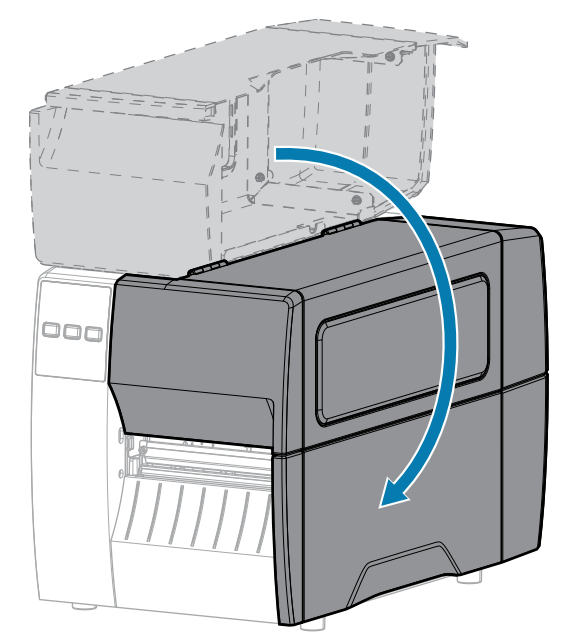

- **12.** 電源にプリンタの電源コードを差し込んで、プリンタをオン (I) にします。 カッターの刃が動作位置に戻ります。
- 13. カッターがまだ正常に動作しない場合は、資格のあるサービス技師に連絡してください。

# 使用済みリボンの取り外し

リボンのロールを交換する場合には、必ずリボン巻き取りスピンドルから使用済みリボンを取り外して ください。

1. リボンの残りの有無に応じて、次のように操作します。

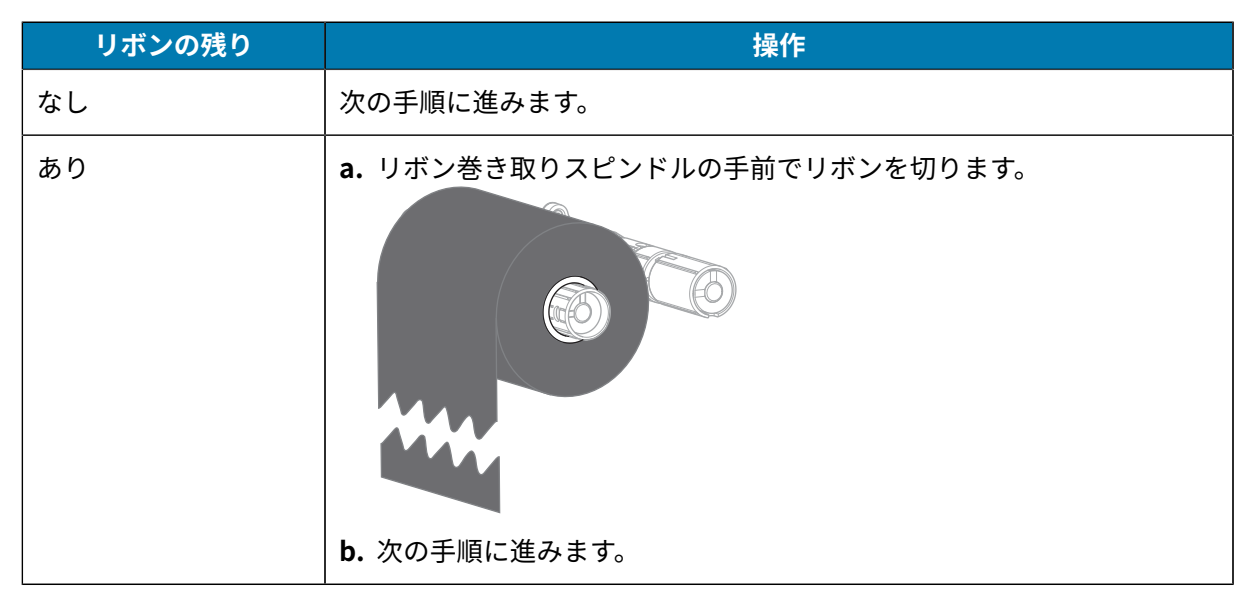

2. 使用済みリボンと巻芯をリボン巻き取りスピンドルからスライドさせて取り出します。

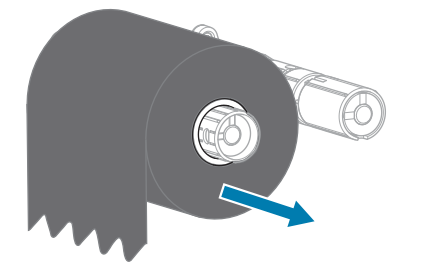

- **3.** 使用済みのリボンを廃棄します。リボン サプライ スピンドルの空の巻芯は、リボン巻き取りスピンド ルに戻して再利用できます。
- 4. リボンのセット(49ページ)の手順に従って、リボンをセットし直します。

## プリンタ コンポーネントの交換

印字ヘッドやプラテン ローラーなど、一部のプリンタ コンポーネントは時間の経過と共に消耗します が、簡単に取り替えられます。定期的にクリーニングすることで、このようなコンポーネントの寿命を 延ばすことができます。

推奨されるクリーニング間隔の詳細については、クリーニングのスケジュールと手順(83ページ)を参照してください。

#### 交換部品の注文

製品ライン全体で最適な印刷品質と適切なプリンタパフォーマンスを得るため、Zebra では Zebra 純正 のサプライ品をトータル ソリューションの一部として使用することを強くお勧めします。特に、ZT211 プリンタは、Zebra 純正印字ヘッドでのみ機能させることで、安全性と印刷品質を最大化するように設 計されています。

部品の注文情報については、Zebra 公認の代理店にお問合せください。

#### プリンタ コンポーネントのリサイクル

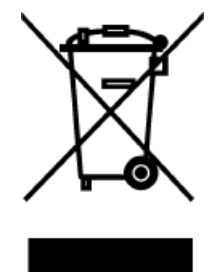

プリンタのコンポーネントのほとんどはリサイクルが可能です。プリンタのメイン ロジックボードにはバッテリがあり、適切な方法で処分する必要があります。 プリンタコンポーネントは、その種類を問わず、無分別の一般廃棄物として処分 しないでください。バッテリは自治体の定める法律に従って処分し、その他のプ リンタコンポーネントは地域の規制に従って処分してください。詳細について は、zebra.com/environment を参照してください。

## 潤滑油

このプリンタで潤滑油を必要とするのはカッター モジュールのみです。カッター モジュールのクリーニングおよび潤滑油の塗布(91ページ)の説明に従ってください。カッター モジュール以外の部分には潤 滑油を塗布しないでください。

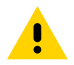

**注意:**このプリンタに市販の潤滑油を使用すると、塗装や機械部品を損傷する可能性があります。

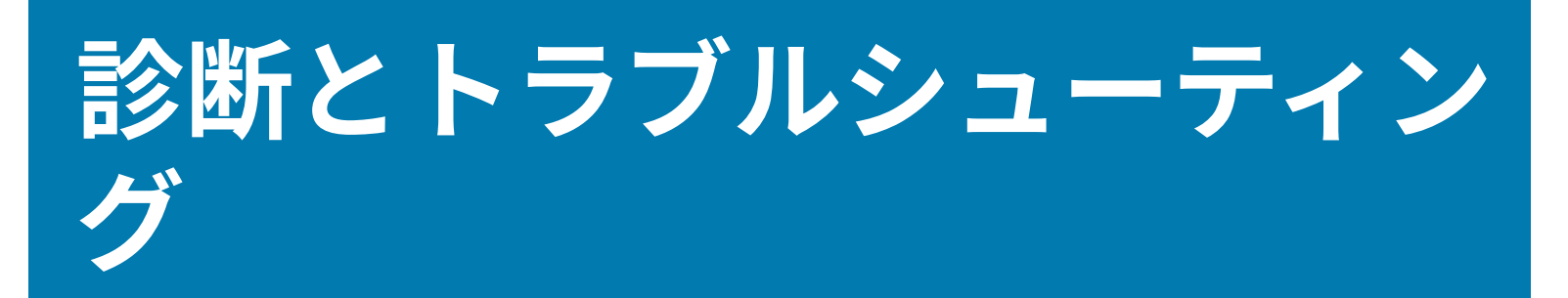

このセクションでは、印刷の最適化や、問題の診断とトラブルシューティングに役立つ診断テストやその他の情報を提供します。

ユーザーに役立つビデオやその他のオンライン情報にアクセスするには、<u>zebra.com/zt211-info</u>をご覧 ください。

## バーコード品質の評価

用紙のタイプが異なると、別の濃度設定が必要になる場合があります。このセクションでは、仕様の範 囲内のバーコードを印刷するための最適な濃度を判断できる、簡単で効果的な方法を説明します。

FEED (フィード) セルフ テストでは、各ラベルは異なる濃度設定と 2 種類の印字速度で印刷されます。各 ラベルには、相対濃度と印字速度が印刷されます。これらのラベルのバーコードは、印刷品質を確認す るために ANSI 等級が付けられている場合があります。

このテストでは、1 組のラベルが 2ips で、別の1 組が 6ips で印刷されます。濃度値はプリンタの現在の 濃度値 (相対濃度 -3) より低い3 種類の設定で開始され、徐々に濃度を増し、最後に現在の濃度値 (相対 濃度 +3) よりも高い3 種類の設定で印刷されます。

1. 設定ラベルを印刷し、プリンタの現在の設定を確認します。

**2.** プリンタをオフ (0) にします。

3. FEED (フィード) を押しながら、プリンタをオン (I) にします。コントロール パネルの最初のランプが 消えるまで、FEED (フィード) を長押しします。

プリンタが、様々な速度と濃度設定で一連のラベルを印刷しますが、その濃度設定には、設定ラベル に示されている値よりも高いものや低いものが含まれます。

図10 FEED (フィード) テストのラベル

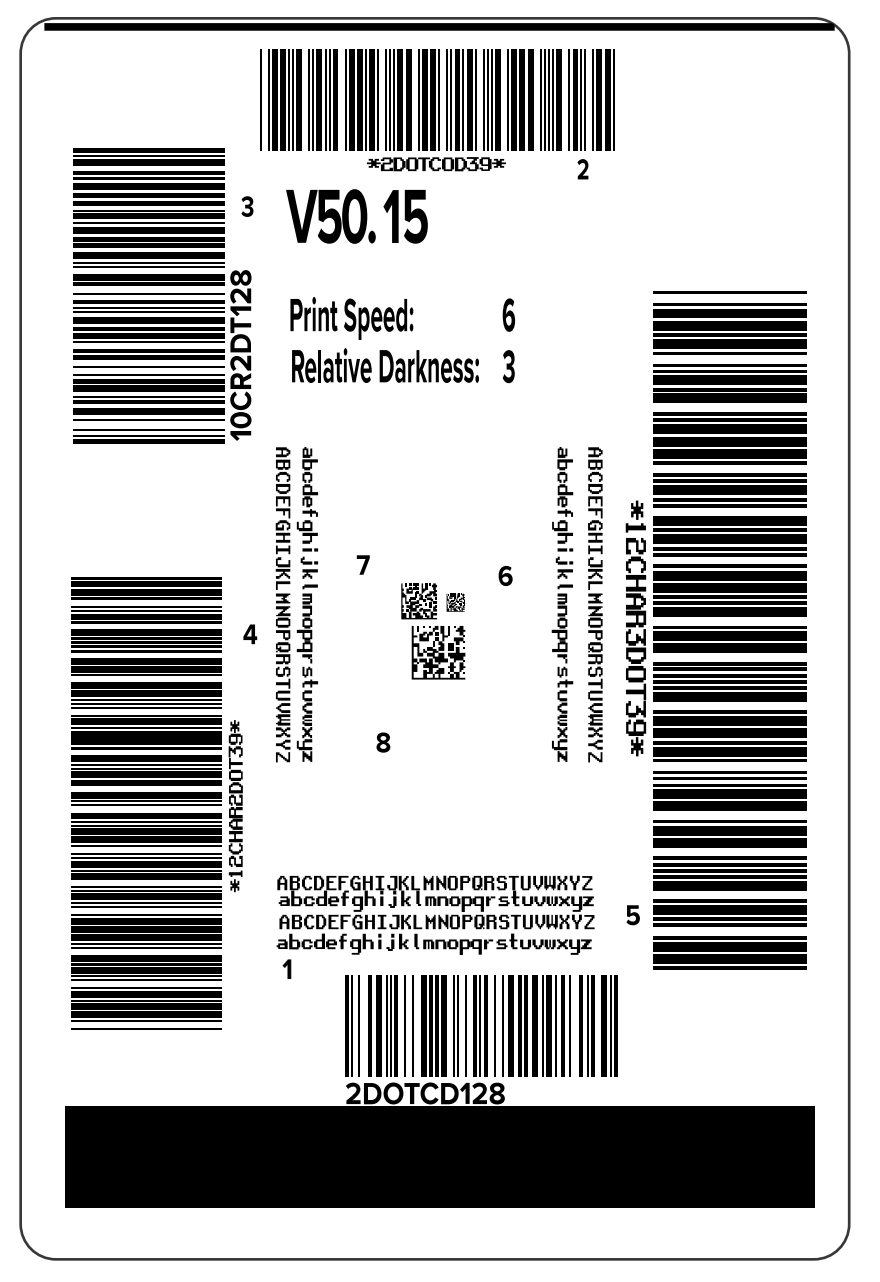

**4.** これらのテスト ラベルを検査して、アプリケーションに最適な印字品質のラベルを決定します。バー コード検証器がある場合は、バーコード検証器を使用してバー/空白部分を測定し、印刷のコントラス トを計算します。バーコード検証器がない場合は、目視またはシステム スキャナを使用して、このセ ルフ テストで印刷されたラベルに基づいて最適な濃度設定を選択します。

**図11** バーコード品質の評価

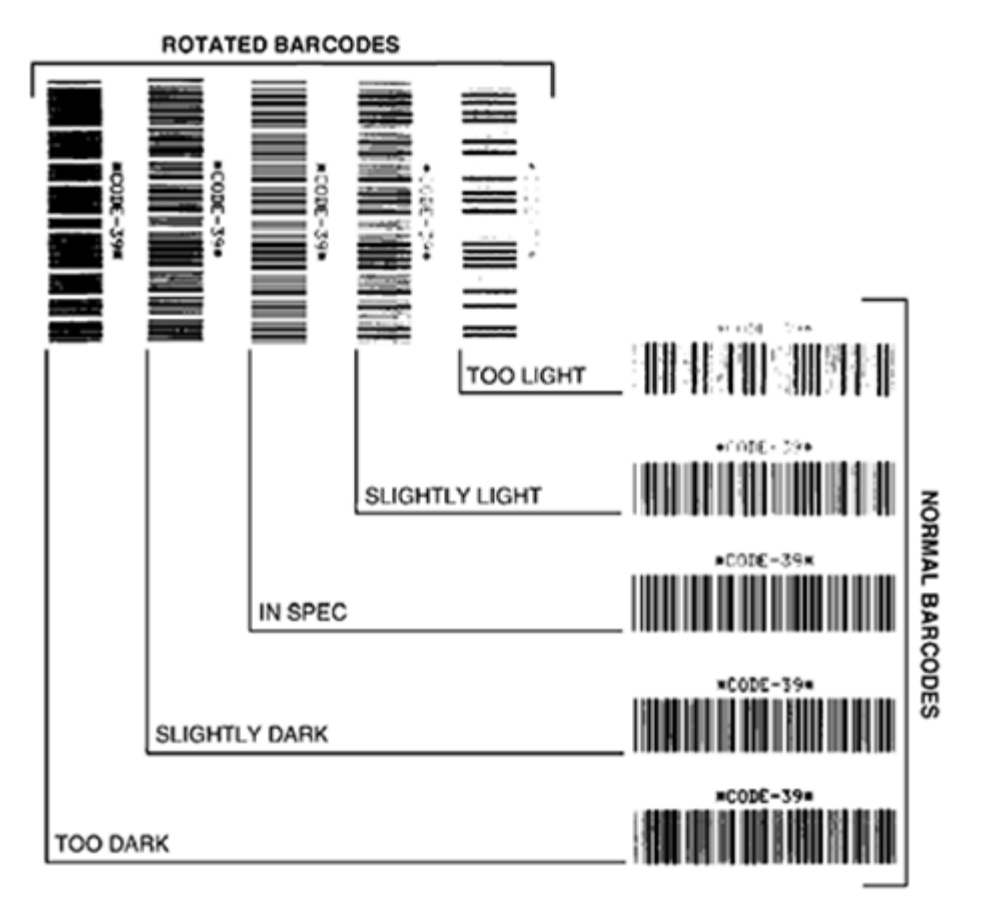

| 外観              | 説明                                                                                                    |
|-----------------|----------------------------------------------------------------------------------------------------|
| 濃すぎるラベ<br>ル     | 明らかです。判読可能ですが、「仕様範囲内」とは認められません。<br>・ 標準バーコードのバーのサイズが大きくなっています。<br>・ 小さい英数字の文字の開いた部分にインクがたまる場合があります。                                                                                 |
|                 | • 回転バーコードのバーと空白部分が混ざっています。                                                                                                    |
| やや濃いラベ<br>ル     | <ul> <li>濃すぎるラベルほど明らかではありません。</li> <li>標準バーコードは、「仕様範囲内」です。</li> <li>小さい英数字の文字が太くなり、多少つぶれて見える場合があります。</li> <li>回転バーコードの空白部分が、「仕様範囲内」のコードと比べて小さいため、<br/>コードを判読できない場合があります。</li> </ul> |
| 「仕様範囲<br>内」のラベル | <ul> <li>ラベルが「仕様範囲内」であるかどうかは、検証ツールによってのみ確認できますが、通常はいくつかの目に見える特性を示します。</li> <li>標準バーコードのバーは、完全でムラがなく、空白部分が鮮明ではっきりと見分けられます。</li> </ul>                                                |

#### 診断とトラブルシューティング

| 外観          | 説明                                                                                                    |
|-------------|----------------------------------------------------------------------------------------------------|
|             | <ul> <li>回転バーコードのバーは、完全でムラがなく、空白部分が鮮明ではっきりと見<br/>分けられます。やや濃いバーコードより不鮮明な場合もありますが、このバー<br/>コードは「仕様範囲内」です。</li> </ul> |
|             | • 標準と回転のいずれのスタイルにおいても、小さい英数字が鮮明です。                                                                                 |
| やや薄いラベ<br>ル | 「仕様範囲内」のバーコードでは、場合によって、濃いめのラベルよりも好まれ<br>ます。                                                                        |
|             | • 標準バーコードおよび回転バーコードはどちらも仕様範囲内ですが、小さい英<br>数字が不鮮明な場合があります。                                                           |
| 薄すぎるラベ<br>ル | 明らかです。<br>・ 標準バーコードおよび回転バーコードのバーと空白部分が不鮮明です。<br>・ 小さい英数字を判読できません。                                                  |

- 5. 最適なテスト ラベルに印刷されている相対濃度の値と印字速度をメモします。
- **6.** 設定ラベルで指定されている濃度値から、相対的な濃度の値を加えるか差し引きます。結果として得られる数値は、そのラベルとリボンの組み合わせおよび印刷速度に最適な濃度の値となります。
- 7. 必要に応じて、濃度の値を選択したテスト ラベルの濃度の値に変更します。
- 8. 必要に応じて、印刷速度を選択したテスト ラベルの印刷速度と同じにします。

次もご参照ください

印字設定

# 設定ラベル

最も一般的に使用されるプリンタ診断項目は、プリンタとネットワーク設定ラベルの2つです。これら のラベルの情報を分析すると、潜在的な問題のトラブルシューティングに役立ちます。

これらのラベルを印刷するには、次の手順に従います。

- 1. プリンタをオフ (O) にします。
- 2. CANCEL (キャンセル) を押しながら、プリンタをオン (I) にします。コントロール パネルの最初のラ ンプが消えるまで、CANCEL (キャンセル) を長押しします。

これらの例で示すように、プリンタは、プリンタ設定ラベルを印刷してから、ネットワーク設定レベル を印刷します。

Г

| 図12 プリンタ設定ラベルの | サンプル |
|----------------|------|
|----------------|------|

| PRINTER CONFIGURATION                                                                                                    |                                                                                                    |  |
|----------------------------------------------------------------------------------------------------|----------------------------------------------------------------------------------------------------|--|
| Zebra Technologies<br>ZTC ZTXXX-203dpi ZPL<br>XXXXXX-XX-XXXX                                                                                                    | -                                                                                                    |  |
| 211 21/XA-203dp1 24<br>XXXXXX-XXXXX<br>10                                                                                                    | -<br>LCD CONTRAST<br>DARKNESS<br>PRINT SPEED<br>TEAR OFF<br>MEDIA TYPE<br>SENSOR SELECT<br>PRINT WIDTH<br>PRINT WIDTH<br>LABEL LENGTH<br>USB DUTH LENGTH<br>USB DUTH LENGTH<br>USB DUTH LENGTH<br>USB DUTH LENGTH<br>DATA BITS<br>PARTY<br>HOST HANDSHAKE<br>PROTOCOL<br>COMMUNICATIONS<br>CONTROL PREFIX<br>PODE                                                                                                    |  |
| 2P(11<br>CALIBRATION<br>CALIBRATION<br>CALIBRATION<br>DEFAULT<br>+0000<br>0260<br>020<br>024.<br>2255<br>027<br>022<br>000<br>000<br>000<br>000<br>000<br>050                                                                                                    | SPLIMODE<br>THEDIA POWER UP<br>HEAD CLOSE<br>BACKFEED<br>LABEL TOP<br>LEFT POSITION<br>REPRINT MODE<br>WEB SENSOR<br>MEDIA SENSOR<br>MEDIA SENSOR<br>MARK MED SENSOR<br>TRANS GAIN<br>TRANS GAIN<br>TRANS GAIS<br>TRANS LED<br>MARK LED DE                                                                                                    |  |
| 0 2007 011<br>032 0/04 FULL<br>V72 18 12P15107 <-<br>1 3.<br>12288k.<br>12288k.<br>12888k.<br>12888k.<br>1288 | HODES DISABLED<br>HODES DISABLED<br>RESOLUTION<br>FIRMARE<br>XYLL SCHEMA<br>HARDWARE ID<br>OPTION BOARD<br>ONFORMAT CONVERT<br>FORMAT CONVERT<br>FORMAT CONVERT<br>FORMAT CONVERT<br>FORMAT CONVERT<br>FORMAT CONVERT<br>VOICE<br>STATUS<br>NORESET CONTR<br>RESET CONTR<br>RESET CONTR<br>RESET CONTR<br>NORRESET CONTR<br>RESET CONTR<br>NORRESET CONTR<br>RESET CONTR<br>NORRESET CONTR<br>RESET CONTR<br>NORRESET CONTR<br>RESET CONTR<br>NORRESET CONTR<br>RESET CONTR<br>NORRESET CONTR<br>RESET CONTR<br>NORRESET CONTR<br>RESET CONTR<br>NORRESET CONTR<br>RESET CONTR<br>NORRESET CONTR<br>RESET CONTR<br>NORRESET CONTR<br>RESET CONTR<br>NORRESET CONTR<br>RESET CONTR<br>NORRESET CONTR<br>NORRESET CONTR<br>RESET CONTR<br>NORRESET CONTR<br>RESET CONTR<br>NORRESET CONTR<br>RESET CONTR<br>NORRESET CONTR<br>RESET CONTR<br>NORRESET CONTR<br>RESET CONTR<br>NORRESET CONTR<br>NORRESET<br>NORRESET<br>NORRESET<br>NORRESET<br>NORRESET<br>NORRESET<br>NORRESET<br>NORRESET<br>NORRESET<br>NORRESET<br>NORRESET<br>NORRESET<br>NORRESET<br>NORRESET<br>NORRESET<br>NORREST<br>NORRESET<br>NORRESET<br>NORRESET<br>NOR<br>NORRESET<br>NOR<br>NORRESET |  |

| Network Configuration                                                                                                    |  |  |
|----------------------------------------------------------------------------------------------------|--|--|
| Zebra Technologies<br>ZTC ZTXXX-XXXdpi ZPL<br>XXXXXXXXXXX                                                                                                    |  |  |
| Wired PRIMARY NETWORK<br>PrintServer LDAD LAN FROM?<br>INTERNAL WIRED ACTIVE PRINTSRVR                                                                                                    |  |  |
| Hired#         IP         PROTOCOL           182.188.000.017IP         ADDRESS           255.255.255.000SUBMET         192.188.000.254GATEMAY           000.000.000.000UINS SERVER IP           YES           900.000.000.000UINS SERVER IP           900.000.000.000UINS SERVER IP           900.000.000.000UINS SERVER IP           900.000.000BASE REAVER IP           900BASE REAVER IP           900BASE REAVER IP           900BASE REAVER IP           900BASE REAVER IP           9100BASE REAVER IP           9200JSON CONFIG PORT                                                                                                    |  |  |
| Hireless         IP         PROTOCOL           000.000.000.000.         IP         ADDRESS           255.255.255.000.         SUBNET           000.000.000.000.         BATEMAY           000.000.000.000.         BATEMAY           000.000.000.000.         HINS SERVER IP           900.000.000.000.000.         HINS SERVER IP           900.000.000.000.000.         ARP INTERVAL           300.         TIHEDUT VALUE           000.000.000.000.         BASE RAW PORT           300.         JSON CONFIG PORT           3200.         JSON CONFIG PORT           3200.         JSON CONFIG PORT           3200.         JSON CONFIG PORT           3200.         JSON PRODUCT ID           9134H.         CARD MFG ID           9134H.         CARD NFG DODE           125.         DRIVER INSTALLED           145.         CARD NFG DODE           125.         DRIVER INSTALLED           160.         CURRENT TX RATE           0PEN.         WEP TYPE           WPA PSK         ULAN SECURITY           1.         WEP TYPE           NO.         ASSOCIATED           000.         PULSE RATE           001.         < |  |  |
| Bluetoth<br>4.3.jpl                                                                                                    |  |  |
| FIDMLADE IN THIS PRINTED IS COPVRICHTED                                                                                                    |  |  |

図13 ネットワーク設定ラベルのサンプル

٦

#### 診断とトラブルシューティング

## PAUSE (一時停止) セルフ テスト

このセルフ テストは、プリンタの機械部品を調整するために必要なテスト ラベルの印刷や、印字ヘッド のどれかのエレメントが機能していないかどうかの判別に使用できます。

以下は、印刷サンプルです。

図14 PAUSE (一時停止) テストのラベル

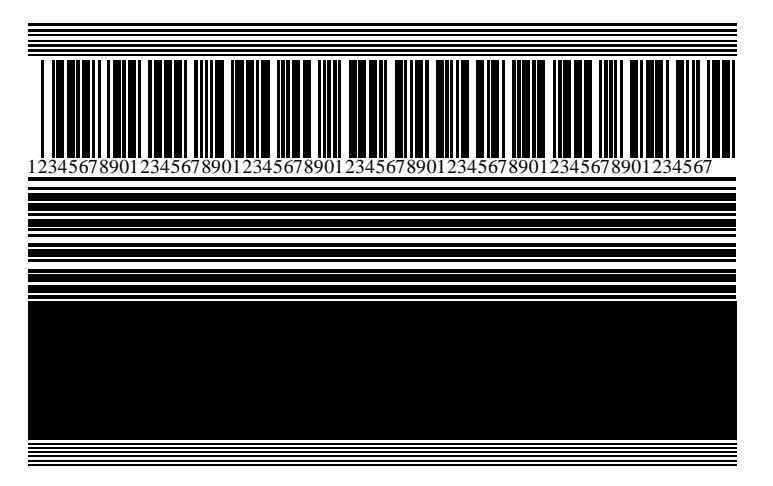

- 1. プリンタをオフ (O) にします。
- 2. PAUSE (一時停止) を押しながら、プリンタをオン (I) にします。コントロール パネルの最初のランプ が消えるまで、PAUSE (一時停止) を長押しします。

最初のセルフ テストでは、15 のラベルがそのプリンタの最低速度で印刷され、その後、プリンタは 自動的に一時停止します。**PAUSE (一時停止)** を押すたびに、さらに 15 枚のラベルが印刷されます。

プリンタが一時停止中の動作:

- CANCEL (キャンセル) を押すと、セルフ テストが変更されます。PAUSE (一時停止) を押すたびに、15枚のラベルが1秒あたり152mm (6インチ)で印刷されます。
- CANCEL (キャンセル) を再び押すと、2回目のセルフ テストの変更が行われます。PAUSE (一時停止) を押すたびに、50 枚のラベルがそのプリンタの最低速度で印刷されます。
- CANCEL (キャンセル) を再び押すと、3回目のセルフテストの変更が行われます。PAUSE (一時停止) を押すたびに、50枚のラベルが1秒あたり152mm (6インチ) で印刷されます。
- CANCEL (キャンセル) を再び押すと、4回目のセルフ テストの変更が行われます。PAUSE (一時停止) を押すたびに、15枚のラベルがそのプリンタの最高速度で印刷されます。
- 3. このセルフ テストを途中で終了するには、CANCEL (キャンセル) を長押しします。

## センサー プロフィール

[メニュー]>[印刷]>[センサー]>[印刷: センサー プロフィール] の順にタップして、センサー プロフィール イメージを印刷します。イメージは、複数の実際のラベルまたはタグにまたがって拡張されます。

センサー プロフィール メージを使用して、以下の状況のトラブルシューティングを行います。

- プリンタでラベル間のギャップ (ウェブ) を判定できない
- プリンタが、ラベルの事前印刷の領域をギャップ (ウェブ) と誤って認識する
- プリンタがリボンを検出できない

印刷結果とこのセクションで示す例を比べてください。センサーの感度を調整するには、プリンタを キャリブレートします(リボンセンサーと用紙センサーのキャリブレート(74ページ)を参照)。

#### リボン センサー プロフィール

センサー プロフィールの [RIBBON] (リボン) (1) というラベルの付いたラインは、リボン センサーの読み 取り値を示します。リボン センサーのしきい値設定は、[OUT] (ありません) (2) で示されます。リボンの 読み取り値がしきい値未満の場合、プリンタはリボンがセットされたことを認識しません。

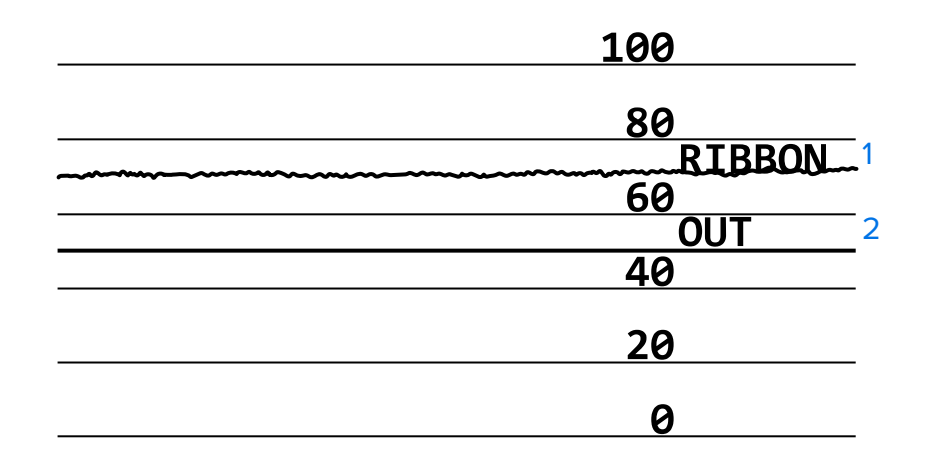

図15 センサー プロフィール (リボンのセクション)

#### 用紙センサー プロフィール

センサー プロフィールの MEDIA (用紙) (1) という語の付いたラインは、用紙センサーの読み取り値を 示します。用紙センサーのしきい値設定は、WEB (ウェブ) (2) で示されます。用紙切れのしきい値設定 は、OUT (用紙切れ) (3) で示されます。上向きまたは下向きの突起 (4) はラベル (ウェブ、切れ込みまたは 黒マーク) 間の分割を示し、突起間の線 (5) はラベルのある位置を示します。

センサー ロフィールの印刷サンプルを用紙の長さと比較すると、印刷サンプルの突起間の距離と用紙の ギャップ間の距離が同じ長さになるはずです。距離が同じでない場合は、プリンタによるギャップ位置 の判定に問題があります。 図16 センサー プロフィール (ギャップ/切れ込み用紙)

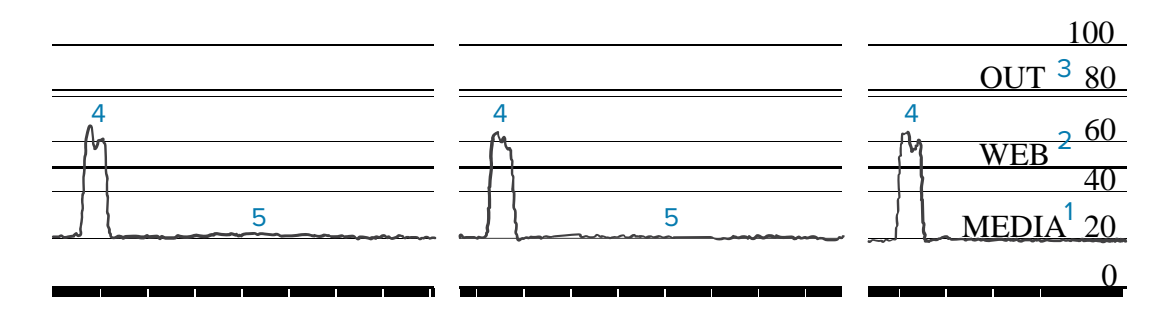

図17 用紙センサープロフィール (黒マーク用紙)

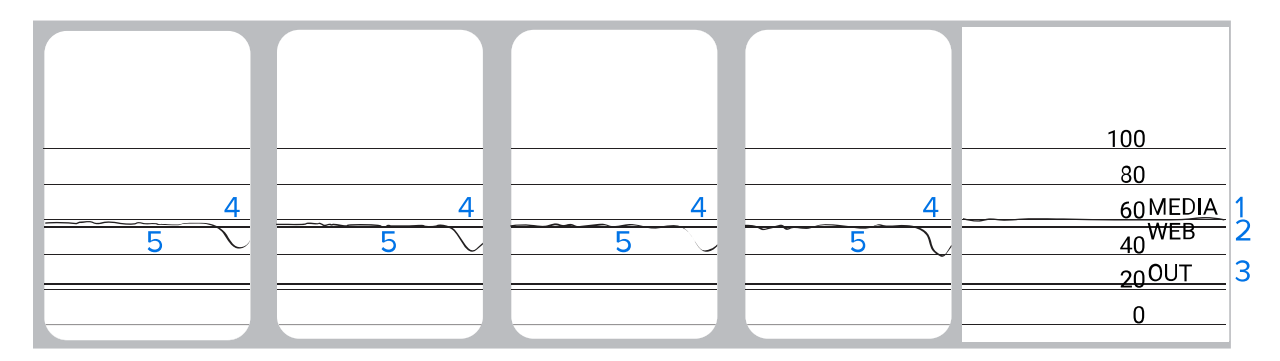

## 通信診断テスト

通信診断テストは、プリンタとホスト コンピュータの相互接続を確認するためのトラブルシューティン グツールです。プリンタが診断モードである場合、ホスト コンピュータから送信されたデータがすべて ASCII 文字として印刷されます。ASCII テキストの下には、16 進値が表示されます。プリンタは、CR (改 行) などの制御コードを含め、受信したすべての文字を印刷します。このテストの一般的なテスト ラベル の例を次に示します。

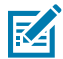

注: テスト ラベルは上下が逆になって印刷されます。

**図18** 通信診断テスト ラベル

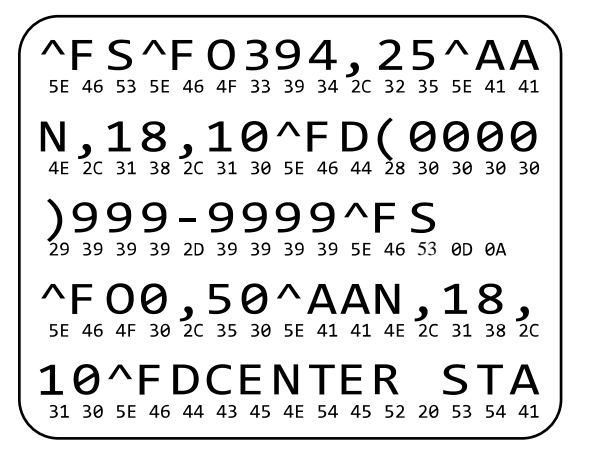

- 1. 印刷幅を、テストに使用するラベルの幅以下に設定します。詳細については、印字幅を参照してくだ さい。
- 2. [診断モード] オプションを [有効] に設定します。方法については、通信診断モードを参照してください。

プリンタは診断モードになり、ホスト コンピータから受信したすべてのデータがテスト ラベルに印 刷されます。

**3.** テスト ラベルにエラー コードがあるかどうか確認します。エラーがある場合は、通信パラメータが正しいことを確認します。

テスト ラベルに印字されるエラーは、以下のとおりです。

- FE はフレーミング エラーを示します。
- OE はオーバーラン エラーを示します。
- PE はパリティ エラーを示します。
- NE はノイズを示します。
- このセルフ テストを終了して通常の操作に戻るには、プリンタの電源をオフ (0) にしてからオン (I) にします。

#### デフォルトの読み込みまたは最終保存値の読み込み

なにかが正常に機能しない場合に、プリンタをデフォルト値または最終保存値に復元すると正常に戻る 場合があります。これらの値を復元する他の方法については、デフォルト値の読み込みを参照してくだ さい。

- **工場** ネットワーク設定以外のすべてのプリンタ設定を工場出荷時のデフォル ト値に戻します。デフォルト設定を読み込む場合は、手動で変更したす べての設定を再読み込みする必要があるので、注意してください。
- **ネットワーク** プリンタの有線またはワイヤレスのプリント サーバーを再初期化しま す。ワイヤレス プリント サーバーの場合、プリンタとワイヤレス ネット ワークとの再関連付けも行われます。
- **最終保存** 最後に確定保存された設定が読み込まれます。

# トラブルシューティング

この情報を使用して、プリンタの問題をトラブルシューティングします。

## インジケータ ライト

コントロール パネル上にあるインジケータ ランプもプリンタの状態を示します。

| インジケータ ライト                                                                                                    | ライトの意味                                                                                                    |
|----------------------------------------------------------------------------------------------------|----------------------------------------------------------------------------------------------------|
| STATUS<br>STATUS<br>(ステータス) (一時停止) (テータ)<br>DATA<br>(プータ) (消耗品) (ネットワーク)                                             | STATUS (ステータス) ランプが緑色点灯 (他のランプは<br>プリンタの電源投入時に 2 秒間黄色点灯)。<br>プリンタが使用可能です。                                                                             |
| STATUS<br>(ステータス) (一時停止) (データ) (消耗品) (ネットワーク)                                                                        | PAUSE (一時停止) ランプが黄色点灯。<br>プリンタは一時停止しています。                                                                                                    |
| STATUS<br>(ステータス)<br>PAUSE<br>(一時停止)<br>PAUSE<br>DATA<br>(データ)<br>SUPPLIES<br>SUPPLIES<br>(消耗品)<br>(消耗品)<br>(ネットワーク) | STATUS (ステータス) ランプが赤色点灯。<br>SUPPLIES (消耗品) ランプが赤色点灯。<br>用紙がなくなりました。プリンタに処置を講ずる必要<br>があり、ユーザーが介入しないと続行できません。                                           |
| STATUS<br>(ステータス) (一時停止) (アータ) (消耗品) NETWORK<br>(ネットワーク                                                              | STATUS (ステータス) ランプが赤色点灯。<br>SUPPLIES (消耗品) ランプが赤色で点滅。<br>リボンがなくなりました。プリンタに処置を講ずる必<br>要があり、ユーザーが介入しないと続行できません。                                         |
| STATUS PAUSE DATA<br>(ステータス) (一時停止) (データ) (消耗品) NETWORK<br>(ネットワーク)                                                  | STATUS (ステータス) ランプが黄色点灯。<br>SUPPLIES (消耗品) ランプが黄色で点滅。<br>プリンタがダイレクト サーマル モードなのでリボン<br>は不要ですが、プリンタにリボンがセットされていま<br>す。                                  |
| STATUS<br>(ステータス) (一時停止) (データ) (消耗品) (ネットワーク)                                                                        | STATUS (ステータス) ランプが赤色点灯。<br>PAUSE (一時停止) ランプが黄色点灯。<br>印字ヘッドが開いています。プリンタに処置を講ずる<br>必要があり、ユーザーが介入しないと続行できません。                                           |
| STATUS<br>(ステータス)     PAUSE<br>(一時停止)     DATA<br>(データ)     SUPPLIES<br>(消耗品)     NETWORK<br>(ネットワーク)                | <ul> <li>STATUS (ステータス) ランプが黄色点灯。</li> <li>印字ヘッドの温度が高すぎます。</li> <li>注意-熱い表面: 印字ヘッドが熱くなっている可能性があり、重篤な火傷を引き起こす危険があります。印字ヘッドが冷めるまで時間をおいてください。</li> </ul> |

表11 インジケータ ライトが示すプリンタのステータス

| インジケータ ライト                                                                                                    | ライトの意味                                                                                                    |  |  |  |
|----------------------------------------------------------------------------------------------------|----------------------------------------------------------------------------------------------------|--|--|--|
| STL TUS<br>(ステータス)<br>AUSE<br>PAUSE<br>DATA<br>SUPPLIES<br>SUPPLIES<br>NETWORK<br>(洋邦品)<br>(洋邦品)<br>(ネットワーク)                                     | <ul> <li>STATUS (ステータス) ランプが黄色で点滅。</li> <li>次のいずれかを示しています。</li> <li>印字ヘッドの温度が低すぎます。</li> <li>電源の温度が高すぎます。</li> <li>メインロジックボード (MLB) の温度が高すぎます。</li> </ul> |  |  |  |
| STATUS<br>(ステータス)                                                                                                    | STATUS (ステータス) ランプが赤色点灯。<br>PAUSE (一時停止) ランプが赤色点灯。<br>DATA (データ) ランプが赤色点灯。<br>印字ヘッドが純正 Zebra 印字ヘッド以外のヘッドに交換されました。Zebra 純正印字ヘッドを取り付けて続行してください。             |  |  |  |
|                                                                                                    | STATUS (ステータス) ランプが赤色で点滅。<br>プリンタが印字ヘッドの dpi 設定を読み取れません。                                                                                                  |  |  |  |
| ZebraNet 有線イーサネット オプションのあるプリンタ                                                                                                    |                                                                                                    |  |  |  |
| STATUS         PAUSE         DATA         SUPPLIES         NETWORK           (ステータス)         (一時停止)         (データ)         (消耗品)         (ネットワーク) | NETWORK (ネットワーク) ランプが消灯。<br>使用できるイーサネット リンクはありません。                                                                                                    |  |  |  |
| STATUS PAUSE DATA SUPPLIES NETWORK<br>(ステータス) (一時停止) (データ) (消耗品) (ネットワーク)                                                                        | NETWORK (ネットワーク) ランプが緑色点灯。<br>100Base-T リンクが見つかりました。                                                                                                    |  |  |  |
| STATUS PAUSE DATA SUPPLIES NETWORK<br>(ステータス) (一時停止) (データ) (消耗品) (ネットワーク)                                                                        | NETWORK (ネットワーク) ランプが黄色点灯。<br>10Base-T リンクが見つかりました。                                                                                                    |  |  |  |
| STATUS<br>(ステータス) (一時停止) (洋和品) (洋和品) (ネットワーク)                                                                                                    | NETWORK (ネットワーク) ランプが赤色点灯。<br>イーサネットにエラーが発生しています。プリンタが<br>ネットワークに接続されていません。                                                                               |  |  |  |
| ZebraNet 無線オプションのあるプリンタ                                                                                                    |                                                                                                    |  |  |  |

| 表 11 | インジケータ ライ | ´トが示すプリンタのステー | -タス (Continued) |
|------|-----------|---------------|-----------------|
|------|-----------|---------------|-----------------|
| インジケータ ライト                                                                                                    | ライトの意味                                                                       |
|----------------------------------------------------------------------------------------------------|------------------------------------------------------------------------------|
| STATUS<br>(ステータス) (一時停止) (アータ)                                                                                                    | NETWORK (ネットワーク) ランプが消灯。<br>パワーアップ時に無線機が見つかりました。プリンタ<br>はそのネットワークとの接続を試行します。 |
| STATUS<br>(ステータス) (一時停止) (テータ)<br>STATUS<br>(フータ)<br>SUPPLIES<br>(済戦品) (デーク)                                                                      | フリンタとネットワークの関連付け時にランプが赤く<br>点滅します。<br>次に、プリンタとネットワークの認証時にランプが黄<br>色く点滅します。   |
| STATUS         PAUSE         DATA         SUPPLIES         NET VOLK           (ステータス)         (一時停止)         (データ)         (消耗品)         バモー VOLK |                                                                              |
|                                                                                                    | NETWORK (ネットワーク) ランプが緑色点灯。                                                   |
| STATUS PAUSE DATA SUPPLIES NETWORK<br>(ステータス) (一時停止) (データ) (消耗品) (ネットワーク)                                                                         | 無線がネットワークに接続して認証されています。ま<br>た、WLAN 信号強度は強です。                                 |
| STATUS<br>(ステータス) (一時停止) (データ) (消耗品) (アーク)                                                                                                    | NETWORK (ネットワーク) ランプが緑色で点滅。<br>無線がネットワークに接続して認証されています。た<br>だし、WLAN 信号強度は弱です。 |
| STATUS<br>(ステータス)     PAUSE<br>(一時停止)     DATA<br>(データ)     SUPPLIES<br>(消耗品)     NETWORK<br>(ネットワーク)                                             | NETWORK (ネットワーク) ランプが赤色点灯。<br>WLAN にエラーが発生しています。プリンタがネット<br>ワークに接続されていません。   |

# 印刷または印刷品質の問題

| 問題             | 考えられる原因 | 奨励される解決策 |
|----------------|---------|----------|
| バーコードをスキャンできない |         |          |

| 問題                               | 考えられる原因                                                   | 奨励される解決策                                                                                                    |
|----------------------------------|-----------------------------------------------------------|----------------------------------------------------------------------------------------------------|
| ラベルに印刷された<br>バーコードをスキャ<br>ンできません | プリンタが不適切な濃度レベ<br>ルに設定されているか印字                             | 1. バーコード品質の評価(98ページ)を使<br>用して、数枚のラベルを印刷します。                                                                                                   |
|                                  | バーコードが仕様を満たして<br>いません。                                    | 2. 必要に応じて、印刷濃度または印刷速度設<br>定を手動で調整します。                                                                                                    |
|                                  |                                                           | <ul> <li>印字濃度は、良好な印字品質が得られる最低値に設定してください。濃度の設定が高すぎると、ラベルの印字イメージが不鮮明になったり、バーコードが正しく読み取れなくなったり、リボンが焼き付いてしまったり、印字ヘッドの磨耗を早めてしまう場合があります。</li> </ul> |
|                                  |                                                           | • 通常、印字速度を遅くすると、印字品<br>質は向上します。                                                                                                    |
|                                  |                                                           | 濃度と印刷速度の設定を変更する方法につ<br>いては、 <del>印字設定</del> (58ページ)を参照し<br>てください。                                                                             |
|                                  |                                                           | 3. 印字ヘッドの圧力を良好な印字品質に必要<br>な最低値に設定します。印字ヘッド圧力の<br>調整(78ページ)を参照してください。                                                                          |
|                                  | バーコードの周囲に十分な空<br>白がありません。                                 | ラベル上のバーコードとその他の印刷領域<br>の間、およびバーコードとラベルの端の間に<br>は、最低 3.2mm (1/8 インチ) の空白を残して<br>おきます。                                                          |
| 画像サイズが正しくな                       | L)                                                        |                                                                                                    |
| ラベルの印刷が小さ<br>すぎる (または大きす<br>ぎる)  | 誤ったプリンタ ドライバを使<br>用しているか、他の設定が印<br>刷アプリケーションに適して<br>いません。 | ご使用の接続について、プリンタドライバ<br>またはソフトウェアの通信設定を確認しま<br>す (必要な場合)。プリンタをデバイスに接<br>続(15ページ)の手順に従って、プリンタド<br>ライバを再インストールすることをお勧めし<br>ます。                   |
| 印刷品質が不良                          |                                                           |                                                                                                    |
| ラベルに染みが付い<br>ている                 | 用紙またはリボンが高速処理<br>に適していません。                                | 高速処理用に推奨されているサプライ製品と<br>交換します。詳細については、 <u>zebra.com/</u><br><u>supplies</u> を参照してください。                                                        |
| 厚いラベルの印刷結<br>果が不良                | 印字ヘッド圧力が不適切で<br>す。                                        | 印字ヘッドの圧力を良好な印字品質に必要<br>な最低値に設定します。印字ヘッド圧力の調<br>整(78ページ)を参照してください。                                                                             |
| 印刷が一貫して薄すぎ                       | る、または濃すぎる                                                 |                                                                                                    |
| ラベル全体の印刷が<br>薄すぎる、または濃<br>すぎる    | 用紙またはリボンが高速処理<br>に適していません。                                | 高速処理用に推奨されているサプライ製品と<br>交換します。詳細については、 <u>zebra.com/</u><br><u>supplies</u> を参照してください。                                                        |

| 問題                             | 考えられる原因                                      | 奨励される解決策                                                                                                    |
|--------------------------------|----------------------------------------------|----------------------------------------------------------------------------------------------------|
|                                | プリンタが不適切な濃度レベ<br>ルに設定されています。                 | 最適な印字品質を得るため、アプリケーショ<br>ンに設定できる最低の濃度に設定します。                                                                                                   |
|                                |                                              | 1. バーコード品質の評価(98ページ)を使<br>用して、数枚のラベルを印刷します。                                                                                                   |
|                                |                                              | 2. 必要に応じて、印刷濃度または印刷速度設<br>定を手動で調整します。                                                                                                    |
|                                |                                              | <ul> <li>印字濃度は、良好な印字品質が得られる最低値に設定してください。濃度の設定が高すぎると、ラベルの印字イメージが不鮮明になったり、バーコードが正しく読み取れなくなったり、リボンが焼き付いてしまったり、印字ヘッドの磨耗を早めてしまう場合があります。</li> </ul> |
|                                |                                              | • 通常、印字速度を遅くすると、印字品<br>質は向上します。                                                                                                    |
|                                |                                              | 濃度と印刷速度の設定を変更する方法につ<br>いては、 <del>印字設定</del> (58ページ)を参照し<br>てください。                                                                             |
|                                | 使用している用紙とリボンの<br>組み合わせがアプリケーショ<br>ンに適していません。 | 互換性のある組み合わせを見つけるため、別<br>のタイプの用紙またはリボンに切り替えま<br>す。                                                                                             |
|                                |                                              | 必要に応じて、Zebra 公認の代理店または販<br>売店にお問い合わせください。                                                                                                    |
|                                | 印字ヘッド圧力が不適切で<br>す。                           | 印字ヘッドの圧力を良好な印字品質に必要<br>な最低値に設定します。印字ヘッド圧力の調<br>整(78ページ)を参照してください。                                                                             |
| ラベルの一方の側の<br>印刷が薄すぎるか、<br>濃すぎる | 印字ヘッド圧力が不均一で<br>す。                           | 印字ヘッド圧力を良好な印刷品質に必要な<br>値に調整します。参照: 印字ヘッド圧力の調<br>整(78ページ)                                                                                      |

| 問題                          | 考えられる原因                                         | 奨励される解決策                                                                                                    |
|-----------------------------|-------------------------------------------------|----------------------------------------------------------------------------------------------------|
| 一般的な印字品質の<br>問題             | プリンタが不適切な印刷速度<br>または濃度レベルに設定され                  | 最適な印字品質を得るため、アプリケーショ<br>ンに設定できる最低の濃度に設定します。                                                                                                   |
|                             | ています。プリンダ設定は、<br>使用しているドライバまたは<br>ソフトウェアによって影響を | 1. バーコード品質の評価(98ページ)を使<br>用して、数枚のラベルを印刷します。                                                                                                   |
|                             | 受けることがあります。ご注<br>意ください。                         | 2. 必要に応じて、印刷濃度または印刷速度設<br>定を手動で調整します。                                                                                                    |
|                             |                                                 | <ul> <li>印字濃度は、良好な印字品質が得られる最低値に設定してください。濃度の設定が高すぎると、ラベルの印字イメージが不鮮明になったり、バーコードが正しく読み取れなくなったり、リボンが焼き付いてしまったり、印字ヘッドの磨耗を早めてしまう場合があります。</li> </ul> |
|                             |                                                 | • 通常、印字速度を遅くすると、印字品<br>質は向上します。                                                                                                    |
|                             |                                                 | 濃度と印刷速度の設定を変更する方法につ<br>いては、 <del>印字設定</del> (58ページ)を参照し<br>てください。                                                                             |
|                             | 使用しているラベルとリボ<br>ンの組み合わせがアプリケー<br>ションに適していません。   | 互換性のある組み合わせを見つけるため、別<br>のタイプの用紙またはリボンに切り替えま<br>す。                                                                                             |
|                             |                                                 | 必要に応じて、Zebra 公認の代理店または販<br>売店にお問い合わせください。                                                                                                    |
|                             | 印字ヘッドが汚れています。                                   | 印字ヘッドとプラテン ローラーをクリーニン<br>グします。印字ヘッドとプラテン ローラーの<br>クリーニング(84ページ)を参照してくださ<br>い。                                                                 |
|                             | 印字ヘッドの圧力が正しくな<br>いか不均一です。                       | 印字ヘッドの圧力を良好な印字品質に必要<br>な最低値に設定します。印字ヘッド圧力の調<br>整(78ページ)を参照してください。                                                                             |
|                             | ラベルのフォーマットがス<br>ケーラブルではないフォント<br>をスケーリングしています。  | フォントの問題についてはラベルのフォー<br>マットを確認してください。                                                                                                    |
| 空白のラベルにグレー                  | の斜線がある                                          |                                                                                                    |
| 空白のラベルに細か<br>いグレーの斜線があ<br>る | リボンにシワがあります。                                    | その他の問題(119ページ)で、リボンにシ<br>ワがある場合の原因と解決策を参照してくだ<br>さい。                                                                                          |
| 印刷抜け                        |                                                 |                                                                                                    |
| 複数のラベルに長い<br>印刷ヌケの跡がある      | 印刷エレメントが損傷してい<br>ます。                            | サポートが必要な場合は、サービス技術者に<br>お問い合わせください。                                                                                                    |

| 問題                                       | 考えられる原因                    | 奨励される解決策                                                                                           |
|------------------------------------------|----------------------------|----------------------------------------------------------------------------------------------------|
|                                          | リボンにシワがあります。               | リボンの問題(114ページ)で、リボンにシ<br>ワがある場合の原因と解決策を参照してくだ<br>さい。                                               |
| レジストレーションの                               | ロス                         |                                                                                                    |
| ラベルでの印刷レジ<br>ストレーションのロ<br>ス<br>フォーム上部のレジ | プラテン ローラーが汚れてい<br>ます。      | 印字ヘッドとプラテン ローラーをクリーニン<br>グします。印字ヘッドとプラテン ローラーの<br>クリーニング(84ページ)を参照してくださ<br>い。                      |
| ストレーション位置<br>が過剰に縦方向にず<br>れる             | 用紙ガイドの位置が正しくあ<br>りません。     | 用紙ガイドが正しくセットされていることを<br>確認します。用紙の装着(32ページ)を参照<br>してください。                                           |
|                                          | 用紙タイプの設定が不適切で<br>す。        | 正しい用紙タイプ (ギャップ/切れ込み、連続<br>またはマーク) に合わせてプリンタを設定し<br>ます。                                             |
|                                          | 用紙が正しくセットされてい<br>ません。      | 用紙を正しくセットします。用紙の装<br>着(32ページ)を参照してください。                                                            |
| ラベルが位置ずれ/ス<br>キップされる                     | プリンタがキャリブレートさ<br>れていません。   | プリンタをキャリブレートします。リボン<br>センサーと用紙センサーのキャリブレー<br>ト(74ページ)を参照してください。                                    |
|                                          | ラベル フォーマットが不適切<br>です。      | ラベル フォーマットを確認し、必要に応じて<br>訂正します。                                                                    |
| 3 つのラベルのうち 1<br>つが位置ずれ、また<br>は誤印刷される     | プラテン ローラーが汚れてい<br>ます。      | 印字ヘッドとプラテン ローラーをクリーニン<br>グします。印字ヘッドとプラテン ローラーの<br>クリーニング(84ページ)を参照してくださ<br>い。                      |
|                                          | 用紙が仕様に適合していませ<br>ん。        | 仕様に合った用紙を使用します。 <mark>用紙仕</mark><br>様(132ページ)を参照してください。                                            |
| フォーム上部の位置<br>が縦方向にずれる                    | プリンタのキャリブレーショ<br>ンがずれています。 | プリンタをキャリブレートします。リボン<br>センサーと用紙センサーのキャリブレー<br>ト(74ページ)を参照してください。                                    |
|                                          | プラテン ローラーが汚れてい<br>ます。      | 印字ヘッドとプラテン ローラーをクリーニン<br>グします。印字ヘッドとプラテン ローラーの<br>クリーニング(84ページ)を参照してくださ<br>い。                      |
| ラベル イメージの配<br>置での水平方向の移<br>動。            | 前のラベルが誤って切り取ら<br>れました。     | ラベルを切り取る際に、切り取りバーを使っ<br>てラベル台紙から簡単に切り取れるように下<br>方向で左方向に引き下げます。上下や右に引<br>くと、用紙が横方向に移動することがありま<br>す。 |

| 問題                     | 考えられる原因                                        | 奨励される解決策                                                                                                    |
|------------------------|------------------------------------------------|----------------------------------------------------------------------------------------------------|
| イメージまたはラベ<br>ルが縦方向にずれる | プリンタでは単票ラベルが使<br>用されていますが、設定は連<br>続モードになっています。 | プリンタを正しい用紙のタイプ (ギャップ/切<br>れ込み、連続、またはマーク) に設定し、必<br>要に応じて、プリンタをキャリブレートしま<br>す。リボンセンサーと用紙センサーのキャリ<br>ブレート(74ページ)を参照してください。 |
|                        | 用紙センサーが正しくキャリ<br>ブレートされていません。                  | プリンタをキャリブレートします。リボン<br>センサーと用紙センサーのキャリブレー<br>ト(74ページ)を参照してください。                                                          |
|                        | プラテン ローラーが汚れてい<br>ます。                          | 印字ヘッドとプラテン ローラーをクリーニン<br>グします。印字ヘッドとプラテン ローラーの<br>クリーニング(84ページ)を参照してくださ<br>い。                                            |
|                        | 印字ヘッドの圧力設定 (トグ<br>ル) が不適切です。                   | 印字ヘッドの圧力を調整し、正しく動作す<br>ることを確認します。印字ヘッド圧力の調<br>整(78ページ)を参照してください。                                                         |
|                        | 用紙またはリボンが正しく<br>セットされていません。                    | 用紙とリボンが正しくセットされているこ<br>とを確認します。リボンのセット(49ペー<br>ジ)と用紙の装着(32ページ)を参照してく<br>ださい。                                             |
|                        | 用紙に互換性がありません。                                  | プリンタ仕様に適合する用紙を使用してくだ<br>さい。ラベル間の切れ目または切れ込みが2<br>~4mm であり、等間隔であることを確認し<br>ます。用紙仕様(132ページ)を参照してく<br>ださい。                   |

# リボンの問題

| 問題         | 考えられる原因 | 奨励される解決策 |
|------------|---------|----------|
| リボンが破損している |         |          |

| 問題                  | 考えられる原因                                       | 奨励される解決策                                                                                                    |
|---------------------|-----------------------------------------------|----------------------------------------------------------------------------------------------------|
| リボンが損傷または<br>溶解している | 濃度の設定が高すぎます。                                  | <b>1.</b> バーコード品質の評価(98ページ)を使<br>用して、数枚のラベルを印刷します。                                                                                            |
|                     |                                               | 2. 必要に応じて、印刷濃度または印刷速度設<br>定を手動で調整します。                                                                                                    |
|                     |                                               | <ul> <li>印字濃度は、良好な印字品質が得られる最低値に設定してください。濃度の設定が高すぎると、ラベルの印字イメージが不鮮明になったり、バーコードが正しく読み取れなくなったり、リボンが焼き付いてしまったり、印字ヘッドの磨耗を早めてしまう場合があります。</li> </ul> |
|                     |                                               | • 通常、印字速度を遅くすると、印字品<br>質は向上します。                                                                                                    |
|                     |                                               | 濃度と印刷速度の設定を変更する方法につ<br>いては、 <del>印字設定</del> (58ページ)を参照し<br>てください。                                                                             |
|                     |                                               | 3. 印字ヘッドを完全にクリーニングしま<br>す。印字ヘッドとプラテン ローラーのク<br>リーニング(84ページ)を参照してくだ<br>さい。                                                                     |
|                     | リボンのコーティング面が適<br>切でありません。このプリン<br>タでは使用できません。 | 適切な面がコーティングされているリボンと<br>交換してください。詳細については、リボ<br>ン(10ページ)を参照してください。                                                                             |
| リボンにシワがある           |                                               |                                                                                                    |
| リボンにシワがある           | リボンが正しくセットされて<br>いません。                        | リボンを正しくセットします。リボンのセッ<br>ト(49ページ)を参照してください。                                                                                                    |

| 問題                                                     | 考えられる原因                                                         | 奨励される解決策                                                                                                    |
|--------------------------------------------------------|-----------------------------------------------------------------|----------------------------------------------------------------------------------------------------|
| 焼き付け温度が不適切です                                           | 焼き付け温度が不適切です。                                                   | <b>1.</b> バーコード品質の評価(98ページ)を使<br>用して、数枚のラベルを印刷します。                                                                                            |
|                                                        |                                                                 | 2. 必要に応じて、印刷濃度または印刷速度設<br>定を手動で調整します。                                                                                                    |
|                                                        |                                                                 | <ul> <li>印字濃度は、良好な印字品質が得られる最低値に設定してください。濃度の設定が高すぎると、ラベルの印字イメージが不鮮明になったり、バーコードが正しく読み取れなくなったり、リボンが焼き付いてしまったり、印字ヘッドの磨耗を早めてしまう場合があります。</li> </ul> |
|                                                        |                                                                 | • 通常、印字速度を遅くすると、印字品<br>質は向上します。                                                                                                    |
|                                                        |                                                                 | 濃度と印刷速度の設定を変更する方法につ<br>いては、印字設定(58ページ)を参照し<br>てください。                                                                                          |
|                                                        | 印字ヘッドの圧力が正しくな<br>いか不均一です。                                       | 印字ヘッドの圧力を良好な印字品質に必要<br>な最低値に設定します。印字ヘッド圧力の調<br>整(78ページ)を参照してください。                                                                             |
|                                                        | 用紙が正しくフィードされ<br>ず、左右に「ずれて」いま<br>す。                              | 用紙ガイドを用紙の端に軽く触れるまで調整<br>します。それでも問題が解決しない場合は、<br>印字ヘッドの圧力を確認します。印字ヘッド<br>圧力の調整(78ページ)を参照してくださ<br>い。                                            |
|                                                        |                                                                 | 必要な場合は、サービス技師にお問い合わせ<br>ください。                                                                                                    |
|                                                        | 印字ヘッドまたはプラテン<br>ローラーが正しく装着されて<br>いない可能性があります。                   | 可能であれば、正しく装着されていることを<br>確認します。必要な場合は、サービス技師に<br>お問い合わせください。                                                                                   |
| リボンの検出の問題                                              |                                                                 |                                                                                                    |
| リボンがなくなって<br>もプリンタが検知し<br>ない<br>熱転写モードで、リ<br>ボンが正しくセット | プリンタのキャリブレートが<br>リボンなしで、またはリボン<br>が正しくセットされずに行わ<br>れたことが考えられます。 | <ol> <li>リボンセンサーに検出されるようにリボンが正しくセットされていることを確認します。印字ヘッドの下で、リボンがプリンタのファイアウォールの近くまで戻っていることを確認してください。リボンのセット(40%)、ジンをお留してください。</li> </ol>         |
| されているにもかか<br>わらず、プリンタが<br>リボンを認識しない                    |                                                                 | <ul> <li>P (49ハーン)を参照してくたさい。</li> <li>2. プリンタをキャリブレートします。リボン<br/>センサーと用紙センサーのキャリブレー<br/>ト(74ページ)を参照してください。</li> </ul>                         |

| 問題                                                     | 考えられる原因                                               | 奨励される解決策                                                        |
|--------------------------------------------------------|-------------------------------------------------------|-----------------------------------------------------------------|
| リボンが正しくセッ<br>トされているにもか<br>かわらず、プリンタ<br>がリボン切れを表示<br>する | プリンタが、使用しているラ<br>ベルおよびリボンに合わせて<br>キャリブレートされていませ<br>ん。 | プリンタをキャリブレートします。リボン<br>センサーと用紙センサーのキャリブレー<br>ト(74ページ)を参照してください。 |

# 通信の問題

| 問題                                                                                     | 考えられる原因                                                                     | 奨励される解決策                                                                                                    |
|----------------------------------------------------------------------------------------|-----------------------------------------------------------------------------|----------------------------------------------------------------------------------------------------|
| ラベルのフォーマットが認識されない                                                                      |                                                                             |                                                                                                    |
| ラベルのフォーマットが<br>プリンタに送信された<br>が認識されない。DATA<br>(データ) ランプが点滅しな<br>い。                      | 通信パラメータが不適切<br>です。                                                          | ご使用の接続について、プリンタ ドライバ<br>またはソフトウェアの通信設定を確認しま<br>す (必要な場合)。プリンタをデバイスに接<br>続(15ページ)の手順に従って、プリンタ<br>ドライバを再インストールすることをお勧<br>めします。                                          |
| ラベルのフォーマットが<br>プリンタに送信された<br>が認識されない。DATA<br>(データ) ランプが点滅する<br>が、印刷が行われない。             | プリンタに設定されて<br>いるプレフィックス文字<br>とデリミタ文字がラベ<br>ルフォーマットのこれら<br>の文字と一致していませ<br>ん。 | <ul> <li>以下の SGD コマンドを使用して、プレフィックスとデリミタ文字を確認します。</li> <li>必要に応じて値を変更します。</li> <li>! U1 getvar<br/>"zpl.format_prefix"</li> <li>! U1 getvar "zpl.delimiter"</li> </ul> |
|                                                                                        | 誤ったデータがプリンタ<br>に送信されています。                                                   | コンピュータの通信設定を確認します。こ<br>の設定がプリンタの設定に一致することを<br>確認します。                                                                                                    |
|                                                                                        |                                                                             | それでも問題が解決しない場合は、ラベル<br>フォーマットを確認します。                                                                                                    |
|                                                                                        | プリンタのエミュレー<br>ションがアクティブに<br>なっています。                                         | ラベル フォーマットがプリンタの設定と一<br>致することを確認します。                                                                                                    |
| ラベルが正常に印刷されなくなる                                                                        |                                                                             |                                                                                                    |
| ラベルのフォーマットが<br>プリンタに送信された。<br>ラベルが何枚か印刷され<br>るが、その後、プリンタ<br>でラベル上のイメージが<br>スキップされたり、誤っ | シリアル通信設定が不適<br>切です。                                                         | フロー制御設定が一致することを確認しま<br>す。                                                                                                    |
|                                                                                        |                                                                             | 通信ケーブルの長さを確認します。要件<br>については、通信インタフェースの仕<br>様(127ページ)を参照してください。                                                                                                    |
| た位置に配置されたり、<br>印刷されなかったり、歪<br>んで印刷されたりする。                                              |                                                                             | プリンタ ドライバまたはソフトウェアの通<br>信設定を確認します (該当する場合)。                                                                                                    |

# その他の問題

| 問題                                                                                         | 考えられる原因                                               | 奨励される解決策                                                                                                    |
|--------------------------------------------------------------------------------------------|-------------------------------------------------------|----------------------------------------------------------------------------------------------------|
| USB ホスト ポートが USB デバイスを認識しない                                                                |                                                       |                                                                                                    |
| プリンタが USB デ<br>バイスを認識してい<br>ないか、USB ホス<br>ト ポートに接続し<br>た USB デバイス上の<br>ファイルを読み取っ<br>ていません。 | プリンタは、現在、最大 1TB<br>までの USB ドライブしかサ<br>ポートしていません。      | 1TB 以下の USB ドライブを使用してくださ<br>い。                                                                                                    |
|                                                                                            | USB デバイスが、専用の外部<br>電源を必要とする可能性があ<br>ります。              | USB デバイスに外部電源が必要な場合は、機<br>能する電源にドライブが差し込まれているこ<br>とを確認してください。                                                                           |
| プリンタ パラメータが                                                                                | 予測したとおりに設定されていな                                       | ない                                                                                                    |
| パラメータの設定変<br>更が反映されていな<br>い。<br>または                                                        | ファームウェアの設定または<br>コマンドにより、パラメータ<br>の変更機能が妨げられていま<br>す。 | フォーマットをプリンタに送信するために<br>使用しているソフトウェアのラベルのフォー<br>マットまたは設定を確認してください。<br>必要に応じて、『Programming Guide<br>for ZPL_ZBL Set - Get - Do_Mirror_and |
| ー部のハラメーダが<br>予期せず変化した。                                                                     | ラベル フォーマットのコマン<br>ドにより、パラメータが以前<br>の設定に戻されています。       | WML』を参照するか、サービス技師にお<br>問い合わせください。マニュアルのコピー<br>は、zebra.com/manuals で入手できます。                                                              |
| IP アドレスが変更され                                                                               | 3                                                     |                                                                                                    |
| プリンタの電源をし<br>ばらくオフにする<br>と、その後、プリン                                                         | ネットワークの設定が原因<br>で、ネットワークが新しい IP<br>アドレスを再割り当てしてい      | プリンタが IP アドレスを変更することで問題<br>が起きる場合は、次の手順に従って、静的 IP<br>アドレスを割り当ててください。                                                                    |
| タか新しい IP アド<br>レスをプリント サー<br>バーに再割り当てし<br>ます。                                              | <b>σ</b> 9 °                                          | <ol> <li>プリント サーバー (有線、ワイヤレス、またはその両方)の IP アドレス、サブネットマスク、ゲートウェイに割り当てるべき値を確認します。</li> </ol>                                               |
|                                                                                            |                                                       | 2. 適切な IP プロトコルの値を [確定] に変更<br>します。                                                                                                    |
|                                                                                            |                                                       | <ol> <li>適切なプリント サーバーの IP アドレス、<br/>サブネット マスク、ゲートウェイの値<br/>を、固定したい値に変更します。</li> </ol>                                                   |
|                                                                                            |                                                       | <b>4.</b> ネットワークをリセットします。                                                                                                    |
|                                                                                            |                                                       |                                                                                                    |

| 問題                                                                                                    | 考えられる原因                                   | 奨励される解決策                                                                                                    |
|----------------------------------------------------------------------------------------------------|-------------------------------------------|----------------------------------------------------------------------------------------------------|
| プリンタ上で、ワイ<br>ヤレス IP アドレス、<br>サブネット、および<br>ゲートウェイを手動<br>で入力しましたが、<br>有線ネットワークに<br>もワイヤレス ネット<br>ワークにも接続でき<br>ません。 | 値の変更後に、プリンタの<br>ネットワークをリセットする<br>必要があります。 | ネットワークをリセットします。                                                                                                    |
|                                                                                                    | ESSID 値が指定されていませ<br>ん。                    | <ol> <li>ワイヤレス接続の場合は、以下の Set/<br/>Get/Do コマンドを使用して、ワイヤレス<br/>ルーターで使用する値と一致する ESSID<br/>値を指定します。         <ul> <li>U1 setvar "wlan.essid" "value"<br/>ここで、"value" はルーターの ESSID<br/>(ネットワーク SSID とも呼ばれる)です。<br/>ルーターの背面を見ると、ルーターのデ<br/>フォルト情報を記載したステッカーを確認<br/>できます。</li> </ul> </li> </ol> |
|                                                                                                    |                                           | <ul> <li>注:情報がデフォルトから変更</li> <li>されている場合は、ネットワー</li> <li>ク管理者に使用する ESSID 値を</li> <li>確認してください。</li> </ul>                                                                                                    |
|                                                                                                    |                                           | 2. それでもプリンタが接続されない場合は、<br>ネットワークをリセットしてから、プリン<br>タの電源を入れ直します。                                                                                                    |
|                                                                                                    | ESSID 値または他の値が正し<br>く指定されていません。           | 1. ネットワーク設定ラベルを印刷して、指定<br>した値が正しいことを確認してください。                                                                                                    |
|                                                                                                    |                                           | <b>2.</b> 必要に応じて修正します。                                                                                                    |
|                                                                                                    |                                           | 3. ネットワークをリセットします。                                                                                                    |
| キャリブレートの問題                                                                                                    | ,                                         |                                                                                                    |
| 自動キャリブレート<br>に失敗した                                                                                               | 用紙またはリボンが正しく<br>セットされていません。               | 用紙とリボンが正しくセットされているこ<br>とを確認します。リボンのセット(49ペー<br>ジ)と用紙の装着(32ページ)を参照してく<br>ださい。                                                                                                    |
|                                                                                                    | センサーが用紙またはリボン<br>を検出できませんでした。             | プリンタをキャリブレートします。リボン<br>センサーと用紙センサーのキャリブレー<br>ト(74ページ)を参照してください。                                                                                                    |
|                                                                                                    | センサーが汚れているか、正<br>しい位置にセットされていま<br>せん。     | センサーがクリーニングされ、適切に配置さ<br>れていることを確認します。                                                                                                    |
|                                                                                                    | 用紙タイプの設定が不適切で<br>す。                       | 正しい用紙タイプ (ギャップ/切れ込み、連続<br>またはマーク) に合わせてプリンタを設定し<br>ます。                                                                                                    |
| 単票ラベルが連続ラ<br>ベルとして扱われ<br>る。                                                                                      | プリンタが、使用している用<br>紙用にキャリブレートされて<br>いません。   | プリンタをキャリブレートします。リボン<br>センサーと用紙センサーのキャリブレー<br>ト(74ページ)を参照してください。                                                                                                    |

| 問題                                                    | 考えられる原因                      | 奨励される解決策                                               |
|-------------------------------------------------------|------------------------------|--------------------------------------------------------|
|                                                       | プリンタが連続用紙用に設定<br>されています。     | 正しい用紙タイプ (ギャップ/切れ込み、連続<br>またはマーク) に合わせてプリンタを設定し<br>ます。 |
| プリンタがロックされて動かない                                       |                              |                                                        |
| すべてのインジケー<br>タ ランプが点灯し<br>て、プリンタがロッ<br>クされて動きませ<br>ん。 | 内部の電子的傷害または<br>ファームウェアの故障です。 | プリンタの電源を入れ直します。問題が解決<br>しない場合は、サービス技術者にお問い合わ<br>せください。 |
| 起動時にがロックさ<br>れて動かない。                                  | メイン ロジック ボードの故<br>障です。       |                                                        |

# プリンタの修理

本プリンタの使用中に問題が発生した場合は、お客様の使用環境を管理する技術サポートまたはシステムサポートにお問い合わせください。本プリンタに問題がある場合は、当該の技術サポートまたはシステムサポートの担当者が、次のサイト (zebra.com/support) へ問い合わせます。

Zebra グローバル カスタマー サポートに問い合わせる前に、次の情報を収集してください。

- 装置のシリアル番号
- モデル番号または製品名
- ファームウェアのバージョン番号

Zebra では、サービス契約で定められた期間内に電子メール、電話、またはファックスでお問い合わせ に対応いたします。Zebra グローバル カスタマー サポートが問題を解決できない場合、修理のため機器 をご返送いただくことがあります。その際に詳しい手順をご案内します。

ご使用の製品を Zebra ビジネス パートナーから購入された場合、サポートについては購入先のビジネス パートナーにお問い合わせください。

#### プリンタの輸送

プリンタを輸送する必要がある場合:

- 1. プリンタの電源をオフ(O)にして、すべてのケーブルを取り外します。
- 2. プリンタ内部からすべての用紙、リボン、または固定されていない物を取り外します。
- 3. 印字ヘッドを閉じます。
- **4.** また、プリンタを元の段ボール箱またはその他の適切な段ボール箱に注意して梱包し、輸送中の損傷 を避けるようにしてください。

元の梱包材料がないか、破損してしまった場合は、Zebra から輸送用の段ボール箱を購入できます。

重要: Zebra は、承認済みの梱包箱を使用せずに発生した搬送時の損傷について、その責任 を負わないものとします。装置を不適切な方法で搬送すると、保証が無効になる場合があり ます。

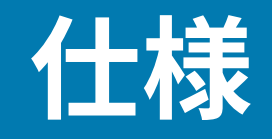

このセクションでは、一般的なプリンタ仕様、印刷仕様、リボン仕様、および用紙仕様をリストしま す。

一般仕様

|      |     | •                                         |
|------|-----|-------------------------------------------|
| 高さ*  |     | 279mm (11.0 インチ)                          |
| 幅    |     | 241mm (9.5 インチ)                           |
| 長さ*  |     | 432mm (17 インチ)                            |
| 重量*  |     | 9.1 kg (20 lb)                            |
| 温度   | 動作時 | 熱転写: 40°~105°F (5°~40°C)                  |
|      |     | ダイレクト サーマル: 32°~105°F (0°~40°C)           |
|      | 保管時 | -40°~140°F (-40°~60°C)                    |
| 相対湿度 | 動作時 | 20~85% (結露なきこと)                           |
|      | 保管時 | 5~85% (結露なきこと)                            |
| メモリ  |     | 256MB SDRAM メモリ (32 MB 最大容量)              |
|      |     | 256MB のオンボード リニア フラッシュ メモリ<br>(64MB 最大容量) |

\* 用紙カバーを閉じたベース モデル。寸法と重量は、追加オプションによって異なる場合があります。

## 電源仕様

以下は代表値になります。実際の値はユニットごとに異なり、インストールされているオプションやプ リンタ設定などの影響を受けます。

| 電気仕様                     | AC 100 $\sim$ 240V, 50 $\sim$ 60Hz |
|--------------------------|------------------------------------|
| 消費電力 - 120VAC、60Hz       |                                    |
| 突入電流                     | <40A ピーク<br>8A RMS (半サイクル)         |
| Energy Star オフ時の電力 (W)   | 0.12                               |
| Energy Star スリープ時の電力 (W) | 3.43                               |

| 印刷時の電力 *(W)              | 57                          |
|--------------------------|-----------------------------|
| 印刷時の電力 *(VA)             | 73                          |
| 消費電力 - 230VAC、50Hz       |                             |
| 突入電流                     | <90A ピーク<br>15A RMS (半サイクル) |
| Energy Star オフ時の電力 (W)   | 0.27                        |
| Energy Star スリープ時の電力 (W) | 3.39                        |
| 印刷時の電力 *(W)              | 59                          |
| 印刷時の電力 *(VA)             | 68                          |

\* 一時停止セルフテストのラベルの印刷は、6ipsの速度、4 x 6 インチまたは 6.5 x 4 インチのラベル、10 の濃度、感熱用紙を使用します。

# 電源コードの仕様

プリンタの注文方法に応じて、電源コードが付属している場合としていない場合があります。電源コードが付属していない場合や付属のコードがご使用の要件に適していない場合には、次の情報を参照して ください。

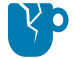

**注意―製品の損傷:**人体と機器の安全を確保するため、設置する地域や国で使用が認可されて いる3芯の電源コードを必ず使用してください。このコードは IEC 320 メス コネクタを使用 し、その地域に適した3芯アース付きプラグ構成であることが必要です。

**図19** 電源コードの仕様

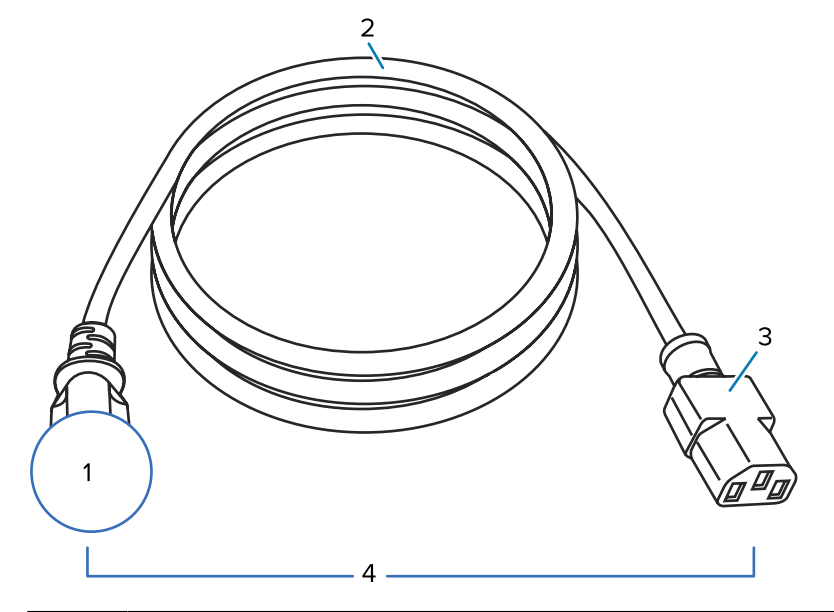

| 1 | 使用する国に適した AC 電源プラグ - 次に示す国際安全規格の認定マークのうち、少な<br>くとも 1 つのマークが刻印されている必要があります (図 20 国際安全規格の認証マー<br>ク(126ページ)を参照)。安全を確保し、電磁気の干渉を低減するために、シャーシにグラ<br>ンド (アース) が接続されていること。 |
|---|----------------------------------------------------------------------------------------------------|
| 2 | 使用する国で認定されているケーブル (3 芯 HAR ケーブルなど)。                                                                                                    |
| 3 | IEC 320 コネクタ - 次に示す国際安全規格の認定マークのうち、少なくとも1つのマークが刻<br>印されている必要があります (図 20 国際安全規格の認証マーク(126ページ)を参照)。                                                                  |
| 4 | 長さ 3m (9.8 フィート) 以下。定格 10 アンペア、AC 250V。                                                                                                    |

図20 国際安全規格の認証マーク

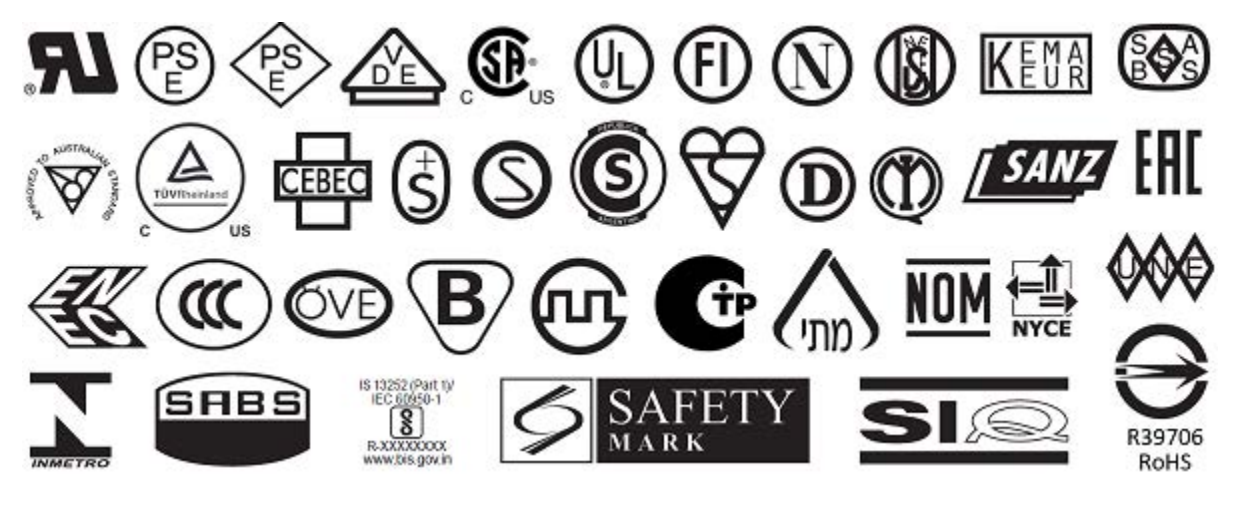

# 通信インタフェースの仕様

このセクションでは、標準仕様およびオプション仕様について説明します。

仕様

図21 通信インタフェースの場所

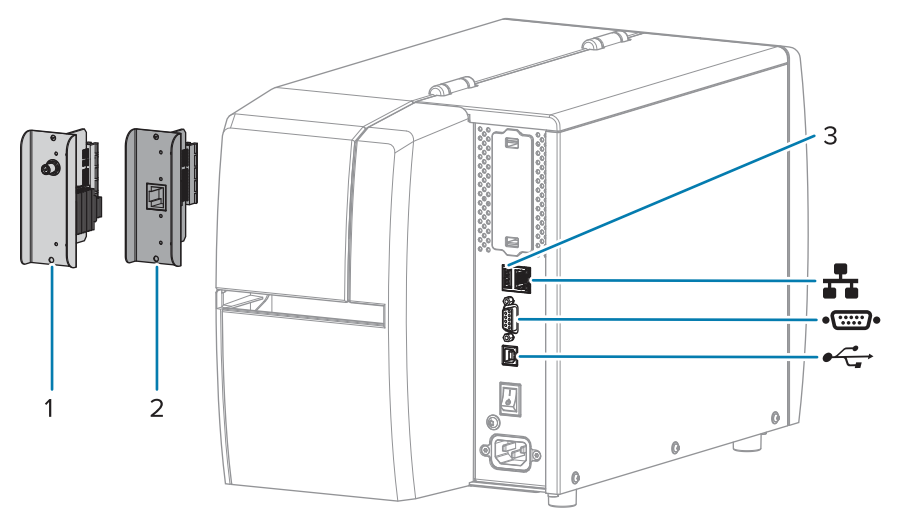

| 1  | ワイヤレス ポート オプション         |
|----|-------------------------|
| 2  | 有線イーサネット プリント サーバー (外部) |
| 3  | USB ホスト ポート             |
|    | 有線イーサネット プリント サーバー (内蔵) |
| •• | シリアル ポート                |
| •  | USB 2.0 データ インタフェース     |

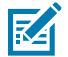

**注:**用途に適したデータ ケーブルがそれぞれ必要です。ケーブル張力を緩和するクランプの使 用をお勧めします。

イーサネット ケーブルはシールド不要ですが、他のデータ ケーブルはすべて、完全にシールドされ、金属または金属で被覆されたコネクタ シェルを備えている必要があります。シールドされていないデータケーブルを使用すると、放射妨害波が増大し、規定の制限を超える恐れがあります。

ケーブルの電気ノイズのピックアップを最小限にするには:

- データケーブルをできるだけ短くする。
- データ ケーブルと電源コードを一緒にきつく束ねない。
- データ ケーブルを電源ワイヤのコンジットに結び付けない。

#### 標準接続

このプリンタは、さまざまな標準接続をサポートしています。

#### USB 2.0 データ インタフェース

| 制限および要件 | 最大ケーブル長 5m (16.4 フィート) |
|---------|------------------------|
| 接続と設定   | これ以外の設定は不要です。          |

#### RS-232/C シリアル データ インタフェース

| 仕様      | ・ 2400~115000ボー                                                                                  |
|---------|--------------------------------------------------------------------------------------------------|
|         | ・ パリティ、ビット/文字                                                                                    |
|         | ・ 7または8データ ビット                                                                                   |
|         | <ul> <li>XON-XOFF、RTS/CTS、または DTR/DSR ハンドシェイク プロトコ<br/>ルが必要</li> </ul>                           |
|         | ・ 5V で 750mA (ピン 1 および 9)                                                                        |
| 制限および要件 | 標準のモデム ケーブルを使用する場合、ヌル モデム ケーブルを使用<br>してプリンタまたはヌル モデム アダプタに接続する必要があります。                           |
|         | • 最大ケーブル長 15.24m (50 フィート)                                                                       |
|         | <ul> <li>ホスト コンピュータに合わせて、プリンタのパラメータの変更が<br/>必要になる場合があります。</li> </ul>                             |
| 接続と設定   | ホスト コンピュータに合わせて、ボー レート、データ ビット数とス<br>トップ ビット数、パリティ、および XON/XOFF または DTR のコント<br>ロールを設定する必要があります。 |

#### 有線 10/100 イーサネット プリント サーバー (内蔵)

この標準の ZebraNet イーサネット オプションは、ネットワーク設定情報をプリンタに保存します。オ プションのイーサネット接続は、プリンタ間で共有できるリムーバブル プリント サーバー ボードに設定 情報を保存します。

制限および要件 ・ プリンタは LAN を使用するように構成する必要があります。

- 一番下のオプションスロットに2つ目の有線プリントサーバーを インストールできます。
- 接続と設定 設定手順については、『ZebraNet 有線プリント サーバーおよびワイ ヤレス プリント サーバー ユーザー ガイド』を参照してください。こ のマニュアルは、<u>zebra.com/manuals</u> で入手できます。

#### **Bluetooth Low Energy (BTLE)**

制限および要件 多くのモバイル デバイスは、プリンタから半径 9.1m (30フィート) 以 内ならプリンタと通信できます。 接続と設定 Bluetooth インタフェースを使用するようにプリンタを設定する手順 については、『Zebra Bluetooth User Guide』を参照してください。 このマニュアルは、<u>zebra.com/manuals</u> で入手できます。

仕様

#### USB ホスト ポート

| 制限および要件 | USB ホスト ポートに接続できるデバイスは1つのみです。別のデバイ<br>スの USB ポートに接続して2台目のデバイスを使用することはできま<br>せん。また、アダプタを使用してプリンタの USB ホスト ポートを分<br>割することで、一度に複数のデバイスを接続することもできません。 |
|---------|----------------------------------------------------------------------------------------------------|
|         |                                                                                                    |

接続と設定これにいたのです。

#### オプションの接続

このプリンタは、次の接続オプションをサポートしています。

#### ワイヤレス プリント サーバー

| 仕様      | 詳細については、ワイヤレス仕様を参照してください。                                                                                                    |
|---------|----------------------------------------------------------------------------------------------------|
| 制限および要件 | <ul> <li>ワイヤレス ローカル エリア ネットワーク (WLAN) 上の任意のコン<br/>ピュータからに印刷できます。</li> </ul>                                                  |
|         | • プリンタの Web ページからプリンタと通信できます。                                                                                                |
|         | • プリンタは WLAN を使用するように構成する必要があります。                                                                                            |
|         | • 一番上のオプション スロットにのみインストールできます。                                                                                               |
| 接続と設定   | 設定手順については、『ZebraNet 有線プリント サーバーおよびワイ<br>ヤレス プリント サーバー ユーザー ガイド』を参照してください。こ<br>のマニュアルのコピーは、 <u>zebra.com/manuals</u> で入手できます。 |

#### 有線 10/100 イーサネット プリント サーバー (外部)

この ZebraNet イーサネット オプションを使用すると、プリンタ間で共有できるプリント サーバーに ネットワーク設定情報をプログラムできます。標準イーサネット接続では、プリンタ自体に設定情報が 保存されます。

### 仕様

# ワイヤレス仕様

#### アンテナ情報

- タイプ=トレース アンテナ ゲイン -3.7dBi
- タイプ=全方向式アンテナ、ゲイン 2.4GHz で 3dBi、5GHz で 5dBi

#### ワイヤレスおよび Bluetooth 仕様

| 802.11 b                                                     | 802.11 a/n                                                            |
|--------------------------------------------------------------|-----------------------------------------------------------------------|
| 2.4GHz                                                       | <ul> <li>5.15 ~ 5.25GHz、5.25 ~ 5.35GHz、5.47 ~<br/>5.725GHz</li> </ul> |
| • RF電力 17.77dBm (EIRP)                                       | • OFDM (BPSK と QPSK を使用する 16QAM およ<br>び 64QAM)                        |
|                                                              | • RF 電力 17.89dBm (EIRP)                                               |
| 802.11 g                                                     | 802.11 ac                                                             |
| • 2.4GHz                                                     | • 5.15 ~ 5.25GHz、5.25 ~ 5.35GHz、5.47 ~                                |
| <ul> <li>OFDM (BPSK と QPSK を使用する 16QAM および 64QAM)</li> </ul> | 5.7256HZ<br>• OFDM (BPSK と QPSK を使用する 16QAM およ                        |
| • RF 電力 18.61dBm (EIRP)                                      | ひ 64QAM)                                                              |
|                                                              | • RF 電力 13.39dBm (EIRP)                                               |
| 802.11 n                                                     | Bluetooth Low Energy (LE)                                             |
| • 2.4GHz                                                     | • 2.4GHz                                                              |
| • OFDM (BPSK と QPSK を使用する 16QAM およ                           | GFSK (Bluetooth Low Energy)                                           |
| () 64QAM)                                                    | • RF 電力 2.1dBm                                                        |
| • RF 電力 18.62dBm (EIRP)                                      |                                                                       |

# 印刷仕様

| 印刷解像度                    |        | 203dpi (ドット/インチ) (8 ドット/mm)                           |
|--------------------------|--------|-------------------------------------------------------|
|                          |        | 300dpi (12 ドット/mm)                                    |
| プログラム可能な一定印字<br>速度 (秒)   | 203dpi | 51mm ~ 254mm、増分単位は 25.4mm<br>2.0 ~ 10 インチ、増分単位は 1 インチ |
|                          | 300dpi | 51mm ~ 152mm、増分単位は 25.4mm<br>2.0 ~ 6 インチ、増分単位は 1 インチ  |
| ドット サイズ (公称)<br>(幅 x 長さ) | 203dpi | 0.125mm x 0.125mm<br>(0.0049 インチ x 0.0049 インチ)        |
|                          | 300dpi | 0.084mm x 0.099mm<br>(0.0033 インチ x 0.0039 インチ)        |
| 最大印字幅                    |        | 104mm (4.09 インチ)                                      |
| 最大連続印字長*                 | 203dpi | 3988mm (157 インチ)                                      |
|                          | 300dpi | 1854mm (73 インチ)                                       |
| バーコード モジュラス (X)<br>寸法    | 203dpi | 5mil ~ 50mil                                          |
|                          | 300dpi | 3.3mil ~ 33mil                                        |
| 最初のドット位置 (用紙の内側の端から測定)   |        | 2.5mm ± 1.016mm<br>(0.10 インチ ± 0.04 インチ)              |
| 用紙のレジストレーション<br>の許容範囲**  | 垂直方向   | 単票用紙では ± 1mm (± 0.039 インチ)                            |
|                          | 水平方向   | 用紙のロール内で ± 1mm (± 0.039 イン<br>チ)                      |

\* ラベルの最大長は、オプションの選択とファームウェア オーバーヘッドの影響を受けます。

\*\*用紙のレジストレーションと最小ラベル長は、用紙の種類と幅、リボンの種類、および印刷速度に よって影響を受けます。性能は、これらの要素を最適化することで改善されます。Zebra では、常に綿密 なテストによってアプリケーションの適格性を確認することを推奨しています。

# 用紙仕様

| ラベル長*                    | 最小* (切り取り)      | 17.8mm (0.7 インチ)                |  |
|--------------------------|-----------------|---------------------------------|--|
|                          | 最小* (剥離)        | 12.7mm (0.5 インチ)                |  |
|                          | 最小* (カッター)      | 25.4mm (1.0 インチ)                |  |
|                          | 最大**            | 991mm (39 インチ)                  |  |
| 用紙幅                      | 最小              | 19mm (0.75 インチ)                 |  |
| (ラベルとライナー)               | 最大              | 114mm (4.5 インチ)                 |  |
| 厚さ合計                     | 最小              | 0.076mm (0.003 インチ)             |  |
| (ライナーがあれば、ラ<br>イナーを含む)   | 最大              | 0.25mm (0.010 インチ)              |  |
| 最大ロール外径                  | 76mm (3 インチ) コア | 203mm (8 インチ)                   |  |
|                          | 25mm (1 インチ) コア | 152mm (6 インチ)                   |  |
| ラベルの間隔                   | 最小              | 2mm (0.079 インチ)                 |  |
|                          | 優先              | 3mm (0.118 インチ)                 |  |
|                          | 最大              | 4mm (0.157 インチ)                 |  |
| チケット/タグの切れ込みサイズ (幅 x 長さ) |                 | 6mm x 3mm (0.25 インチ x 0.12 インチ) |  |
| 穴直径                      |                 | 3.18mm (0.125 インチ)              |  |
| 切れ込みまたは穴の位               | 最小              | 3.8mm (0.15 インチ)                |  |
| 置 (内側の用紙端から<br>  中央に)    | 最大              | 57mm (2.25 インチ)                 |  |
| 濃度、光学濃度計 (ODU) (黒マーク)    |                 | > 1.0 ODU                       |  |
| 最大用紙印字濃度                 |                 | $\leq$ 0.5 ODU                  |  |
| 透過式用紙センサー (固定位置)         |                 | 内側の用紙端から 11mm (7/16 インチ) の位置    |  |
| 黒マーク長さ                   |                 | 2.5~11.5mm (0.098~0.453 インチ)    |  |
| 黒マーク幅                    |                 | ≥ 9.5mm (≥ 0.37 インチ)            |  |
| 黒マークの位置 (用紙の内側の端)        |                 | 1cm (0.04 インチ)                  |  |
| 黒マーク濃度                   |                 | >1.0の光学濃度単位 (ODU)               |  |
| 最大用紙印字濃度                 |                 | 0.3 ODU                         |  |

\*用紙のレジストレーションと最小ラベル長は、用紙の種類と幅、リボンの種類、および印刷速度によっ て影響を受けます。性能は、これらの要素を最適化することで改善されます。Zebra では、常に綿密なテ ストによってアプリケーションの適格性を確認することを推奨しています。

\*\* ラベルの最大長は、オプションの選択とファームウェア オーバーヘッドの影響を受けます。

# リボン仕様

熱転写オプションにはリボンが必要です。リボンは外側がコーティングされている必要があります。詳細 については、リボン(10ページ)を参照してください。

| リボン幅*         | 最小 | 40mm (1.57 インチ)  |
|---------------|----|------------------|
|               | 最大 | 110mm (4.33 インチ) |
| 最大リボン長        |    | 450m (1476 フィート) |
| 最大リボン ロール サイズ |    | 81.3mm (3.2 インチ) |
| リボン巻芯の内径      |    | 25mm (1 インチ)     |

\* Zebra は、印字ヘッドの磨耗を防ぐために、用紙より幅の広いリボンを使用することを奨励します。

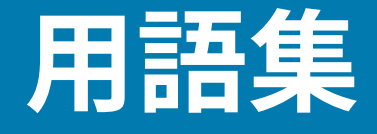

### 英数字

文字、数字、または句読点などの文字を示します。

# バックフィード

プリンタが用紙とリボン (使用されている場合) をプリンタの後方に引っ張ること。これにより、印刷す るラベルの先頭が、印字ヘッドの後ろに正しく配置されます。バックフィードは、プリンタを切り取り モードおよびアプリケータ モードで稼働しているときに行われます。

### バーコード

太さの異なる線を縞模様状に組み合わせることによって英数字を表現するコード。統一商品コード (UPC: universal product code) またはコード 39 など、様々なコード体系があります。

# 黒マーク用紙

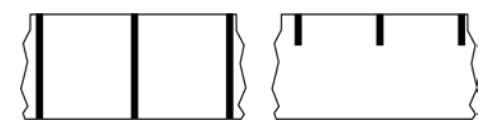

印刷用紙の裏面にある登録マーク付きの用紙で、プリンタのラベルの開始位置を示します。反射式用紙 センサーは、黒マーク用紙を使用する場合に通常選択するオプションです。

これは、連続用紙(135ページ)またはギャップ/切れ込み用紙(137ページ)と対称的です。

# キャリブレート (プリンタ)

プリンタが特定の 用紙(138ページ)と リボン(141ページ)の組み合わせにより正確に印刷す るために必要な基本情報を判別するプロセス。この情報を判別するため、プリンタは、用紙とリボン (使用されている場合) をプリンタにフィードして、ダイレクト サーマル(136ページ) または 熱転 写(142ページ)のいずれの印刷方式を使用するかを検出し、(単票用紙(139ページ)を使用してい る場合は) 個々のラベルまたはタグの長さを検出します。

### コレクション方式

ご使用のプリンタオプションに対応する用紙コレクション方式を選択します。選択肢には、切り取り、 剥離、カッター、および巻き取りがあります。基本的な用紙とリボンの装着の手順はすべてのコレク ション方式の場合と同じですが、用紙コレクションオプションを使用する際に必要な追加手順がいくつ かあります。

#### 構成

プリンタ設定は、プリンタ アプリケーション固有の稼働パラメータのグループです。パラメータには、 ユーザーが選択できるものや、インストールされているオプションや稼働モードに依存するものがあり ます。パラメータは、スイッチ選択可能、コントロール パネルでのプログラム可能、または ZPL II コマ ンドとしてダウンロード可能です。現在のプリンタ パラメータをすべて一覧する設定ラベルを、参照用 に印刷できます。

#### 連続用紙

ラベルまたはタグストック用紙には、ラベル分離位置を示すギャップ、穴、切れ込み、黒マークはありません。この用紙は、ロール状に巻かれた1つの長い素材です。このため、イメージをラベル上の任意の場所に印刷できます。個々のラベルまたはレシートの切り離しにカッターを使用することがあります。

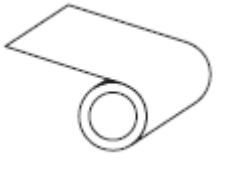

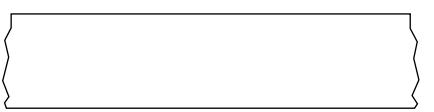

通常、プリンタで用紙切れを検出するために透過式 (ギャップ) センサーが使用されます。 これは、黒マーク用紙(134ページ)またはギャップ/切れ込み用紙(137ページ)と対称的です。

# コア直径

用紙またはリボンのロールの中心にある厚紙の巻き芯の内径。

#### 診断

プリンタの問題のトラブルシューティングに使用される、機能していないのはどの機能かについての情 報。

# ダイカット用紙

個々のラベルが用紙ライナーに付いているラベルストックのタイプ。個々のラベルは、ぴったり 一列か、少し間を開けて配置されています。通常、ラベルの周りの部分は除かれています。(単票用 紙(139ページ)を参照)。

# ダイレクト サーマル

印字ヘッドが用紙に直接触れる印刷方式。印字ヘッド部が熱くなると、用紙の感熱コーティングが変色 します。用紙が通過するときに印字ヘッド部を選択的に熱することで、イメージが用紙に印刷されます。 この印刷方式では、リボンは使用しません。

熱転写(142ページ)と対比してください。

#### 感熱用紙

印字ヘッドから直接受ける熱に反応する物質でコーティングされている用紙。

折り畳み用紙

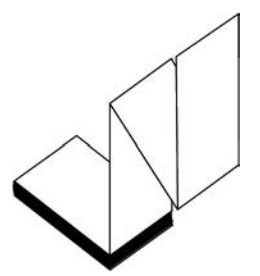

四角形の束に蛇腹に折り畳まれた単票用紙。折り畳み用紙は、ギャップ/切れ込み用紙(137ペー ジ)または<mark>黒マーク用紙</mark>(134ページ)のいずれかです。つまり、黒マークまたは切れ込みを使用して 用紙フォーマットの位置をトラッキングします。

折り畳み用紙は、単票ロール用紙と同様、ラベル分離位置があります。ラベルの分離位置は折り目また は折り目付近になります。

ロール用紙(141ページ)と対比してください。

# ファームウェア

これは、プリンタの稼働プログラムを指定するときに使用される用語です。このプログラムは、ホストコンピュータからプリンタにダウンロードされ、フラッシュメモリ(136ページ)に保存されます。プリンタの電源が入れられるたびに、この稼働プログラムが起動します。このプログラムは、用紙(138ページ)をいつ前後にフィードするか、およびドットをいつラベルストックに印刷するかを制御します。

### フラッシュ メモリ

電源が切られても格納されている情報を保持する非揮発性メモリ。このメモリ領域は、プリンタの稼 働プログラムを保存するために使用されます。また、オプションのプリンタ フォント、グラフィック フォーマット、および完全なラベル フォーマットを保存するためにも使用できます。

### フォント

英数字(134ページ) 文字を表示したり印刷したりする際の書体。たとえば、CG Timesa™、CG Triumvirate Bold Condensed™ などです。

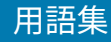

# ギャップ/切れ込み用紙

1つのラベル/印刷フォーマットが終了し、次が開始する位置を示す区切り、切れ込み、穴がある用紙。

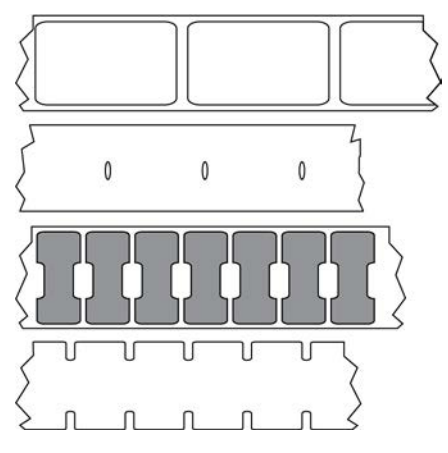

これは、黒マーク用紙(134ページ)または連続用紙(135ページ)と対称的です。

# ips (1 秒あたりのインチ数)

ラベルまたはタグが印刷される速度。多くの Zebra プリンタは、1ips から 14ips で印刷できます。

### ラベル

裏面粘着式の紙やプラスチックなどの素材でできていて、情報が印刷されているもの。単票ラベルに は、連続ラベルやレシートとは異なり、定義された長さがあります。

# ラベル台紙 (ライナー)

製造時にラベルを貼り付けている台紙で、使用時に破棄またはリサイクルされます。

# ラベル タイプ

プリンタは以下のラベル タイプを認識します。

連続

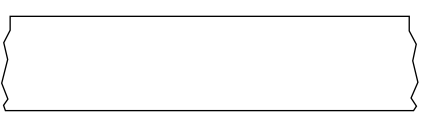

ギャップ/切れ込み

#### 用語集

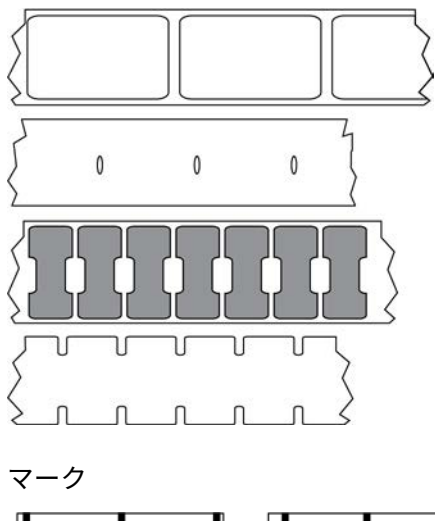

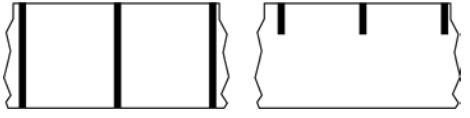

## LED (発光ダイオード)

特定のプリンタ ステータス状況を示すインジケータ。各 LED は、監視している機能により、消滅、点 灯、点滅します。

# 台紙なし用紙

台紙なし用紙は、ロール上のラベルの層が互いにくっつかないように保つための台紙を使用しません。 台紙なし用紙はテープのロールのように巻かれ、1つの層の粘着面が、その下の層の非粘着面と接触して います。個々のラベルはミシン目で切り離したり、切断したりできます。台紙がないため、1本のロール に収まるラベル数が多くなり、用紙を頻繁に取り換える必要を減らします。台紙なし用紙は台紙が無駄 にならないため環境にやさしいオプションと考えられ、ラベル1枚あたりのコストを標準的なラベルよ り大幅に抑えることができます。

# マーク用紙

黒マーク用紙(134ページ)を参照してください。

### 用紙

プリンタがデータを印刷する素材。用紙のタイプには、タグ ストック、ダイカット ラベル、連続ラベル (用紙ライナーのあるものとないもの)、単票用紙、折り畳み用紙、ロール用紙があります。

### 用紙センサー

印字ヘッドの後ろにあり、用紙の存在を検出します。また、単票用紙(139ページ)の場合、各ラベル の開始位置を示すために使用されるウェブ、穴、または切れ込みの位置を検出します。

# 用紙サプライ ハンガー

用紙ロールをサポートする固定アーム。

### 単票用紙

1つのラベル/印刷フォーマットが終了し、次が開始する位置を示すインジケータがある用紙。単票用紙 のタイプには、ギャップ/切れ込み用紙(137ページ)および黒マーク用紙(134ページ)がありま す。(連続用紙(135ページ)と対比してください)。

単票ロール用紙は、通常、ライナーに粘着性のある台紙が付いたラベルの形で提供されます。タグ (また はチケット) はミシン目で区切られています。

個々のラベルやタグは、以下のいずれかの方法を使用してトラッキングおよび位置制御がなされていま す。

• ウェブ用紙は、ラベルがギャップ、穴、または切れ込みで区切られています。

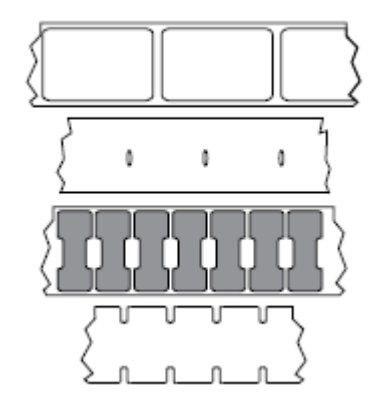

• 黒マーク用紙には、用紙裏面にあらかじめ黒マークが印刷され、ラベルの分離位置を示しています。

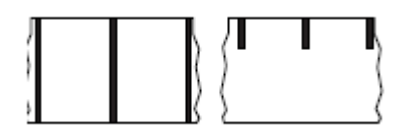

 ミシン目入り用紙には、位置制御用のマーク、切れ込み、ラベルギャップに加えて、ラベルやタグを 簡単に切り離せるようにするための穴があります。

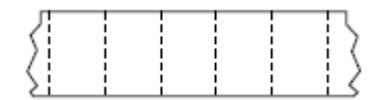

### 非揮発性メモリ

プリンタの電源を切った後でもデータを保持する電子メモリ。

### 切り込み用紙

ラベルの開始位置を示すインジケータとしてプリンタにより検知される切り込み領域のあるタイプのタ グストック。通常、次のタグから切り離されたり破られたりするもので、厚紙のような重い素材が使用 されます。ギャップ/切れ込み用紙(137ページ)を参照してください。

#### 剥離モード

プリンタが印刷されたラベルを台紙から剥がし、別のラベルの印刷前にユーザーが取り除くことができ るようにする操作モード。印刷はラベルが取り除かれるまで一時停止します。

### ミシン目入り用紙

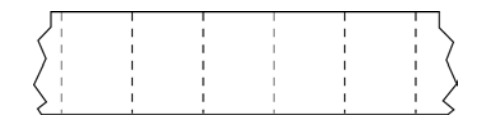

ラベルやタグを簡単に切り離せるミシン目入り用紙。黒マークなど、ラベルやタグの分離位置を示す マークなども付いていることがあります。

### 印字速度

印刷の速度。熱転写プリンタの場合、この速度は ips (1 秒あたりのインチ数)(137ページ) で表されます。

#### 印刷タイプ

印刷タイプは、使用している用紙(138ページ)のタイプが印刷時にリボン(141ページ)を必要と するかどうかを指定します。熱転写(142ページ) 用紙にはリボンが必要ですが、ダイレクト サーマ ル(136ページ) 用紙には必要ありません。

#### 印字ヘッドの摩耗

印字ヘッドまたはプリント要素、あるいはその両方の表面の経年による劣化。熱および摩耗により、 印字ヘッドは劣化します。したがって、印字ヘッドの寿命を最大にするには、良質の印刷に必要な最低 限の印字濃度設定 (焼け温度またはヘッド温度とも呼ばれます) と印字ヘッド圧力を使用します。熱転 写(142ページ)印刷方式の場合、用紙と同じ幅、または用紙より広い幅の リボン(141ページ) を 使用して、でこぼこの用紙表面から印字ヘッドを保護します。

#### レシート

レシートは可変長の印刷です。小売店にレシートの一例があります。各購入品目はプリントアウト上で 個々のラインを占めます。したがって、購入品目数が増えるほどレシートは長くなります。

# 登録

ラベルまたはタグの上部 (垂直方向) または両端 (水平方向) に対して印刷の位置を合わせること。

# リボン

リボンとは、熱転写処理の際に用紙に転写されるワックス、レジン、またはワックス レジン (通称「イン ク」) で片面がコーティングされた薄いフィルムです。インクは、印字ヘッド内の小さな部品によって熱 が加えられると用紙に転写されます。

リボンは熱転写印刷方式専用です。感熱用紙ではリボンを使用しません。リボンを使用する場合、使用する用紙の幅より広いリボンを使用する必要があります。リボンの幅が用紙の幅よりも狭いと、印刷 ヘッドの領域が保護されず、印刷ヘッドの寿命を縮めるおそれがあります。Zebra リボンは、印字ヘッド の摩耗を防ぐため裏面がコーティングしてあります。

# リボンのシワ

不適切な位置調整、または不適切な印字圧力によって生じるリボンのシワ。このシワにより、印刷また は使用リボン、あるいはその両方に隙間が生じて、正しく巻き取られない原因となります。このような場 合、位置調整手順に従い修正してください。

### ロール用紙

芯 (通常、厚紙) に巻かれた状態で提供される用紙。連続用紙 (ラベル間の区切りなし) の場合

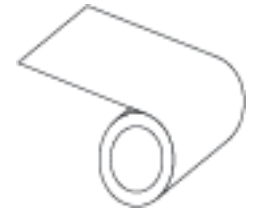

または単票用紙 (ラベル間にいずれかのタイプの区切りがある) の場合があります。

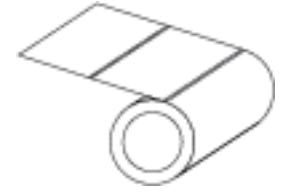

折り畳み用紙(136ページ)と対比してください。

# 消耗品

用紙およびリボンに使用する一般的な用語。

# シンボル コード体系

バーコードに言及するときに通常使用される用語。

# タグ ストック

裏面粘着式ではないが、タグを何かに掛けるときに使用できる穴や切れ込みがあるタイプの用紙。タグ は通常、厚紙などの耐久性のある素材で作られています。通常、タグ間にミシン目が入っています。タグ

#### 用語集

ストックは、ロール状の用紙または折り畳まれた用紙です(ギャップ/切れ込み用紙(137ページ)を参照)。

### 切り取りモード

ユーザーが手作業でラベルやタグストックを残りの用紙から切り取るときの操作モード。

# 熱転写

印字ヘッドが、インクまたは樹脂でコーティングされたリボンを用紙に押し付ける印刷方式。印字ヘッ ド部に熱を加えることで、インクまたは樹脂が用紙に移染します。用紙およびリボンが通過するときに 印字ヘッド部を選択して熱することで、イメージが用紙に印刷されます。

ダイレクト サーマル(136ページ)と対比してください。

### 空白

印刷の対象ではあるが、リボンのシワやプリント部品の損傷などのエラー状況により印刷されない領 域。空白があると、印刷バーコード シンボルが正しく読み込まれなかったり、まったく読み込まれない ことがあります。

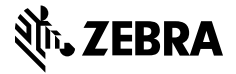

www.zebra.com